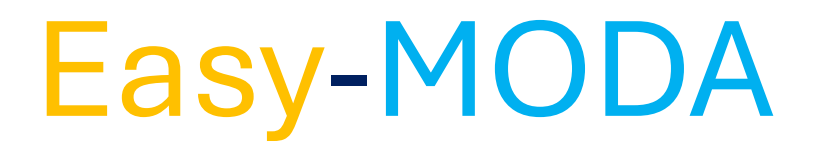

### **Joint Webinar on Easy-MODA**

"Easy-MODA in Action: Case Studies on Nanoparticle Safety Assessment and Protein Adsorption"

Speaker: Dr. Panagiotis (Takis) Kolokathis, NovaMechanics (GR)

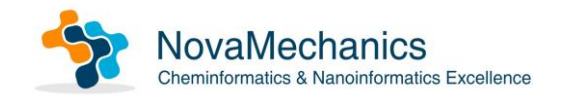

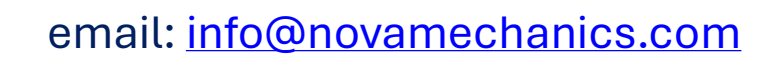

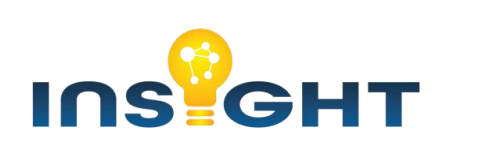

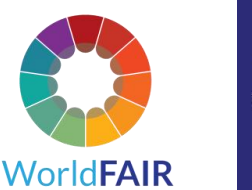

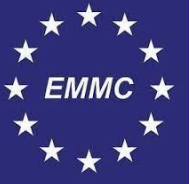

### What MODA is?

Modelling Data (MODA) reporting guidelines have been proposed by the European Materials Modelling Council (EMMC) as a means to record the metadata related to physics-based models, akin to use of the QSAR model report form (QMRF) for Quantitative Structure-Activity Relationship (QSAR) models to increase industry and regulatory confidence in the models.

### Why do we need MODA?

MODA make research software more compliant with the FAIR principles (Findable, Accessible, Interoperable, Reusable)

Despite the incredible advances in computational modelling of materials properties and effects, uptake into regulation has been slow, in part due to concerns regarding lack of interpretability of complex models and to lack of documentation of scientific simulations, which often suffer from complex models, variability in hardware and software, and a lack of standardization in practices.

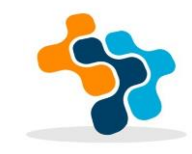

#### https://www.oecd.org/en/topics/sub-issues/assessment-of-chemicals/integrated-approaches-to-testing-and-assessment.html

#### OECD

**Countries & regions** Publications Topics Data News & events About

English Q

OECD > Topics > Assessment of chemicals > Integrated Approaches to Testing and Assessment (IATA)

## Integrated Approaches to Testing and **Assessment (IATA)**

Integrated Approaches to Testing and Assessment (IATA) combine multiple sources of information to conclude on the toxicity of chemicals. These approaches are developed to address a specific regulatory scenario or decision context.

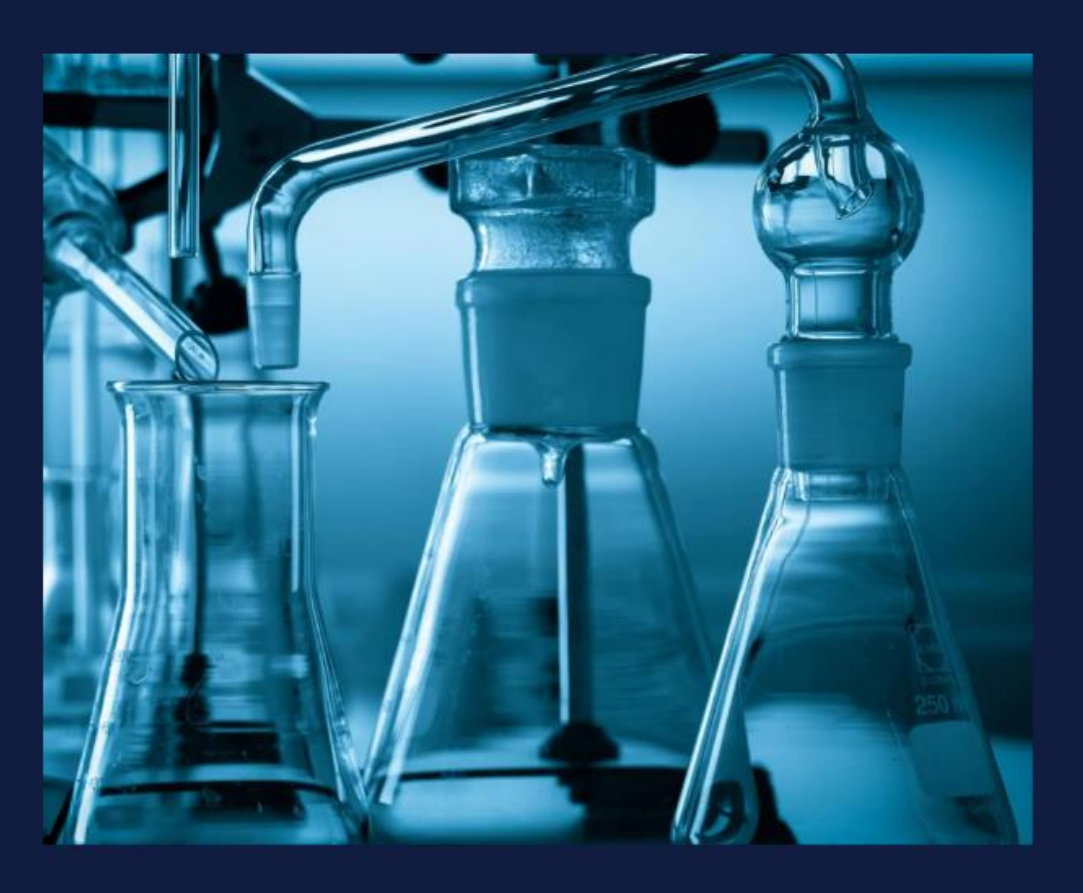

Focus

#### Key links

Guiding Principles and Key Elements for Establishing a Weight of Evidence for Chemical Assessment Guidance Document on the Reporting of Defined Approaches to be Used Within IATA >

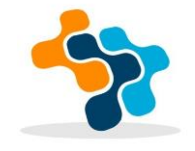

## Why do we need MODA?

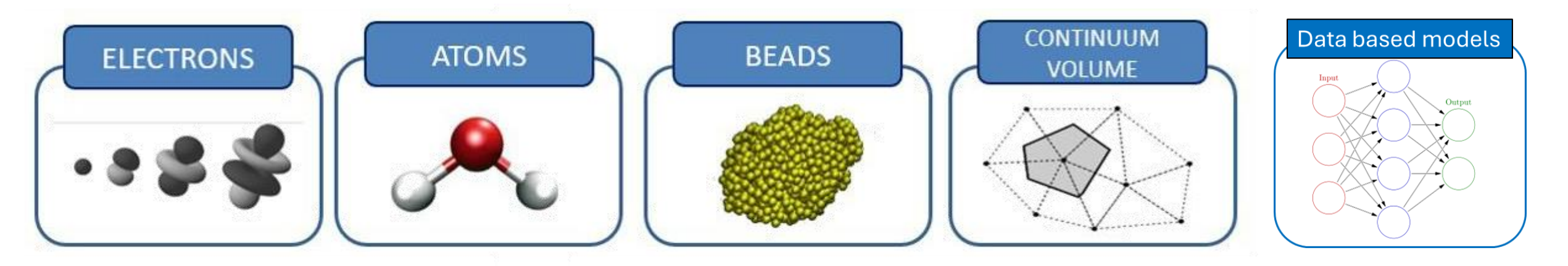

The continuously increasing number of multiscale simulations or physics-based models, and their conjunction with machine learning models (so-called data-driven approaches whereby the models ingest large datasets to identify patterns or connections, with QSAR and machine learning models being examples) demands a standardized way to represent their workflows, which can be merged with other workflows to develop a larger, integrated multi-model workflows.

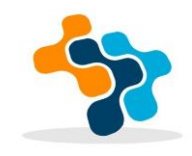

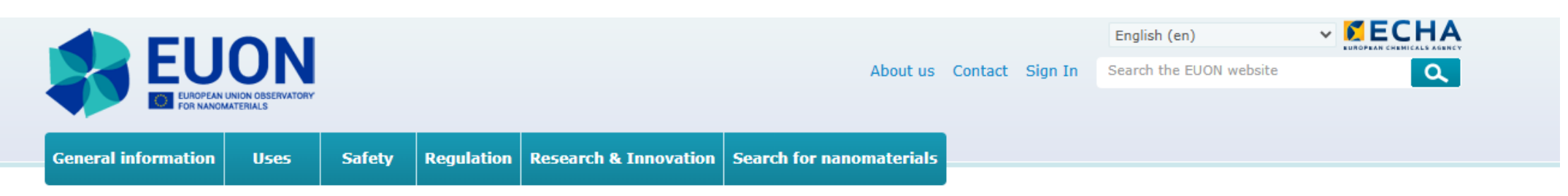

#### EUON S Nanopinion S EASY-MODA: A WEB TOOL TO ENHANCE T ...

<

### EASY-MODA: A WEB TOOL TO ENHANCE THE FAIRNESS OF MATERIALS MODELS THROUGH THE REGISTRATION OF SCIENTIFIC SIMULATION WORKFLOWS

by Dr. Panagiotis D. Kolokathis, Dr. Gerhard Goldbeck, Prof. Iseult Lynch and Dr. Antreas Afantitis

From medicine to electronics and environmentally friendly agrichemicals, nanomaterials and advanced materials have opened up boundless possibilities. However, turning a promising idea into a real-world application can be complicated. Researchers and companies need to combine many types of computational models—like physics-based simulations at different time and length scales and data-driven models—to predict how materials behave and assess their safety and sustainability as early in the development cycle as possible. Given the complexity of models being developed and integrated as part of materials design and safety assessment, and the push for explainable artificial intelligence (AI) there is a need for clear documentation of the modelling workflows. This is where Easy-MODA comes in. Easy-MODA is a free-to-use web tool that facilitates and harmonises the registration of scientific simulation workflows. This registration assures the reproducibility of the workflow and allows for the reuse of whole or parts of the registered workflows by other users where relevant. Easy-MODA guides researchers through the creation of clear, reproducible and harmonised documentation of their computer simulations, from start to finish. Developed under ongoing European research efforts (including the WorldFAIR and INSIGHT projects), it is now part of the Enalos Cloud Platform. Easy-MODA is based on a CEN Workshop Agreement called "MODA" (Modelling Data), which sets out a standard way to report details of materials modelling. It helps ensure that models are documented in a consistent, transparent manner, allowing anyone to find, replicate or combine them with other models. Below we explore why Easy-MODA matters for the nanosciences, how it streamlines computational experiments, and how you can integrate it into your own research or product development, —especially if you're adopting the **Safe and Sustainable by Design (SSbD)** principles.

#### https://euon.echa.europa.eu/nanopinion/-/blogs/easy-moda-a-web-tool-to-enhance-the-fairness-of-materials-modelsthrough-the-registration-of-scientific-simulation-workflows

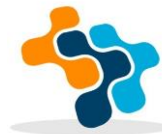

#### Computational and Structural Biotechnology Journal 25 (2024) 256-268

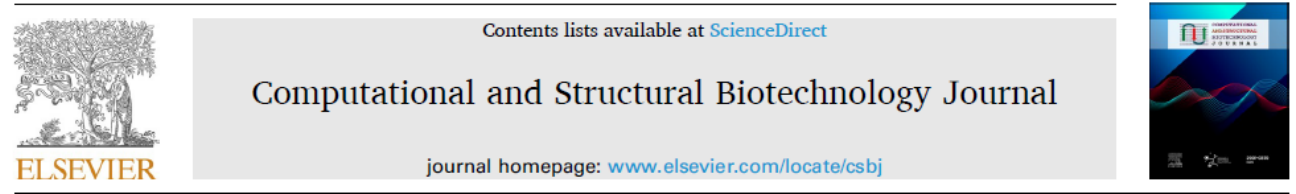

Software/web server article

Easy-MODA: Simplifying standardised registration of scientific simulation workflows through MODA template guidelines powered by the Enalos Cloud Platform

Panagiotis D. Kolokathis<sup>a,b</sup>, Nikolaos K. Sidiropoulos<sup>a,b</sup>, Dimitrios Zouraris<sup>b,c</sup>, Dimitra-Danai Varsou<sup>a,b</sup>, Dimitris G. Mintis<sup>b,c</sup>, Andreas Tsoumanis<sup>a,c</sup>, Francesco Dondero<sup>b,d</sup>, Thomas E. Exner<sup>e</sup>, Haralambos Sarimveis<sup>f</sup>, Evgenia Chaideftou<sup>g</sup>, Martin Paparella<sup>g</sup>, Fotini Nikiforou<sup>h</sup>, Achilleas Karakoltzidis<sup>h</sup>, Spyros Karakitsios<sup>h</sup>, Dimosthenis Sarigiannis<sup>h</sup>, Jesper Friis<sup>i,j</sup>, Gerhard Goldbeck<sup>j,k</sup>, David A. Winkler<sup>1,m,n</sup>, Willie Peijnenburg<sup>o,p</sup>, Angela Serra<sup>q</sup>, Dario Greco<sup>q</sup>, Georgia Melagraki<sup>r</sup>, Iseult Lynch<sup>b,s,\*</sup>, Antreas Afantitis<sup>a,b,c,\*\*</sup>

- <sup>a</sup> NovaMechanics MIKE, Piraeus 18545, Greece <sup>b</sup> Entelos Institute, Larnaca 6059, Cyprus <sup>c</sup> NovaMechanics Ltd. Nicosia 1070. Cyprus
- <sup>d</sup> Department of Science and Technological Innovation, Università del Piemonte Orientale, 15121 Alessandria, Italy
- <sup>e</sup> SevenPastNine GmbH, Rebacker 68, 79650 Schopfheim, Germany
- <sup>f</sup> School of Chemical Engineering, National Technical University of Athens, 15780 Zografou, Greece
- <sup>8</sup> Department of Medical Biochemistry, Medical University of Innsbruck, Innsbruck, Austria
- h Aristotle University of Thessaloniki, Department of Chemical Engineering, Environmental Engineering Laboratory, University Campus, Thessaloniki 54124, Greece
- <sup>i</sup> Department of Materials and Nanotechnology, SINTEF Industry, Trondheim N-7465, Norway
- <sup>j</sup> European Materials Modelling Council, Brussels 1050, Belgium
- <sup>k</sup> Goldbeck Consulting Limited, Cambridge CB4 OWS, UK
- <sup>1</sup> La Trobe Institute for Molecular Science, La Trobe University, Bundoora, Australia
- <sup>m</sup> Monash Institute of Pharmaceutical Sciences, Monash University, Parkville, Australia
- <sup>n</sup> School of Pharmacy, University of Nottingham, Nottingham, UK
- <sup>o</sup> Institute of Environmental Sciences (CML), Leiden University, Leiden 2300 RA, The Netherlands
- <sup>p</sup> Centre for Safety of Substances and Products, National Institute of Public Health and the Environment (RIVM), Bilthoven 3720, The Netherlands
- 9 FHAIVE, Faculty of Medicine and Health Technology, Tampere University, Finland
- <sup>r</sup> Division of Physical Sciences and Applications, Hellenic Military Academy, Vari 16672, Greece
- <sup>6</sup> School of Geography, Earth and Environmental Sciences, University of Birmingham, Birmingham B15 2TT, UK

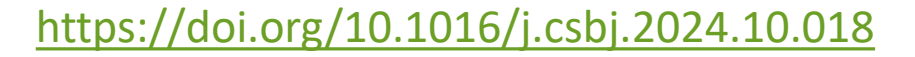

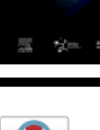

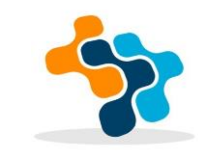

## Is there something similar for experiments?

Characterization Data (CHADA) reporting is to experiments what MODA is for computational workflows.

## Why has Easy-MODA been developed?

To simplify the development of MODA documents which is a very complicated process and to provide guidelines to the users on how to make the document.

In addition, the models developed by Easy-MODA are registered to a database and are easily accessible

## Why is MODA documentation difficult to be written?

We will see it in practice that special treatment is needed to develop the document

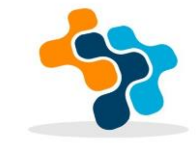

#### Please fill in the boxes and delete all explanatory text in italics

#### MODA

Physics-based Model

#### MODA for <user-case> Simulated in project <acronym>

MODEL 1

<Please name the single materials model in the chain you will now document in 4 chapters>

|   | OVERVIEW of the SIMULATION                                                                                                    |                                                                                                    |                                                                                                    |  |  |
|---|----------------------------------------------------------------------------------------------------|----------------------------------------------------------------------------------------------------|----------------------------------------------------------------------------------------------------|--|--|
| 1 | General description of the User Case.<br>Please give the properties and behaviour of the particular material,<br>manufacturing process and/or in-service-behaviour to be simulated.<br>No information on the modelling should appear here. The idea is that this<br>user-case can also be simulated by others with other models and that the<br>results can then be compared. |                                                                                                    | ription of the User Case.<br>he properties and behaviour of the particular material,<br>g process and/or in-service-behaviour to be simulated.<br>on on the modelling should appear here. The idea is that this<br>n also be simulated by others with other models and that the<br>ten be compared.                                                                                                    |  |  |
| 2 | Chain of<br>Models                                                                                                    | Model 1                                                                                                    | Please identify the first model. Note these are assumed to be<br>physics-based models unless it is specified differently.<br>Most modelling projects consist of a chain of models,<br>(workflow). Here only the Physics Equations should be given<br>and only names appearing in the content list of the Review of<br>Materials Modelling VI should be entered. This review is<br>available on<br>http://ec.europa.eu/research/industrial_technologies/e-<br>library.cfm).All models should be identified as electronic,<br>atomistic, mesoscopic or continuum. |  |  |
|   |                                                                                                    | Model 2                                                                                                    | Please identify the second model.<br>If data-based models are used, please specify.                                                                                                    |  |  |
| 3 | PUBLICATION<br>PEER-<br>REVIEWING THE<br>DATA                                                                                                    | Please give the<br>This article sl<br>quality of the                                                                                                    | Please give the publication which documents the data of this ONE simulation.<br>This article should ensure the quality of this data set (and not only the quality of the models)                                                                                                    |  |  |
| 4 |                                                                                                    | Please list wh<br>source. Pleas<br>(include a we                                                                                                    | Please list whether the model and/or data are free, commercial or open<br>source. Please list the owner and the name of the software or database<br>(include a web link if available).                                                                                                    |  |  |
| 5 | WORKFLOW AND<br>ITS RATIONALE                                                                                                    | Please give a textual rationale of why you as a modeller have chosen these<br>models and this workflow, knowing other modellers would simulate the same<br>end-user case differently.<br>This should include the reason why a particular aspect of the user case is to<br>be simulated with a particular model. |                                                                                                    |  |  |

|     | ACRECT OF THE                                           |                                                                                                    |
|-----|---------------------------------------------------------|----------------------------------------------------------------------------------------------------|
| 1   | ASPECT OF THE                                           | DSER CASE/ STSTEM TO BE SIMULATED                                                                                                    |
| 1.1 | Aspect of the<br>User Case to be<br>simulated           | Describe the aspects of the User Case textually.<br>No modelling information should appear in this box. This case<br>could also be simulated by other models in a benchmarking<br>operation!<br>The information in this chapter can be end-user information,<br>measured data, library data etc. It will appear in the pink circle of<br>your workflow picture.<br>Simulated input which is calculated by another model should not<br>be included (but this input is listed in chapter 2.4)<br>Also the result of pre-processing necessary to translate the user<br>case specifications to values for the physics variables of the<br>entities can be documented here. |
| 1.2 | Material                                                | Chemical composition,                                                                                                    |
| 1.3 | GEOMETRY                                                | Size, form, picture of the system (if applicable)<br>Note that computational choices like simulation boxes are to be<br>documented in chapter 3.                                                                                                    |
| 1.4 | Time Lapse                                              | Duration of the User Case to be simulated.<br>This is the duration of the situation to be simulated. This is not<br>the same as the computational times to be given in chapter 3.                                                                                                    |
| 1.5 | MANUFACTURING<br>PROCESS OR<br>IN-SERVICE<br>CONDITIONS | If relevant, please list the conditions to be simulated (if<br>applicable).<br>E.g. heated walls, external pressures and bending forces.<br>Please note that these might appear as terms in the PE or as<br>boundary and initial conditions, and this will be documented in<br>the relevant chapters.                                                                                                    |
| 1.6 | PUBLICATION ON<br>THIS DATA                             | Publication documenting the simulation with this single model<br>and its data (if available and if not already included in the overall<br>publication).                                                                                                    |

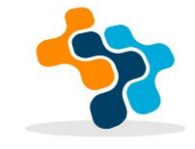

| 2   | GENERIC PH                                                                                   | GENERIC PHYSICS OF THE MODEL EQUATION                                                                                                    |                                                                                                    |  |  |  |
|-----|----------------------------------------------------------------------------------------------|----------------------------------------------------------------------------------------------------|----------------------------------------------------------------------------------------------------|--|--|--|
| 2.0 | Model<br>Type and<br>NAME                                                                    | Model type an<br>This PE and ou<br>picture. Please<br>the MR is allow                                                                                                    | nd name <b>chosen from RoMM content list</b> (the PE).<br>Inly this will appear in the blue circle of your workflow<br>e do not insert any other text although an indication of<br>wed.                 |  |  |  |
| 2.1 | MODEL<br>ENTITY                                                                              | The entity in t<br>electrons>                                                                                                    | this materials model is <finite atoms,="" grains,="" or<="" td="" volumes,=""></finite>                                                                                                    |  |  |  |
| 2.2 | MODEL Equation Name, description an<br>MODEL In case of tightly coup<br>PHYSICS/<br>PHYSICS/ |                                                                                                    | Name, description and mathematical form of the PE<br>In case of tightly coupled PEs set up as one matrix<br>which is solved in one go, more than one PE can appear.                                     |  |  |  |
| 2.2 | EQUATION Quan                                                                                | Physical<br>quantities                                                                                                    | Please name the physics quantities in the PE, these are<br>parameters (constants, matrices) and variables that<br>appear in the PE, like wave function, Hamiltonian, spin,<br>velocity, external force. |  |  |  |
|     | MATERIALS<br>RELATIONS<br>Physical<br>quantities/<br>descriptors<br>for each<br>MR           | Relation                                                                                                    | Please, give the name of the Material Relation and which<br>PE it completes.                                                                                                    |  |  |  |
| 2.3 |                                                                                              | Please give the name of the physics quantities,<br>parameters (constants, matrices) and variables that<br>appear in the MR(s)                                                                                                    |                                                                                                    |  |  |  |
|     | SIMULATED<br>INPUT                                                                           | Please document the simulated input and with which model it is calculated.                                                                                                    |                                                                                                    |  |  |  |
| 2.4 |                                                                                              | This box documents the interoperability of the models in case<br>sequential or iterative model workflows. Simulated output of ti<br>model is input for the next model. Thus what you enter here i<br>also appear in 4.1 of the model that calculated this input. |                                                                                                    |  |  |  |
|     |                                                                                              | If you do simulations in isolation, then this box will remain empty.<br>Note that all measured input is documented in chapter 1 "User Case"                                                                                                    |                                                                                                    |  |  |  |

| 3   | SOLVER AND CO                           | MPUTATIONAL TR                                                                                                    | ANSLATION OF THE SPECIFICATIONS                                                                                                    |  |
|-----|-----------------------------------------|----------------------------------------------------------------------------------------------------|----------------------------------------------------------------------------------------------------|--|
| 3.1 | Numerical<br>Solver                     | Please give nam<br>E.g. Monte Carlo                                                                                                    | e and type of the solver.<br>b, SPH, FE,iterative, multi-grid, adaptive,                                                                                                    |  |
| 3.2 | SOFTWARE TOOL                           | Please give the r<br>specify if it can l<br>website/publicat                                                                                                    | Please give the name of the code and if this is your own code, please<br>specify if it can be shared with an eventual link to a<br>website/publication.                                                                                                    |  |
| 3.3 | TIME STEP                               | If applicable, ple<br>This is the nume<br>lapse of the case                                                                                                    | f applicable, please give the time step used in the solving operations.<br>This is the numerical time step and this is not the same as the time<br>apse of the case to be simulated (see 1.4)                                                                                                    |  |
| 3.4 | Computational<br>Representatio<br>N     | PHYSICS<br>EQUATION, C<br>MATERIAL M<br>RELATIONS,<br>MATERIAL 7<br>f<br>f<br>t<br>s                                                                                                    | Computational representation of the Physics Equation,<br>Materials Relation and material.<br>There is no need to repeat User Case info.<br>"Computational" means that this only needs to be<br>filled in when your computational solver represents<br>the material, properties, equation variables, in a<br>specific way. |  |
| 3.5 | Computational<br>boundary<br>conditions | If applicable.<br>Please note that these can be translations of the physical boundary<br>conditions set in the User Case or they can be pure computational like<br>e.g. a unit cell with mirror b.c. to simulate an infinite domain. |                                                                                                    |  |
| 3.6 | additional<br>Solver<br>Parameters      | <ul> <li>Please specify pure internal numerical solver details (if applicable),</li> <li>like <ul> <li>specific tolerances,</li> <li>cut-off, convergence criteria</li> <li>integrator options</li> </ul> </li> </ul>                |                                                                                                    |  |

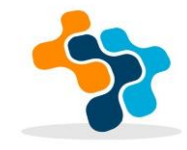

| 4   | POST PROCESSING                                                                                                    |                                                                                                    |
|-----|----------------------------------------------------------------------------------------------------|----------------------------------------------------------------------------------------------------|
|     | THE PROCESSED                                                                                                    | Please specify the output obtained by the post processing.                                                                                                    |
|     | 001201                                                                                                    | If applicable then specify the entity in the next model in the chain for<br>which this output is calculated: electrons, atoms, grains, larger/smaller<br>finite volumes.                   |
|     |                                                                                                    | In case of homogenisation, please specify the averaging volumes.                                                                                                    |
|     |                                                                                                    | Output can be calculated values for parameters, new MR and descriptor rules (data-based models).                                                                                           |
|     | METHODOLOGIES                                                                                                    | Please describe the mathematics and/or physics used in this post-<br>processing calculation.                                                                                               |
| 4.2 |                                                                                                    | In homogenisation this is volume averaging. But also physics equations<br>can be used to derive e.g. thermodynamics quantities or optical<br>quantities from Quantum Mechanics raw output. |
| 4.3 | MARGIN OF           ERROR         Please specify the margin of error (accuracy in percentages) of the property calculated and explain the reasons to an industrial end-user |                                                                                                    |

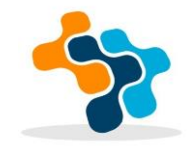

MODA Data-based Model

#### MODEL X

| 1   | USER CASE:                                        |  |
|-----|---------------------------------------------------|--|
| 1.1 | ASPECT OF THE USER CASE<br>TO BE CALCULATED       |  |
| 1.2 | MATERIAL                                          |  |
| 1.3 | GEOMETRY                                          |  |
| 1.4 | TIME LAPSE                                        |  |
| 1.5 | MANUFACTURING PROCESS<br>OR IN-SERVICE CONDITIONS |  |
| 1.6 | PUBLICATION ON THIS ONE<br>DATAMINING OPERATION   |  |

| 2   | THE DATA-BAS                 | HE DATA-BASED MODEL                                                                                         |                                   |  |
|-----|------------------------------|----------------------------------------------------------------------------------------------------|-----------------------------------|--|
| 2.0 | EQUATION<br>TYPE AND<br>NAME | e.g. energy minimizer                                                                                       |                                   |  |
| 2.1 | DATABASE<br>AND TYPE         | e.g. thermodynamic database CALPHAD<br>e.g. simulated data with DFT model and experimental data<br>from AFM |                                   |  |
| 2.2 | EQUATION                     | Hypothesis                                                                                                  | The hypothetical relation assumed |  |
| 2.2 |                              | PHYSICAL<br>QUANTITIES                                                                                      |                                   |  |

| 3   | COMPUTATIONAL           | DETAIL OF DATAMINING OPERATION |
|-----|-------------------------|--------------------------------|
| 3.1 | NUMERICAL<br>OPERATIONS | -                              |
| 3.2 | SOFTWARE<br>TOOL        |                                |
| 3.3 | Margin of<br>Error      |                                |

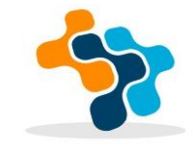

#### https://emmc.eu/moda/

0

#### Easy-MODA GUI

#### MODA: MODELLING DATA GENERALISATION

| Please 18 in the boson                                                                                                    |                                                                  |                                       |                                                                |                                                    |                                                     |
|----------------------------------------------------------------------------------------------------|------------------------------------------------------------------|---------------------------------------|----------------------------------------------------------------|----------------------------------------------------|-----------------------------------------------------|
| Short tile of the project                                                                                                    |                                                                  |                                       |                                                                |                                                    |                                                     |
| alisty Assessment of Ag. T/O. and CuO                                                                                           | nanoparticles                                                    |                                       |                                                                |                                                    |                                                     |
| Accesses of the potent                                                                                                    |                                                                  |                                       |                                                                |                                                    |                                                     |
| and the second second                                                                                                    |                                                                  |                                       |                                                                |                                                    |                                                     |
|                                                                                                    |                                                                  |                                       |                                                                |                                                    |                                                     |
| Description of the project                                                                                                    |                                                                  |                                       |                                                                |                                                    |                                                     |
| reduction of the adverse effects class (a<br>resperties in atomistic level                                                      | penal Peparto cer                                                | time) of Ag                           | 1101 and CVO IN                                                | anoperices of                                      | en; based on the                                    |
| s there a Digital Object Identifier (DOI) a                                                                                     | (the project?                                                    |                                       |                                                                |                                                    |                                                     |
| See Press 21                                                                                                    |                                                                  |                                       |                                                                |                                                    | /                                                   |
|                                                                                                    |                                                                  |                                       |                                                                |                                                    | /                                                   |
| Provide the models of the project                                                                                               |                                                                  |                                       |                                                                | /                                                  |                                                     |
|                                                                                                    |                                                                  | Addresid                              |                                                                | /                                                  |                                                     |
| control or a starge restricted by                                                                                               | Physics beaut                                                    | -                                     | Eather                                                         |                                                    | Delete                                              |
| autore.                                                                                                    | Deplaced                                                         |                                       | ERMAN                                                          |                                                    | Dates                                               |
| construction of generativitally construction                                                                                    | Data Daved                                                       | -                                     | Calline .                                                      |                                                    | Canal D                                             |
| Notifice Upterl weither pitzee                                                                                                  |                                                                  |                                       |                                                                | 1                                                  |                                                     |
|                                                                                                    |                                                                  |                                       |                                                                |                                                    |                                                     |
| Access Conditions                                                                                                    |                                                                  |                                       |                                                                |                                                    | 1                                                   |
| The workflow of the models is. Free                                                                                             | •                                                                |                                       |                                                                |                                                    | 1                                                   |
| belier of the workflow                                                                                                    |                                                                  |                                       |                                                                |                                                    |                                                     |
| NoveMechanics Uid                                                                                                    |                                                                  |                                       |                                                                |                                                    |                                                     |
| The workflow can be accessed through t                                                                                          | No. Della                                                        |                                       |                                                                |                                                    |                                                     |
| https://www.enaloscioud.novamechanic                                                                                            | s connelly/tomes                                                 | elenanosc                             | 104/                                                           |                                                    |                                                     |
| Assorbe and pathly the selection of the o                                                                                       | rothine                                                          |                                       |                                                                |                                                    |                                                     |
| raditional (aspermental) methods for an<br>essurce intensive, and rase ethical con-<br>lico workflow that serves as an atternal | sessing the nanopr<br>cerns due to their in<br>we or complementa | eficies (Né<br>riance on<br>ry approx | Ps) safety are time<br>animals. To addre<br>thito conventional | - consuming, e<br>iss these chalk<br>hacerd and is | opersive, and<br>inges, we propose<br>sk assessment |
|                                                                                                    | Onds D                                                           | -                                     | East                                                           |                                                    |                                                     |
|                                                                                                    |                                                                  |                                       |                                                                |                                                    |                                                     |

#### Physics-based Model Editor

| of model | construction of e | energy minimized NP |  |
|----------|-------------------|---------------------|--|
| rodal.   | hysics based      |                     |  |
|          |                   |                     |  |

April Prysics Sever For

Solver

3.1/Namerical Solver, 1

Nam

Type

Energy Minimization (Fulak-Ribiere version of the conjugate gradient (CO) algorithm)

3.25oftware Tool 1

(opersource) LAMMPS integrated with Python scripts through ASCOT interface

Name of negativenession of generatively constructed NP
Type of model Ceta Based
August Data
Data
2.33ECOUNTON TYPE AND NAME 1
Certaintics memories and an agorithmic procedure
methode in data in the westion WANUFACTURING PROCESS OR IN-SERVICE CONDITIONS"

2 TEATABASE AND TYPE

Initial configuration file names Ap(1509146 cit), TiOI (1530819 cit and 1010842 cit), CuO (1011148 cit)

2 ZEQUATION

Higohess i

Geometrical manpulations were used (e.g. unit cell replication) and an algorithmic procedure

Data-based Model Editor

|     |                                                |                                                                                                    | Dist.                                                      |  |
|-----|------------------------------------------------|----------------------------------------------------------------------------------------------------|------------------------------------------------------------|--|
| Mo  | da powered by Enal                             | os Cloud                                                                                                    | Platform                                                   |  |
| MC  | DDA for                                        |                                                                                                    |                                                            |  |
|     | Safet                                          | y Assess                                                                                                    | ment of Ag, TiO <sub>2</sub> , and CuO nanoparticles       |  |
| Sin | nutated in project.                            |                                                                                                    |                                                            |  |
|     |                                                |                                                                                                    | SafeNanoScope                                              |  |
|     |                                                | OVER                                                                                                    | VIEW of the SIMULATION                                     |  |
| 1   | USER CASE                                      | Safety Ass                                                                                                    | essment of Ag, TiO <sub>2</sub> , and CuO nanoparticles    |  |
| 2   | CHAIN OF<br>MODELS                             | Model 1                                                                                                    | construction of energy minimized NP<br>Physics based       |  |
|     |                                                | Model 2                                                                                                    | autoML<br>Data Based                                       |  |
|     |                                                | Model 3                                                                                                    | construction of geometrically constructed NP<br>Data Based |  |
| 3   | PUBLICATION<br>PEER -<br>REVIEWING THE<br>DATA | DOI provided: No                                                                                                    |                                                            |  |
| 4   | ACCESS                                         | Access type: Free                                                                                                    |                                                            |  |
|     | CONDITIONS                                     | Owner of workflow: NovaMechanics Ltd                                                                                                    |                                                            |  |
|     |                                                | Workflow access link:<br>https://www.enaloscloud.novamechanics.com/sabydoma/safenanoscope                                                                                                    |                                                            |  |
| 5   | WORKFLOW AND                                   | Workflow access link:<br>https://www.enaloscioud.novamechanics.com/sabydoma/safen<br>OW AND<br>ONALE<br>Safety are time-consuming, expensive, and resource-intensive,<br>ethical concerns due to their reliance on animals. To address th<br>challenges, we propose an in silico workflow that serves as an<br>or complementary approach to conventional hazard and risk as<br>strategies, which incorporates state-of-the-art computational<br>methodologies. In detail, an automated machine learning (autol<br>scheme is developed employing dose-response toxicity data for<br>(Ag), titanium dioxide (TIO <sub>2</sub> ), and copper oxide (CuO) NPs. The<br>further enriched with atomistic descriptors using the ASCOT tox<br>capture the NPs' underlying structural properties. To overcome<br>of limited data availability, synthetic data generation techniquer<br>used. These techniques help in broadening the dataset, thus im |                                                            |  |

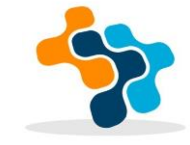

### **Easy-MODA Outline**

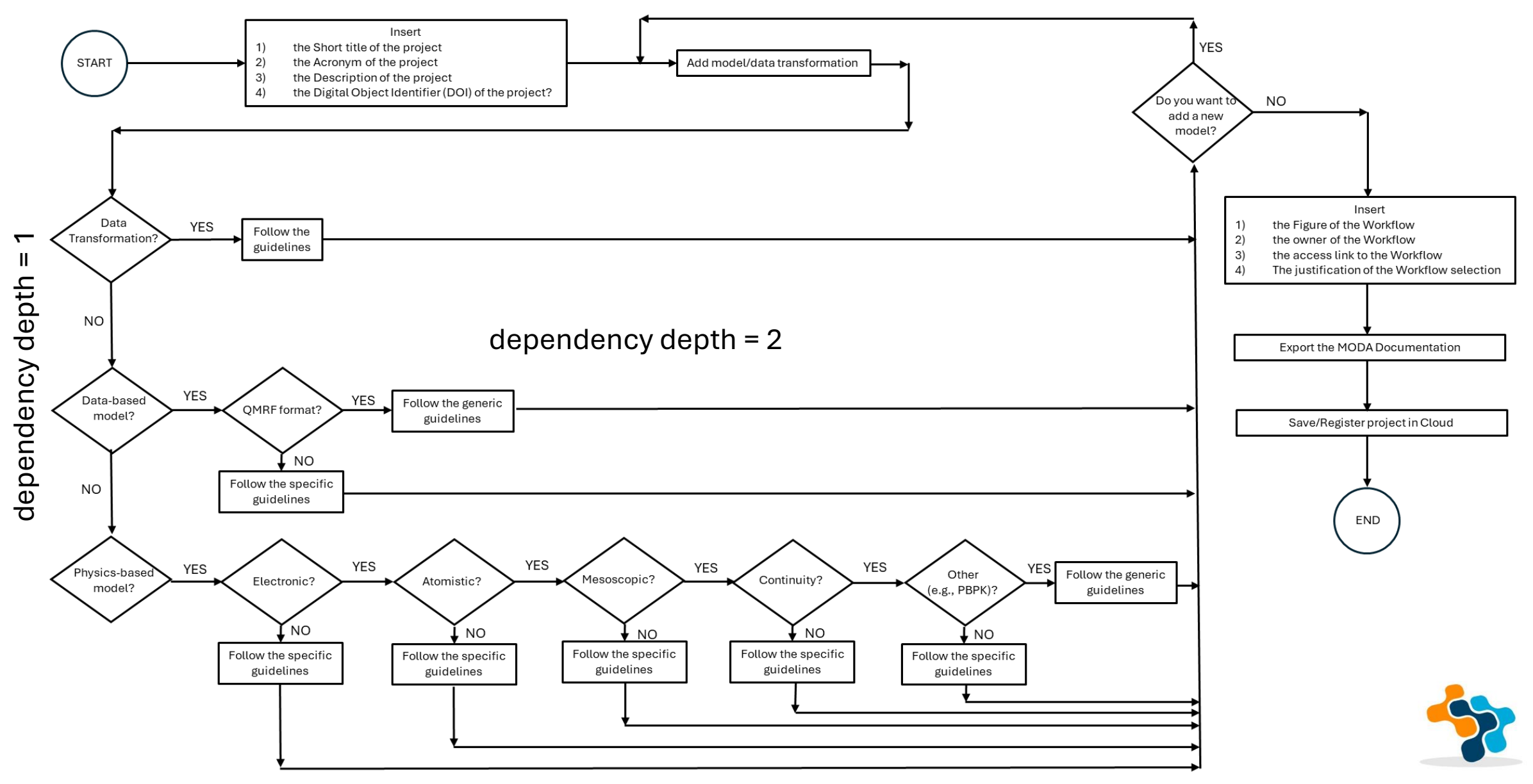

## How can I have access to MODA guidelines?

Through documents provided by the European Materials Modelling Council (EMMC) (see the link <u>https://emmc.eu/moda/</u>)

CEN Workshop Agreement (CWA 17284 "Materials modelling - terminology, classification and metadata")

| CEN                                                                                                    | CWA 17284                                                                                                    |  |
|----------------------------------------------------------------------------------------------------|----------------------------------------------------------------------------------------------------|--|
| WORKSHOP                                                                                                    |                                                                                                    |  |
| AGREEMENT                                                                                                    | April 2018                                                                                                    |  |
| ICS 01.040.35; 35.240.50                                                                                                    |                                                                                                    |  |
|                                                                                                    | English version                                                                                                    |  |
| Materials mode                                                                                                    | lling - Terminology, classification and metadata                                                                                                    |  |
| This CEN Workshop Agreement has been dra<br>constitution of which is indicated in the forew                                                   | fted and approved by a Workshop of representatives of interested parties, the<br>vord of this Workshop Agreement.                                                                                                    |  |
| The formal process followed by the Workshop<br>National Members of CEN but neither the Nat<br>accountable for the technical content of this G | p in the development of this Workshop Agreement has been endorsed by the<br>ional Members of CEN nor the CEN-CENELEC Management Centre can be held<br>CEN Workshop Agreement or possible conflicts with standards or legislation. |  |
| This CEN Workshop Agreement can in no way                                                                                                    | y be held as being an official standard developed by CEN and its Members.                                                                                                    |  |

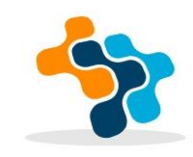

## How can I have access to MODA guidelines?

Through documents provided by the European Materials Modelling Council (EMMC) (see the link <u>https://emmc.eu/moda/</u>)

### **CEN Workshop Agreement**

On the basis of the RoMM, a CEN Workshop Agreement, CWA 17284 "Materials modelling - terminology, classification and metadata" provides clear term definitions and a template for the documentation of simulations, the so-called MODA (Modelling Data).

The MODA comprises a text template and a graphical workflow template which should be used to document materials modelling workflows for EU projects, but they may also find use in organisations' documentations or in supplementary documents of scientific publications.

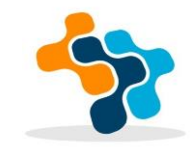

## Has MODA already been used ?

### **RoMM**

The foundation is a compendium of over 100 projects and classification/terminology of materials modelling, the so-called **RoMM** (Review of Materials Modelling).

|          |                                            |                       |                        | Search          |      | Q -             |
|----------|--------------------------------------------|-----------------------|------------------------|-----------------|------|-----------------|
| Project  | Project Link                               | Document<br>Type      | Model                  | Workflow        | Year | Document        |
| ALLIANCE | https://cordis.europa.eu/project/id/723893 | MODA                  | continuum              | Tightly Coupled | 2016 | Members<br>only |
| ALMA     | https://cordis.europa.eu/project/id/645776 | MODA                  | electronic, mesoscopic | Consecutive     | 2016 | Members<br>only |
| ALMA     | https://cordis.europa.eu/project/id/645776 | graphical<br>workflow | electronic, mesoscopic | Consecutive     | 2016 | Members<br>only |
| ARCIGS-M | https://cordis.europa.eu/project/id/720887 | MODA                  | electronic, continuum  | Consecutive     | 2016 | Members<br>only |
| CORNET   | https://cordis.europa.eu/project/id/760949 | MODA                  | electronic             | Consecutive     | 2018 | Members<br>only |

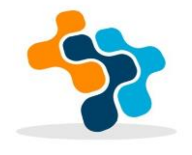

### Has MODA already been used ?

# What makes a material function?

European Commission

Let me compute the ways...

Modelling in H2020 NMBP Programme Materials projects

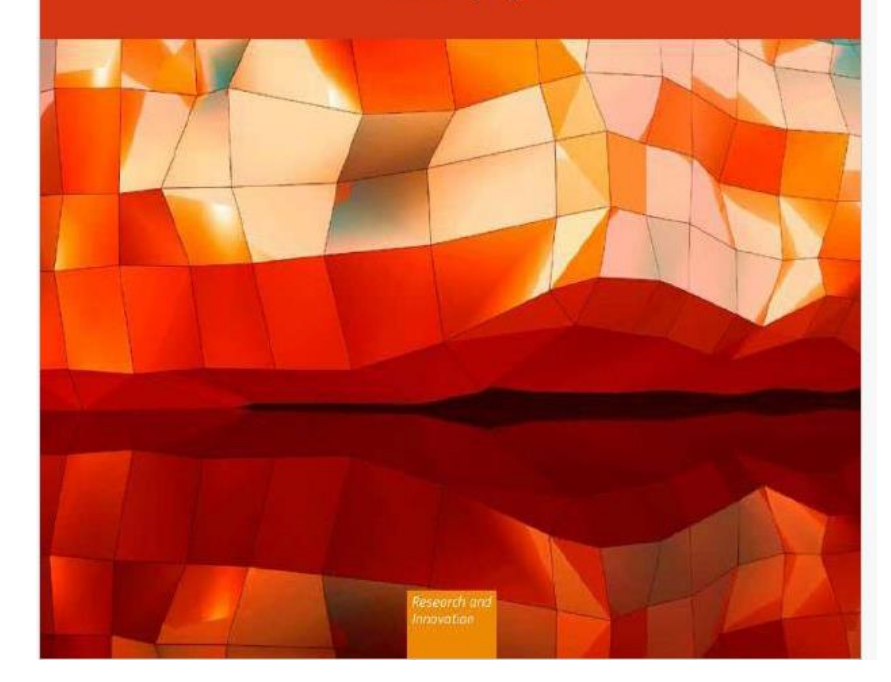

| ALLIANCE:    | Crash-worthiness of car wheel-house                              |
|--------------|------------------------------------------------------------------|
| LMA:         | Heat in an electronic device                                     |
| MPHIBIAN:    | Magnets for a flywheel                                           |
| ARCIGS COO:  | Optical and electrical behaviour of solar cell                   |
| RITCAT:      | Catalist performance of ultra-small metal alloys                 |
| EEPEN:       | Behaviour of LED structures                                      |
| EENSULATE:   | Sorption and permeation for windows with insulating material     |
| IROS:        | Materials for extreme environments                               |
| XTMOS:       | New models for organic electronics                               |
| ASTGRID:     | Superconducting fault current limiters                           |
| EMTOSPIN:    | Spin dynamics for storage of information                         |
| OFAST:       | Correlated materials in insulators and superconductors           |
| CMEG:        | Elastic properties of polycrystalline polypropylenes             |
|              | High Throughput Discovery of Single Crystal Ferroelectrics Film  |
| NNOVIP:      | Insulation and dynamic behaviour of buildings                    |
| N-POWER:     | Mirror support design for thermoelectric plant                   |
| NSPIRED:     | Reactor design for functionalised nanomaterials                  |
| OCOMATECH:   | Forming process for aluminium production                         |
| ORCENIS:     | Reinforced concrete                                              |
| 10DCOMP:     | Ectrical and thermal properties of fiber-based materials         |
| 10DENA:      | Behaviour of polyurethane foams                                  |
| IOSTOPHOS:   | Stability of organic light emitting diodes                       |
| 12B-patch:   | Drug delivery fot multiple sclerosis                             |
| ANODOME:     | Gas-Phasesynthesis of complex nanomaterial structures.           |
| ANOPACK:     | Migration into food                                              |
| EOHIRE COO:  | Permanent Magnets for Wind Energy Application                    |
| IEWSOL:      | Thermal energy storage                                           |
| EXTOWER:     | Solar towers                                                     |
| IOVAMAG:     | Intermetallic compounds for permanent magnets                    |
| ARTIAL-PGMs: | Nanostructured materials for automotive after-treatment systems  |
| OROUS4APP:   | Nano-porous carbon fabrication                                   |
| RODIA:       | Heat flow in an adsorber                                         |
| ROTECT:      | Piezo electric transducer emitting ultrasounds in liquid         |
| SIMPHONY:    | Flow in a micro or nano channel                                  |
| SINTBAT:     | Deformation and stresses within the battery anode                |
| TARCELL:     | Materials for photovoltaic cells                                 |
| VALL IN ONE: | Heat and moisture transport in insulation products for buidlings |

https://bookshop.europa.eu/en/what-makes-a-materialfunction--pbKI0616197/

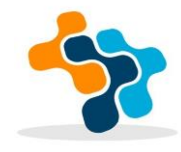

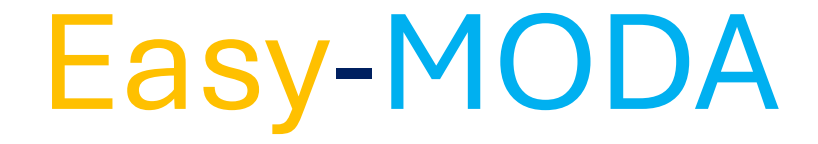

Workflows can consist of a) standalone models, b) linked models where the models are run consecutively, iteratively or in parallel c) loosely coupled models (i.e., coupling is due to the input of every model being the output of the rest models by creating a vicious cycle which stops through a tolerance criterion), and d) tightly coupled models which can be considered as one model (i.e., more two or more physical equations are coupled because they share the same variables and they are solved simultaneously through the same solver).

### a) Consecutive Workflow

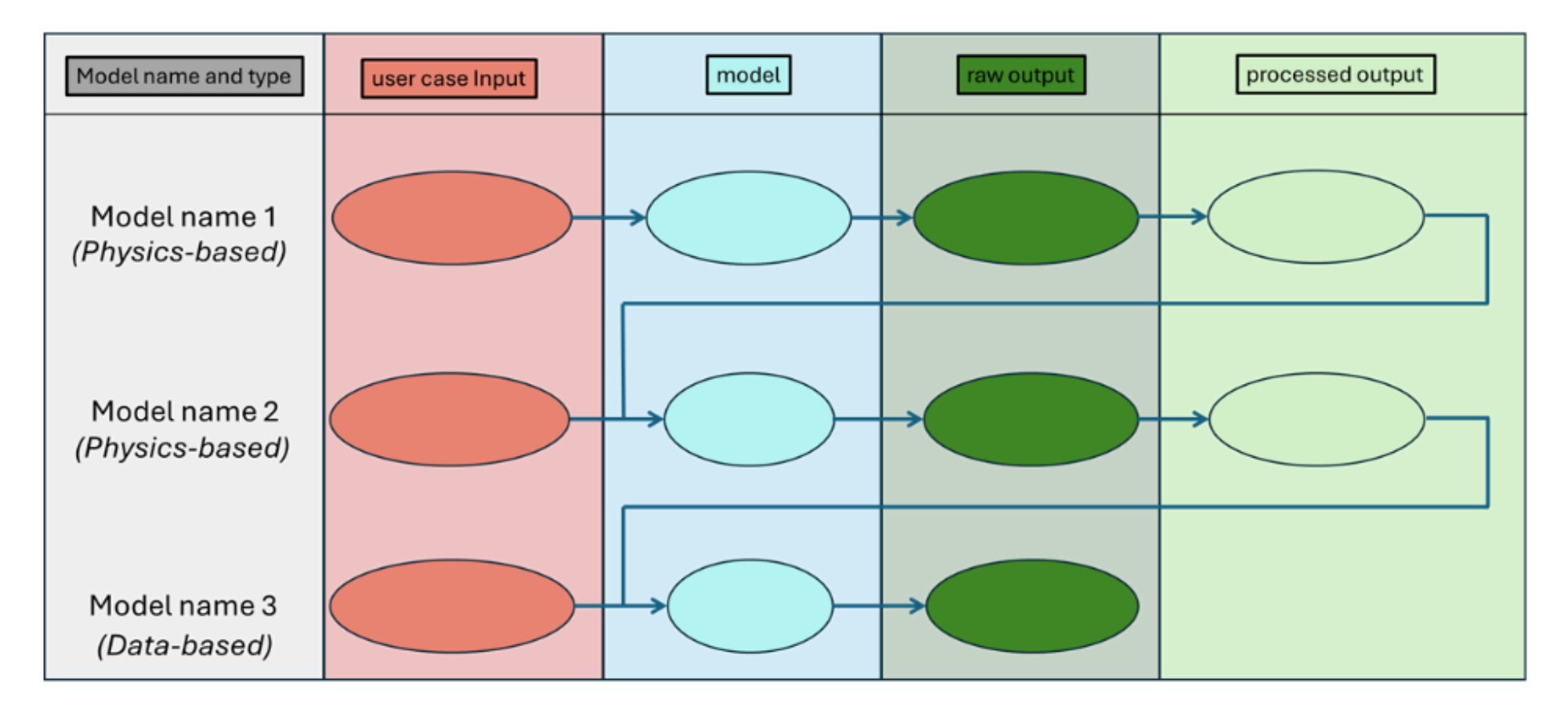

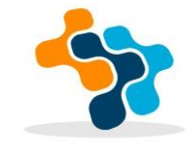

### b) Iterative Workflow

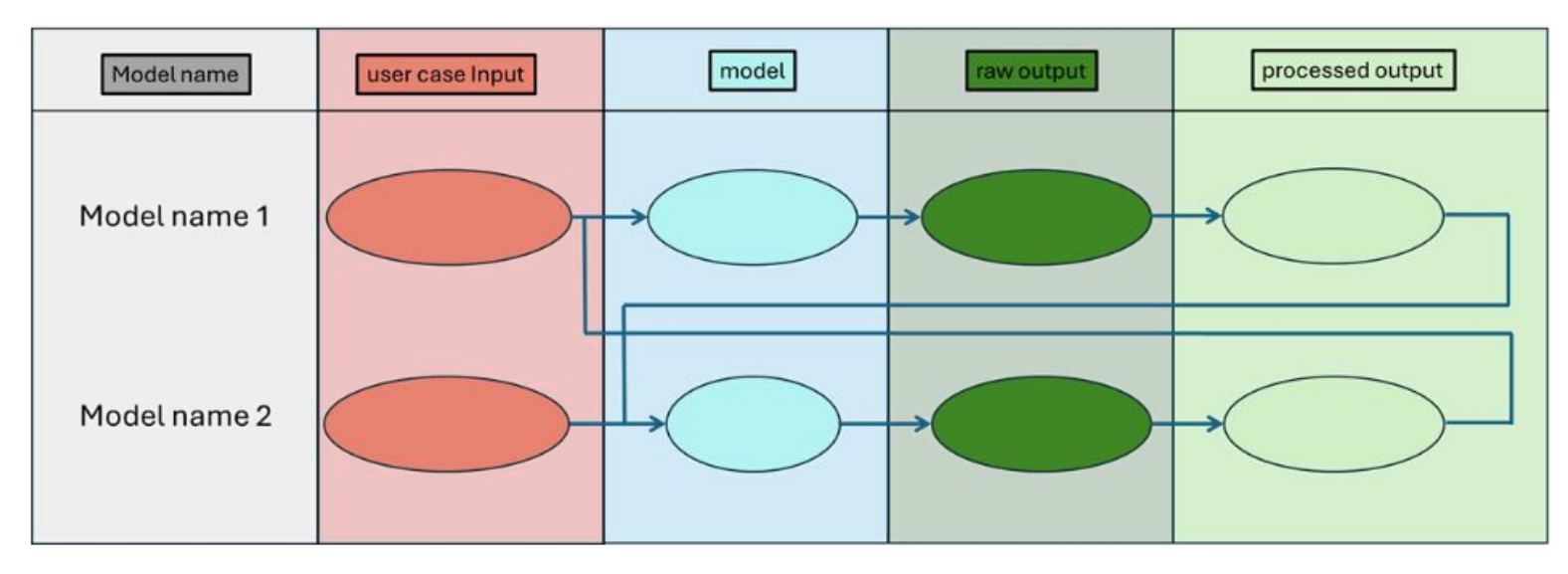

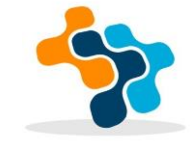

### c) Tightly Coupled Models Workflow

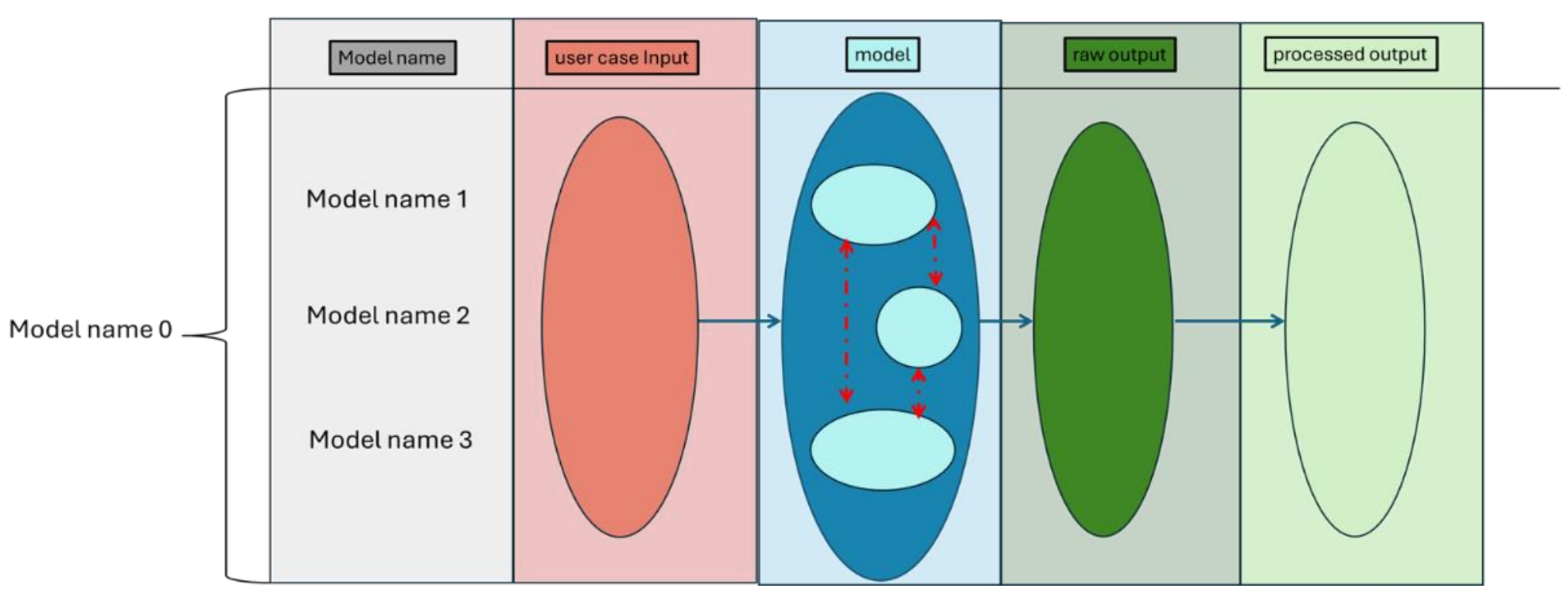

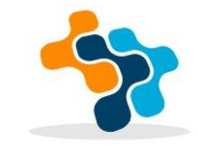

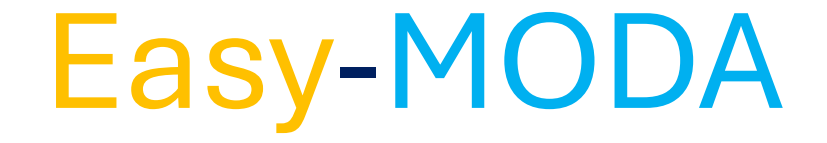

Easy-MODA web application is powered by Enalos Cloud Platform and is accessible through the link <a href="https://www.enaloscloud.novamechanics.com/insight/moda/">https://www.enaloscloud.novamechanics.com/insight/moda/</a>

Easy-MODA web application aspires to facilitate the Modelling Data (MODA) registration according to the guidelines that have been proposed by the European Materials Modelling Council (EMMC) and are available in the following links:

a) <a href="https://emmc.info/moda-workflow-templates/">https://emmc.info/moda-workflow-templates/</a>

b) <u>https://emmc.eu/wp-content/uploads/2021/05/EMMC IntWorkshop Vienna2017 MODA Talk.pdf</u>

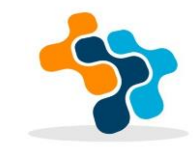

## **Easy-MODA**

https://www.enaloscloud.novamechanics.com/

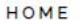

ABOUT

FEATURES

WEB APPLICATIONS

CONTACT

Q

### **Enalos Cloud Platform**

Democratizing Access to Data Driven, Machine Learning & Artificial Intelligence Models.

GET STARTED

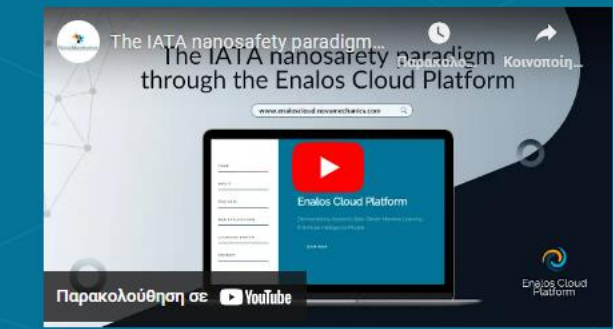

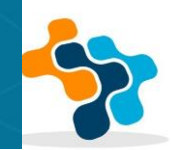

## **Easy-MODA**

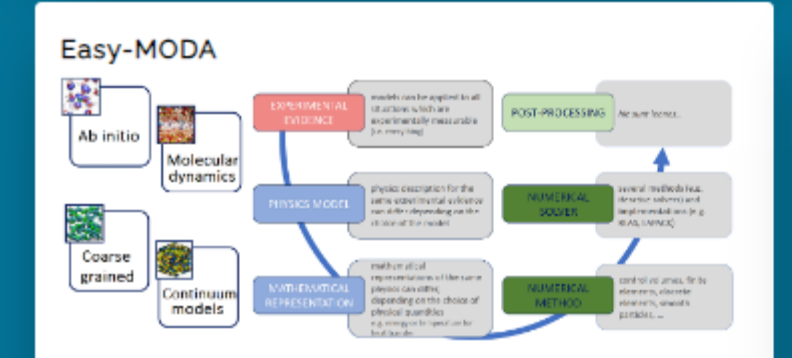

This tool provides an assisted generation of MODA standardised reports for the FAIR and harmonized documentation of materials modelling workflows for EU projects, as proposed by the EMMC.

Visit service Publication Documentation

molecules' water solubility property (logS)

Read-across model for the prediction of the

This web-tool permits users to predict the compounds' (log-transformed) water solubility value based on their molecular structure.

Visit service API

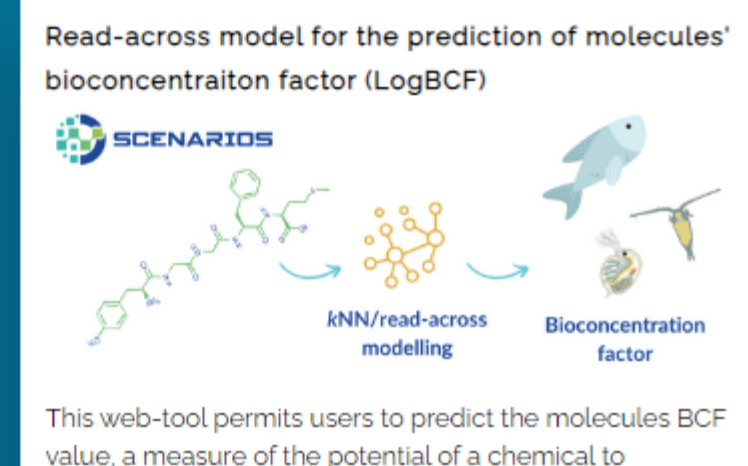

This web-tool permits users to predict the molecules BCF value, a measure of the potential of a chemical to accumulate in the tissues of living organisms (particularly fish and other aquatic organisms).

Visit service API

https://www.enaloscloud.novamechanics.com/insight/moda/

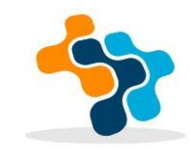

| <b>Easy-MODA:</b> Simplifying Standardized Registration of Scientific Simulation<br>Workflows through MODA Guidelines powered by <u>Enalos Cloud Platform</u> |                                  |    |  |  |
|----------------------------------------------------------------------------------------------------|----------------------------------|----|--|--|
|                                                                                                    | Green                            | •) |  |  |
| er Guide Load Version                                                                                                    |                                  |    |  |  |
| MOD                                                                                                    | A: MODELLING DATA GENERALISATION |    |  |  |
| Please fill in the boxes                                                                                                    |                                  |    |  |  |
| Short title of the project                                                                                                    |                                  |    |  |  |
| Enter the project title                                                                                                    |                                  |    |  |  |
| Acronym of the project                                                                                                    |                                  |    |  |  |
| Enter the project acronym                                                                                                    |                                  |    |  |  |
| Description of the project                                                                                                    |                                  |    |  |  |
| Enter the description of the                                                                                                    | project                          |    |  |  |
| Is there a Digital Object Ide                                                                                                    | ntifier (DOI) of the project?    |    |  |  |
| Yes     Provide DOI                                                                                                    |                                  |    |  |  |
| No                                                                                                    |                                  |    |  |  |
| Provide the models of the p                                                                                                    | roject                           |    |  |  |
|                                                                                                    | Add model                        |    |  |  |

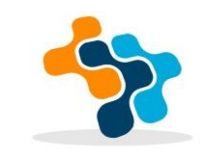

## **Easy-MODA**

"Simplifying Standardized Registration of Scientific Simulation Workflows through MODA Template Guidelines"

**User Manual** 

email: info@novamechanics.com

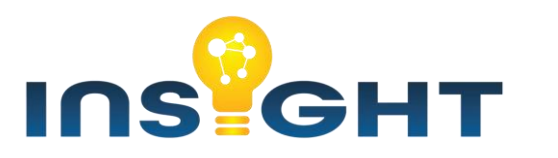

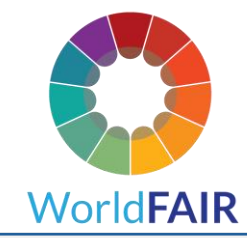

\*Easy-MODA web application is powered by Enalos Cloud Platform and is accessible through the link <a href="https://www.enaloscloud.novamechanics.com/insight/moda/">https://www.enaloscloud.novamechanics.com/insight/moda/</a>

\*\*Easy-MODA web application aspires to facilitate the Modelling Data (MODA) registration according to the guidelines that have been proposed by the European Materials Modelling Council (EMMC) and are available in the following links: a) <a href="https://emmc.info/moda-workflow-templates/">https://emmc.eu/wp-content/uploads/2021/05/EMMC IntWorkshop Vienna2017 MODA Talk.pdf</a>

### The user can access **Easy-MODA** through the link

https://www.enaloscloud.novamechani cs.com/insight/moda/ or by visiting the Enalos Cloud Platform and searching for the tool.

By clicking the above link, the Graphical User Interface (GUI) of **Easy-MODA** will appear (see the Figure on the right).

The user can select among three view modes (light, green and dark).

There are placeholders that guide the user through the information that is required to be typed into the GUI.

The user can add a model by clicking the **"Add Model"** button (see next slide for more details) and insert a workflow picture (see later slides).

Next, the project's manual document is downloaded by clicking on the **"Create Document"** button.

Finally, the user can save the inserted data to continue later by clicking on the **"Export"** button, and upload it later by clicking on the **"Load Version"** button.

| Retrieve previously saved data                                                                                   | WOLDPAIN<br>Simulifying Standaydized Resistertion of Scientific Simulation Warkflaws through MODA Townlate Caudeling, neurosed by the Fueder Cloud            |          |
|----------------------------------------------------------------------------------------------------|----------------------------------------------------------------------------------------------------|----------|
| by uploading the corresponding                                                                                   | Platform Select the                                                                                                    |          |
| JavaScript Object Notation (JSON)                                                                                | Retrieve a user case from cloud                                                                                                    | <b>→</b> |
| Easy-MODA's manual                                                                                               | Load version from: Load version from: Load or Cloud Search a model                                                                                            | 1        |
|                                                                                                    |                                                                                                    |          |
|                                                                                                    |                                                                                                    |          |
| placebolder                                                                                                    | Short title of the project                                                                                                    |          |
| placenoider                                                                                                    | Enter the project title                                                                                                    |          |
|                                                                                                    | Acronym of the project the                                                                                                    |          |
|                                                                                                    | Enter the project accorve                                                                                                    |          |
| - I                                                                                                    | Description of the project                                                                                                    |          |
| - I                                                                                                    | Enter the description of the project                                                                                                    |          |
|                                                                                                    |                                                                                                    |          |
|                                                                                                    | Is there a Dinital Object Identifier (DOI) of the project?                                                                                                    |          |
|                                                                                                    | Yes Provide DOI                                                                                                    |          |
|                                                                                                    | No                                                                                                    |          |
|                                                                                                    | Provide the models of the project                                                                                                    |          |
| Add model                                                                                                    | Add model                                                                                                    | 0        |
| button                                                                                                    |                                                                                                    |          |
| Upload the workflow of the models                                                                                | Workflow Uplead workflow picture                                                                                                    |          |
| in PNG format                                                                                                    | Access Conditions                                                                                                    |          |
|                                                                                                    | The workflow of the models is: Commercial                                                                                                    |          |
|                                                                                                    | Owner of the workflow                                                                                                    |          |
|                                                                                                    | Enter the owner of the workflow                                                                                                    |          |
| and the second second second second second second second second second second second second second second second | The workflow can be accessed through the link                                                                                                    |          |
| and the second second second second second second second second second second second second second second second | Enter workflow access link if exists                                                                                                    |          |
| and the second second second second second second second second second second second second second second second | Describe and justify the selection of the workflow                                                                                                    |          |
|                                                                                                    | Justify workflow                                                                                                    |          |
| Create Project's Documentation File                                                                              | 1                                                                                                    |          |
| following the MODA's                                                                                             |                                                                                                    |          |
| standardized description                                                                                         | Create Document Export Save the                                                                                                    |          |
|                                                                                                    | Save in Cloud user case/project                                                                                                    |          |
| Download the filled fields                                                                                       | in cloud                                                                                                    |          |
| in JSON format                                                                                                   |                                                                                                    |          |
|                                                                                                    | This work has received funding from European Union's Horizon Europe via World/FAIR (grant agreement of 101008099) and INSIGHT (grant agreement of 101018399). |          |
|                                                                                                    |                                                                                                    |          |
|                                                                                                    |                                                                                                    |          |
|                                                                                                    | INS <sup>1</sup> GHT                                                                                                    |          |
|                                                                                                    | VVDTUPAIK                                                                                                    | 0        |
| · (                                                                                                    |                                                                                                    |          |
|                                                                                                    |                                                                                                    |          |

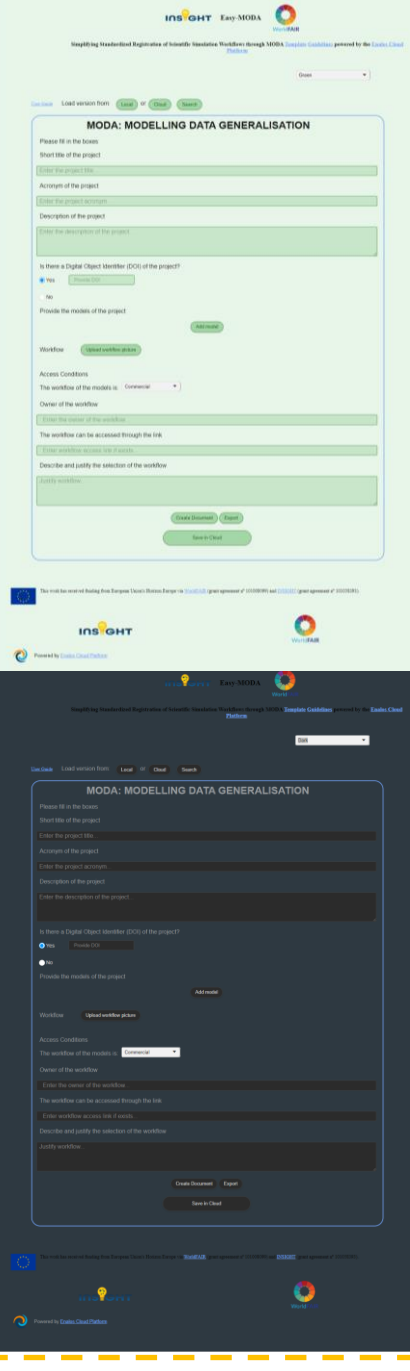

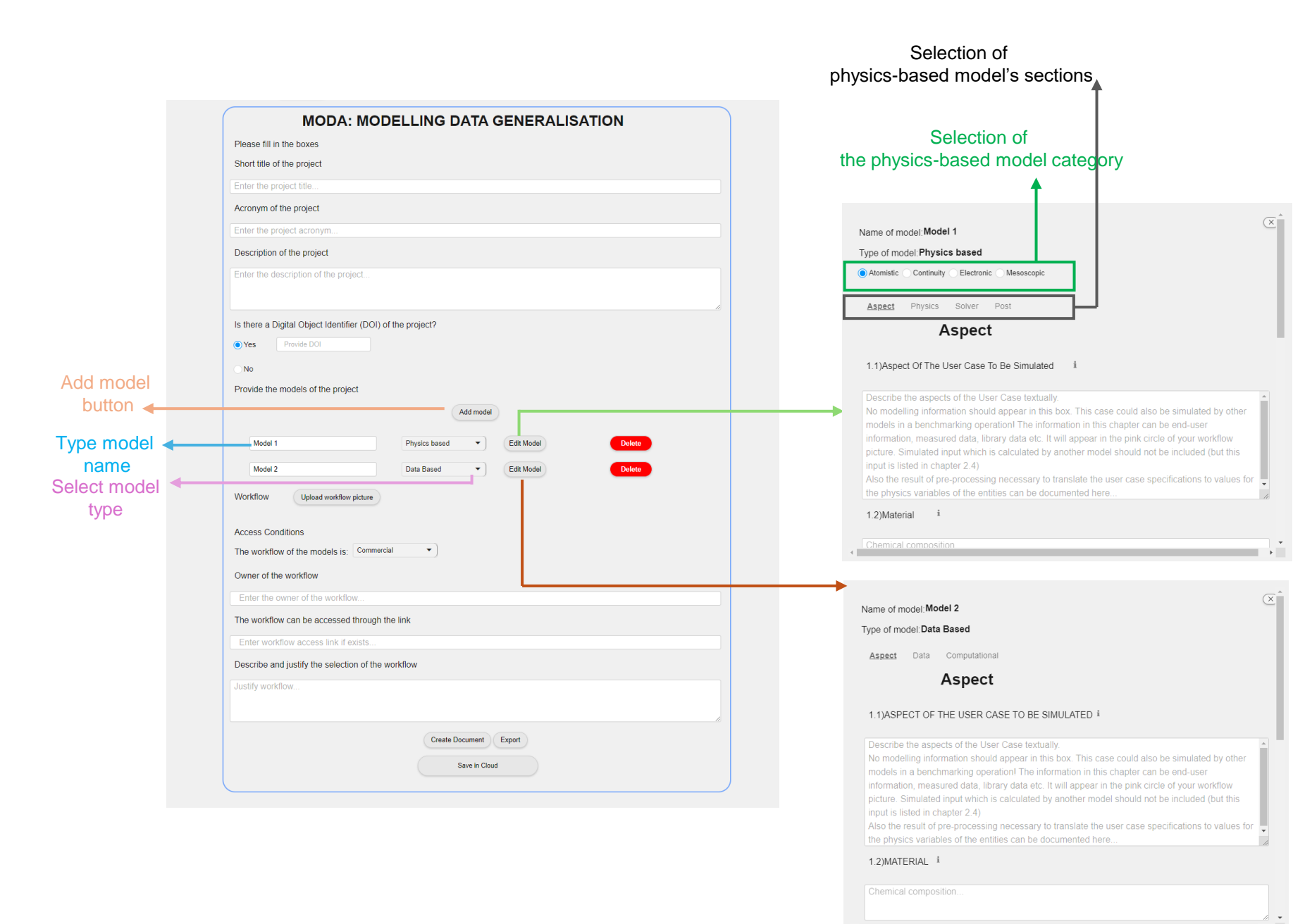

By clicking on the **"Add Model"** button (see the Figure on the left), a new line is created in the Graphical User Interface, where the user types the name of the model, select the model's type (i.e., physics-based or data-driven) and clicks on the "Edit Model" button so that another windows opens where the user can fill in the details of the model.

The user shall select the category of the physics-based model (i.e., Atomistic, Continuity, Electronic, Mesoscopic) which leads to an automated filling of the rest of the fields of the window.

The physics-based models template consists of four sections (i.e., Aspect, Physics, Solver, Post) that need to be filled to follow the MODA guidelines.

The data-based models template consists of only three sections (i.e., Aspect, Data, Computational).

We elaborate more on how to fill the fields in these windows in the next slides.

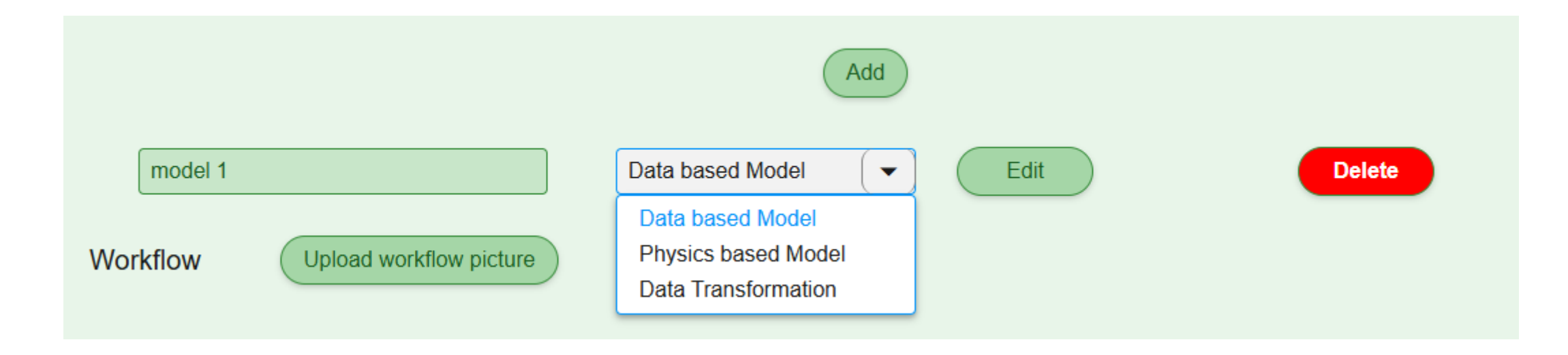

If the user later selects another physics-based model category the information that has already been inserted into the fields is erased to assure that that the typed information is compatible with the selected model category.

The user can click on the tabs "Aspect", "Physics", "Solver" and "Post" to fill in all of the fields needed to describe the model and enhance its reusability by others.

The **"Scroll down"** bar can be used to access each field of the tab.

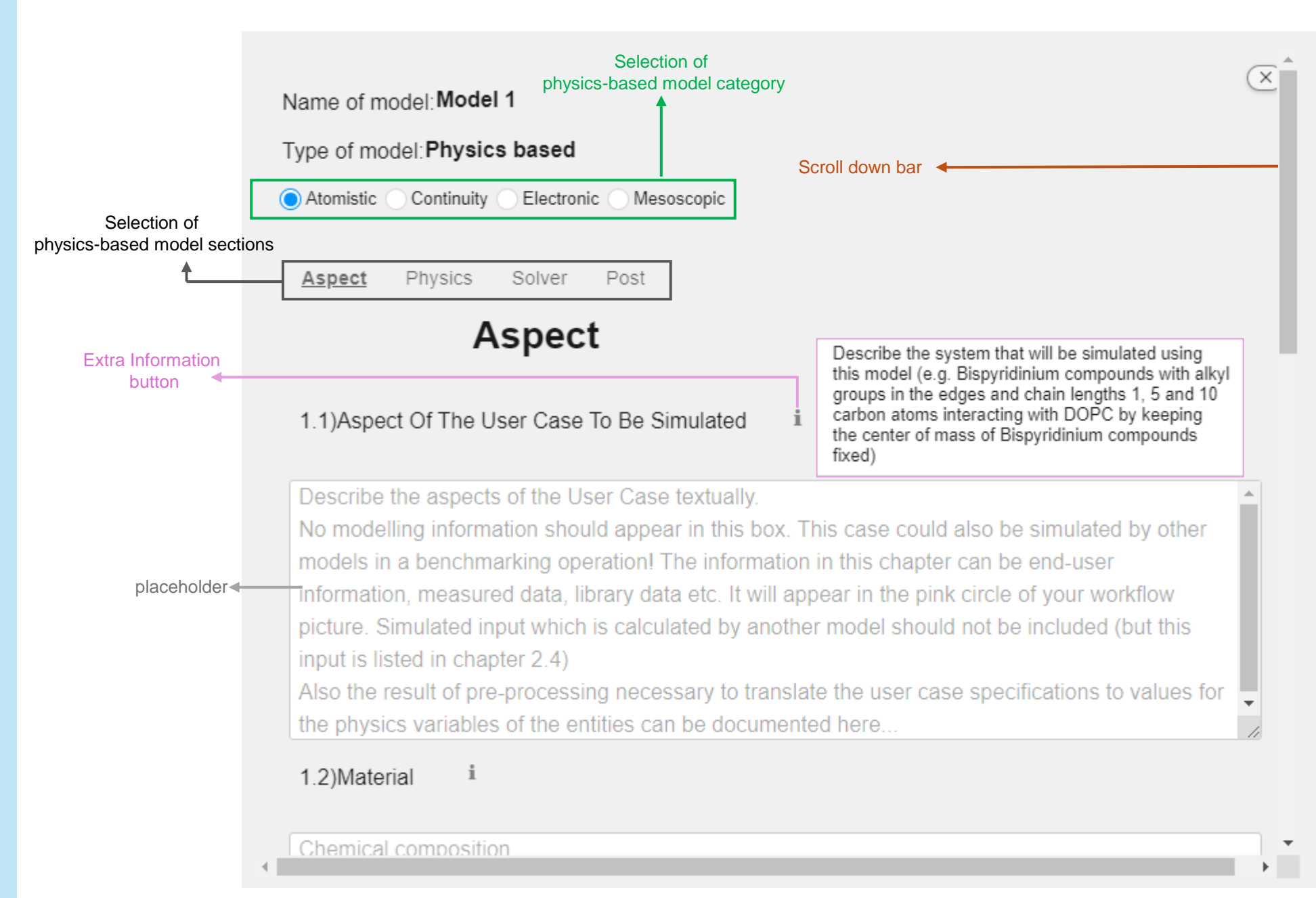

If the user later selects another physics-based model category the information that has already been inserted into the fields is erased to assure that that the typed information is compatible with the selected model category.

The user can click on the tabs "Aspect", "Physics", "Solver" and "Post" to fill in all of the fields needed to describe the model and enhance its reusability by others.

The **"Scroll down"** bar can be used to access each field of the tab.

| 3.4)Computational Representation                   |                                | <ul> <li>Energy Minimization</li> </ul> |
|----------------------------------------------------|--------------------------------|-----------------------------------------|
| Physics Equation, Material Relations i             |                                | Molecular Dynamics                      |
| constrained dynamics shake, Newton const           | ant energy,                    | Monte Carto                             |
| Nose Hoover constant temperature pressu            | e, Rigid Body Dynamics fincham |                                         |
| [MC]                                               |                                |                                         |
| Configuration Biased, Canonical, Grand Can         | onical                         |                                         |
| [Energy minimization]                              |                                |                                         |
| Conjucate gradient, hessian free truncated         |                                |                                         |
| 3.5)Computational Boundary Conditions i            |                                |                                         |
| i) Periodic Boundary conditions in X, Y and Z      | directions                     |                                         |
| ii) non-periodic and fixed in X, Y and Z direction | ons                            |                                         |
| iii) non-periodic and shrink-wrapped in X, Y a     | nd Z directions                |                                         |
| iv)initial velocities random number                | If Energy Minimization is a    | applied,                                |
| v) no initial velocities                           | this information can be a      | an itta d                               |
| vi) temperature = … K                              | unis information can be o      | milled                                  |
| Wii) pressure =atm                                 |                                |                                         |
| 3.6)Additional Solver Parameters                   |                                | •                                       |
|                                                    |                                |                                         |
| Long range(pppm, ewald)                            |                                |                                         |

FF cutoff =... nm

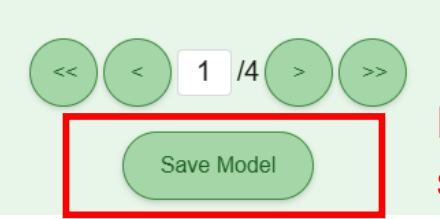

Before change tab, Save button should be clicked to save the model

If the user later selects

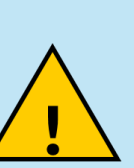

another physics-based model category the information that has already been inserted into the fields is erased to assure that that the typed information is compatible with the selected model category.

The user can click on the tabs "Aspect", "Physics", "Solver" and "Post" to fill in all of the fields needed to describe the model and enhance its reusability by others.

The **"Scroll down"** bar can be used to access each field of the tab.

### Model Equations/ Algorithms

#### **Energy Minimization**

Conjugate gradient Hessian free truncated

#### **Molecular Dynamics**

Langevin

Nose Chain constant temperature thermostat Nose Hoover constant pressure barostat Nose Hoover constant temperature thermostat Constrained dynamics rattle Constrained dynamics shake Newton constant energy Nose Hoover constant temperature pressure thermostat-barostat Rigid Body Dynamics/Fincham

#### Monte Carlo

Configuration Biased Canonical Grand Canonical

anoth categ has into assur

If the user later selects another physics-based model category the information that has already been inserted into the fields is erased to assure that that the typed information is compatible with the selected model category.

The user can click on the tabs "Aspect", "Physics", "Solver" and "Post" to fill in all of the fields needed to describe the model and enhance its reusability by others.

The **"Scroll down"** bar can be used to access each field of the tab.

#### Name of model: Model 1

#### Type of model: Physics based

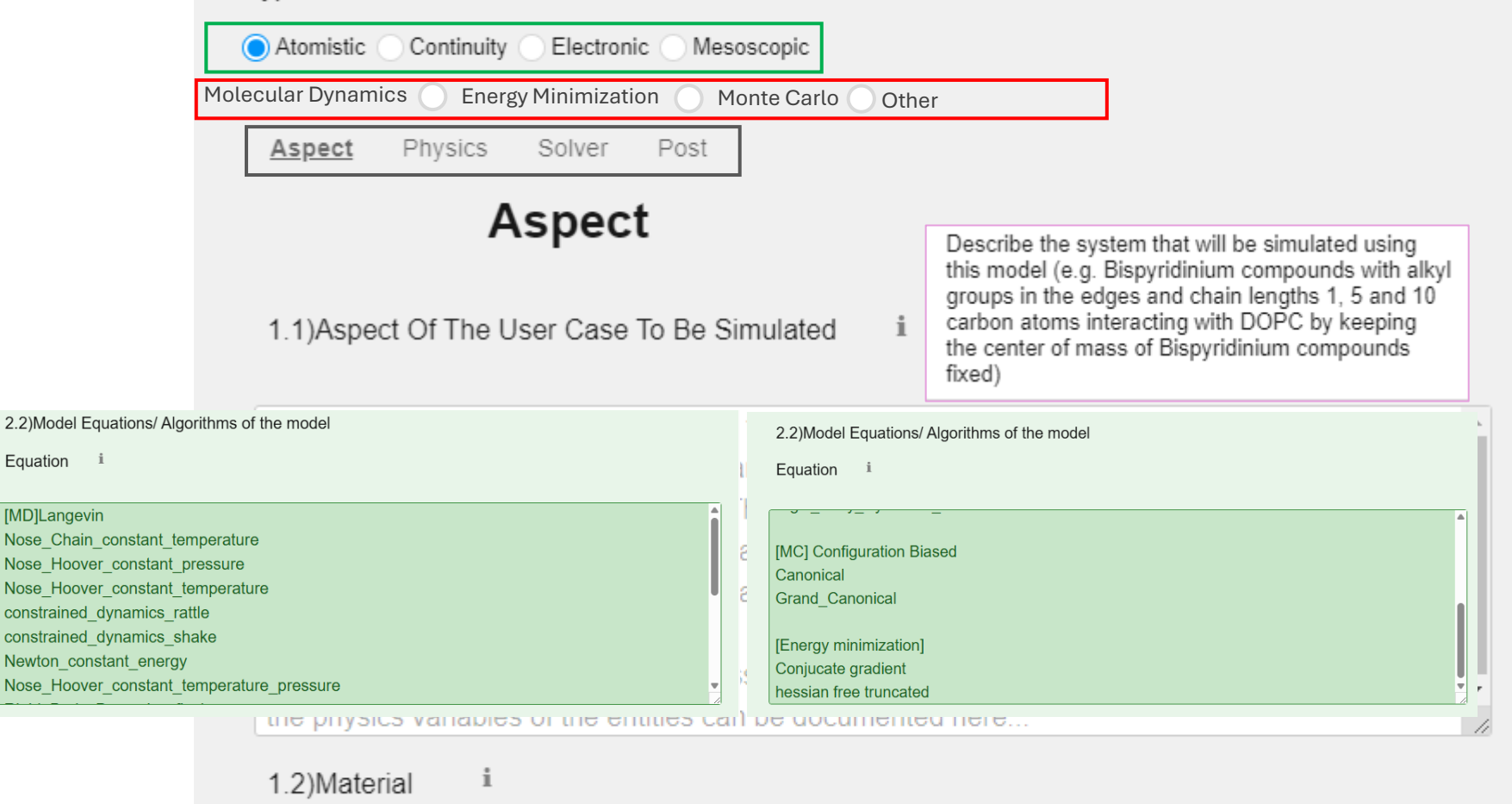

Chemical composition

If the user later selects another physics-based model category the information that has already been inserted into the fields is erased to assure that that the typed information is compatible with the selected model category.

The user can click on the tabs "Aspect", "Physics", "Solver" and "Post" to fill in all of the fields needed to describe the model and enhance its reusability by others.

The **"Scroll down"** bar can be used to access each field of the tab.

### **Materials Relations**

CHARMM, COMB3, COMPASS, trained with Density Functional Theory, DREIDING, EAM, MEAM, OPLS, ReaxFF, TRAPPE

### Physical quantities for each Material Relation

interatomic distances, bonds, angles, dihedrals

i

3.6)Additional Solver Parameters

Long range(pppm, ewald) FF cutoff =... nm neighbor list frequency = ... neighbor list cutoff = ...

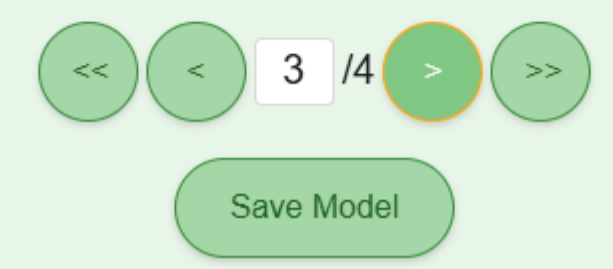

If the user later selects another physics-based model category the information that has already been inserted into the fields is erased to assure that that the typed information is compatible with the selected model category.

The user can click on the tabs "Aspect", "Physics", "Solver" and "Post" to fill in all of the fields needed to describe the model and enhance its reusability by others.

The **"Scroll down"** bar can be used to access each field of the tab.

### **Materials Relations**

CHARMM, COMB3, COMPASS, trained with Density Functional Theory, DREIDING, EAM, MEAM, OPLS, ReaxFF, TRAPPE

### Physical quantities for each Material Relation

interatomic distances, bonds, angles, dihedrals

4.1)The Processed Output i

density, diffusion equation, enthalpy, heat capacity, pressure, radial distribution, temperature, thermal conductivity, viscosity

4.2)Methodologies i

Average, Meansquared Displacement, velocity autocorrelation, Virial theorem, Fluctuations, Green Kubo

4.3)Margin Of Error i

Standard deviation = ...

If the user later selects another physics-based model category the information that has already been inserted into the fields is erased to assure that that the typed information is compatible with the selected model category.

The user can click on the tabs "Aspect", "Physics", "Solver" and "Post" to fill in all of the fields needed to describe the model and enhance its reusability by others.

The **"Scroll down"** bar can be used to access each field of the tab.

### **Materials Relations**

CHARMM, COMB3, COMPASS, trained with Density Functional Theory, DREIDING, EAM, MEAM, OPLS, ReaxFF, TRAPPE

### Physical quantities for each Material Relation

interatomic distances, bonds, angles, dihedrals

3.1)Numerical Solver

Verlet, Leapfrog, Monte Carlo, Energy Minimization (Newton method), Gear predictor corrector, RESPA multiple timesteps

3.2)Software Tool

[commercial] Macromodel, Material\_Studio [inhouse] .... [opensource] amber, cp2k, dl\_poly, gromacs, lammps, namd, Cassandra, RASPA

3.3)Time Step i

i)Timestep = ... fs ii)no timestep
| Name of model model 1           | Confirmation                                                                        |                                      |
|---------------------------------|-------------------------------------------------------------------------------------|--------------------------------------|
| Type of model: <b>Physics I</b> | Coniirmation                                                                        | ×                                    |
| Atomistic O Continuity          | Are you sure you want to fill with auto<br>Any values already filled in will be del | omated values?<br>leted.             |
| <u>Aspect</u> Physics S         |                                                                                     | OK Cancel                            |
| 1.3)Geometry i                  |                                                                                     |                                      |
|                                 | Extra Dependences                                                                   |                                      |
| Provide link of the .cad file   | Electromagnetism<br>Fluid Mechanics<br>Ordinary Differential E<br>Solid Mechanics   | Equations (Simple Box approximation) |
| 3.6)Additional Solver Pa        | irameters i                                                                         |                                      |
| grid_size =                     |                                                                                     | Î                                    |
| grid thickness                  |                                                                                     |                                      |
| provide the grid file           |                                                                                     |                                      |
|                                 |                                                                                     |                                      |

4.6

# Name of model:**model 1** Type of model:**Physics based Model**

Atomistic Continuity Electronic Mesoscopic 🔵 Other

Aspect Physics Solver Post

2.2)Model Equations/ Algorithms of the model

 $\frac{\mathrm{d}P_i}{\mathrm{d}t} = -\sum_j k_{i\to j} P_i + \sum_j k_{j\to i} P_j.$ 

From the PBK Model Reporting template: [D. Model Characterisation / step 2 Model Conceptualisation (model structure. mathematical representation],

Physical quantities i

Equation i

blood flow, incoming arterial blood concentration, the tissue over blood partition coefficient and the volume of compartment.

#### OECD Table 3.1 PBK Model Reporting Template PBK Model Reporting Template sections Brief description of information to report for each section A. Name of model Provide a title of the model. The same should be reported in the checklist. B. Model developer and contact details Contact details of model developer. C. Summary of model characterisation, development, Please capture main points in a brief summary validation, and regulatory applicability regarding the development, validation and regulatory application. D. Model characterisation Follow the 6 steps of the modelling workflow chapter two. Report in detail the model structure, (modelling workflow) model biologically plausibility, and parameters Step 1 - Scope and purpose of the model (problem with assumptions and limitations, tables can be formulation) placed under section H. parameter tables. Step 2 - Model conceptualisation (model structure. Under model performance report information on mathematical representation) sensitivity analysis, predictive performance. Step 3 - Model parameterisation (parameter estimation and Strategy on how the model validation was analysis) performed, e.g. using analogues or other sources Step 4 - Computer implementation (solving the equations) or approaches should be reported in detail. Step 5 - Model Performance Step 6 - Model Documentation E. Identification of uncertainties For each step of the modelling workflow uncertainties should be reported. Use the model structure information provided in the guidance to report input parameters and assess (e.g. table in figure 3.3. to capture model output information on sensitivity and uncertainty for other uncertainties (e.g. model developed for different input parameters). substance and/or purpose) F. Model implementation details Information on the model equation solver/software to run the equation should be software (version no) reported here. availability of code software verification / gualification G. Peer engagement (input/review) Report the extent of peer engagement and review in development of the model. H. Parameter tables All information relevant to model parameterisation should be included here: physiological anatomical, physicochemical and biochemical. Report values and units and the source of the parameters (e.g. in case of in vitro studies detailed experimental conditions and motivation for choice of experimental conditions in case of non-guideline studies, in case of in silico studies add information on models). References and background information Main reference and publications linked to publications development and description of the model links to other resources

https://www.doi.org/10.1787/d0de241f-en

|                                       | <ul> <li>i) Periodic Boundary conditions in X, Y and Z directions</li> <li>ii) non-periodic and fixed in X, Y and Z directions</li> <li>iii) non-periodic and shrink-wrapped in X, Y and Z directions</li> <li>iv)initial velocities random number</li> <li>v) no initial velocities</li> <li>vi) temperature = K</li> <li>vii) pressure = atm</li> <li>viii) constant volume</li> </ul> |
|---------------------------------------|----------------------------------------------------------------------------------------------------|
|                                       | 1.6)Publication On This Data <sup>1</sup><br>Provide doi of publication of this model/ simulation                                                                                                    |
|                                       | Satali dawa bar                                                                                                    |
|                                       |                                                                                                    |
| Buttons to change Tabs                | << < 1 /4 > >>>                                                                                                    |
| Save the data that has been filled in | Save Model                                                                                                    |

The user can also change tabs by selecting the arrow buttons at the bottom of the model's window.

.

F

If the user wants to save the entries (e.g., to complete further sections at a later time), then the **"Save Model"** button shall be used, otherwise the information will get lost if the user closes the window.

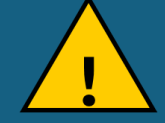

The user should also click on the **Export Data** button on the main GUI (see slide 1) to download the inserted information for the project and its models in order to save its entries and to be able to reload it.

## **QMRF and MODA**

## (Q)SAR model reporting format (QMRF)

#### 2 | ENV/CBC/MONO(2023)32/ANN1

|      | Element                                                           | Explanation                                                                                                    |
|------|-------------------------------------------------------------------|----------------------------------------------------------------------------------------------------|
| 1.   | QSAR identifier                                                   |                                                                                                    |
| 1.1. | QSAR identifier (title)                                           | SafeNanoScope: Ag-TiO <sub>2</sub> -CuO safety assessment powered by Enalos<br>SABYDOMA Cloud Platform                                                                                                    |
| 1.2  | Other related models                                              | Not applicable                                                                                                    |
| 1.3. | Software coding the model                                         | https://www.enalosdoud.novamechanics.com/sabydoma/safenanoscope/                                                                                                    |
| 2.   | General information                                               |                                                                                                    |
| 2.0  | Abstract                                                          | A nanoQSAR-type model for the prediction of the toxicity class of Ag, TiO<br>and CuO nanoparticles (NPs) based on their properties in atomistic level.<br>More information can be found in the respective publication: Varsou et al.<br>In Silico Assessment of Nanoparticle Toxicity Powered by the Enalos Cloud<br>Platform: Integrating Automated Machine Learning and Synthetic Data for<br>Enhanced Nanosafety Evaluation, Computational and Structural<br>Biotechnology Journal, 2024. |
| 2.1. | Date of QMRF                                                      | 06 February 2024                                                                                                    |
| 2.2. | QMRF author(s) and contact details                                | Dimitra-Danai Varsou — varsou@novamechanics.com<br>Antreas Afantitis — afantitis@novamechanics.com                                                                                                    |
| 2.3. | Date of QMRF update(s)                                            | Not applicable                                                                                                    |
| 2.4. | QMRF update(s)                                                    | Not applicable                                                                                                    |
| 2.5. | Model developer(s) and contact details                            | Dimitra-Danai Varsou – varsou@novamechanics.com                                                                                                    |
| 2.6. | Date of model development and/or<br>publication                   | Date of model publication: February 2024.                                                                                                    |
| 2.7. | Reference(s) to main scientific papers<br>and/or software package | Varsou et al. In Silico Assessment of Nanoparticle Toxicity Powered by the<br>Enalos Cloud Platform: Integrating Automated Machine Learning and<br>Synthetic Data for Enhanced Nanosafety Evaluation, Computational and<br>Structural Biotechnology Journal, 2024.                                                                                                    |

| 2.8. | Availability of information about the model                          | The model is proprietary: the source code is confidential; however, the<br>description of the modelling workflow is presented in the original research<br>article, training and test sets are available as supplementary information of<br>the original research article and the model is implemented as a public web<br>service.                                                                                                    |
|------|----------------------------------------------------------------------|----------------------------------------------------------------------------------------------------|
| 2.9. | Availability of another QMRF for<br>exactly the same model           | No                                                                                                    |
| 3    | Defining the endpoint - OECD<br>Principle 1: "A DEFINED<br>ENDPOINT" | PRINCIPLE 1: "A DEFINED ENDPOINT". ENDPOINT refers to any<br>physicochemical, biological, or environmental property / activity /<br>effect that can be measured and therefore modelled. The intent of<br>PRINCIPLE 1 (a(Q)SAR should be associated with a defined endpoint)<br>is to ensure clarity in the endpoint being predicted by a given model,<br>since a given endpoint could be determined by different experimental<br>protocols and under different experimental conditions. It is therefore<br>important to identify the experimental system and test conditions that<br>is being modelled by the (Q)SAR. |
| 3.1. | Species                                                              | Human hepatic cell line (HepaRG)                                                                                                    |
| 3.2. | Endpoint                                                             | The human hepatoma HepaRG cell line was treated with 89 NPs at 10<br>different concentrations, and 14 imaging endpoints were measured through<br>a High ThroughputScreening (HTS) – High Content Imaging (HCI) study to<br>initially classify NP hazards and identify candidates for further toxicological<br>assessment. The endpoints assessed included cell viability and<br>mitochondrial health by measuring 9 features and the results of the HTS-<br>HCI screening were normalised following the signal – hoiseratio approach.                                                                                 |
|      |                                                                      | A threshold of -3 for downward response and +3 for upward response was<br>used, which corresponded to a 99% certainty that the cell behaviour was<br>different from the untreated (negative) control value (cells treated only with<br>medium).                                                                                                    |
| 3.3  | Comment on endpoint                                                  | The normalised values were depicted in a colour-coded heatmap, which<br>reflected the extend of difference of the behaviour from the untreated<br>control (red and blue colours for decreased or increased response,<br>respectively) or indicated similar behaviour to the untreated control (green<br>colour).                                                                                                    |
| 3.4. | Endpoint units                                                       | The results of the 9 toxicity features were summarised into a single endpoint<br>("overall") class as follows: NP treatments were classified as "Low effect" if<br>they had a similar response to the negative controls (green labels) in at least<br>5 measured features (73 NP treatments). Otherwise, NP treatments were<br>classified as "High effect" (red and/or blue label, 37 treatments).                                                                                                    |
| 3.5. | Dependent variable                                                   | Not applicable                                                                                                    |
| 3.6. | Experimental protocol                                                | Information on the experimental protocols can be found in: Joossens, E.,<br>Macko, P., Palosaari, T. <i>et al.</i> A high throughput imaging database of<br>toxicological effects of nanomaterials tested on HepaRG cells. Sci Data 6,<br>46 (2019). <u>https://doi.org/10.1038/s41597-019-0053-2</u>                                                                                                    |
| 3.7. | Endpoint data quality and variability                                | Information on the data quality and variability can be found in: Joossens,<br>E., Macko, P., Palosaari, T. et al. A high throughput imaging database of<br>toxicological effects of nanomaterials tested on HepaRG cells. Sci Data 6,<br>46 (2019). <u>https://doi.org/10.1038/s41597-019-0053-2</u>                                                                                                    |

ENV/CBC/MONO(2023)32/ANN1 3

| 4    | Defining the algorithm - OECD<br>Principle 2 : "AN UNAMBIGUOUS<br>ALGORITHM" | PRINCIPLE 2: "AN UNAMBIGUOUS ALGORITHM". The (Q)SAR<br>estimate of an endpoint is the result of applying an ALGORITHM to a<br>set of structural parameters which describe the chemical structure.<br>The intent of PRINCIPLE 2 (a (Q)SAR should be associated with an<br>unambiguous algorithm) is to ensure transparency in the model<br>algorithm that generates predictions of an endpoint from information<br>on chemical structure and/or physicochemical properties. In this<br>context, algorithm refers to any mathematical equation, decision rule<br>or output approach.                                                                                                    |
|------|------------------------------------------------------------------------------|----------------------------------------------------------------------------------------------------|
| 4.1. | Type of model                                                                | Type of model: Ensemble learner (Random Forest)                                                                                                    |
| 4.2. | Explicit algorithm                                                           | Random Forest: Random forests are supervised ensemble learning<br>algorithms that utilize bagging (bootstrap aggregating) and feature<br>randomness to construct a multitude of decision trees.                                                                                                    |
| 4.3. | Descriptors in the model                                                     | Concentration of NPs in µg/mL     The average difference of the common neighbour parameter, CNP, (local crystal structure in a diameter of 3Ang) between core and shell atoms (AD45')     The average difference of the coordination parameter (neighbouring atoms in a diameter of 5Ang) between core and shell atoms (AD27)     The average difference of the coordination parameter (neighbouring atoms in a diameter of 4Ang) between core and shell atoms (AD27)     The average difference of the coordination parameter (neighbouring atoms in a diameter of 4Ang) between core and shell atoms (AD27)     The average difference of the coordination parameter (neighbouring atoms in a diameter of 3Ang) between core and shell atoms (AD17)     The average coordination parameter (neighbouring atoms in a diameter of 3Ang) of the shell atoms (AD16)     The average coordination parameter (neighbouring atoms in a diameter of 3Ang) of all atoms (AD16)     The average coordination parameter (neighbouring atoms in a diameter of 3Ang) of all atoms (AD16)     The average coordination parameter (neighbouring atoms in a diameter of 3Ang) of all atoms (AD19)     The average coordination parameter (neighbouring atoms in a diameter of 3Ang) of all atoms (AD17)     The average difference of the potential energy between core and shell atoms in V (AD7)     Log10 of all atoms in the surface (AD3)     Log10 of all atoms in the NP (AD1)     This notation is consistent with the relevant publication. |
| 4.4. | Descriptor selection                                                         | From the initial pool of descriptors (53 in total), 33 were filtered out using<br>missing values, low variance and correlation filtering (see §6.6). The<br>information gain of all remaining descriptors (20) is calculated and<br>descriptors with zero information gain score are excluded from the<br>modelling, as they are not considered critical for establishing a predictive<br>relationship. Finally, 11 descriptors were selected (see §4.3).                                                                                                    |
| 4.5. | Algorithm and descriptor generation                                          | Atomistic simulations. To perform the simulations and acquire the<br>computational descriptors, the size, the shape, and the phase of the NPs<br>were needed.                                                                                                    |
| 4.6. | Software name and version for<br>descriptor generation                       | ASCOT: A Web Tool for the Digital Reconstruction of Energy Minimized Ag,<br>CuO, and TiO <sub>2</sub> Spherical Nanoparticles and Calculation of their Atomistic<br>Descriptors Powered by Enalos SABYDOMA Cloud Platform,<br><u>https://www.enaloscloud.novamechanics.com/sabydoma/ascot/</u><br>For ellipsoid NPs see the NanoConstruct: Nanoparticle Construction Tool<br>Powered by Enalos Bick/GNF Cloud Platform                                                                                                    |

http://enaloscloud.novamechanics.com/riskgone/nanoco

#### https://one.oecd.org/document/ENV/CBC/MONO(2023)32/ANN1/en/pdf

## **QMRF and MODA**

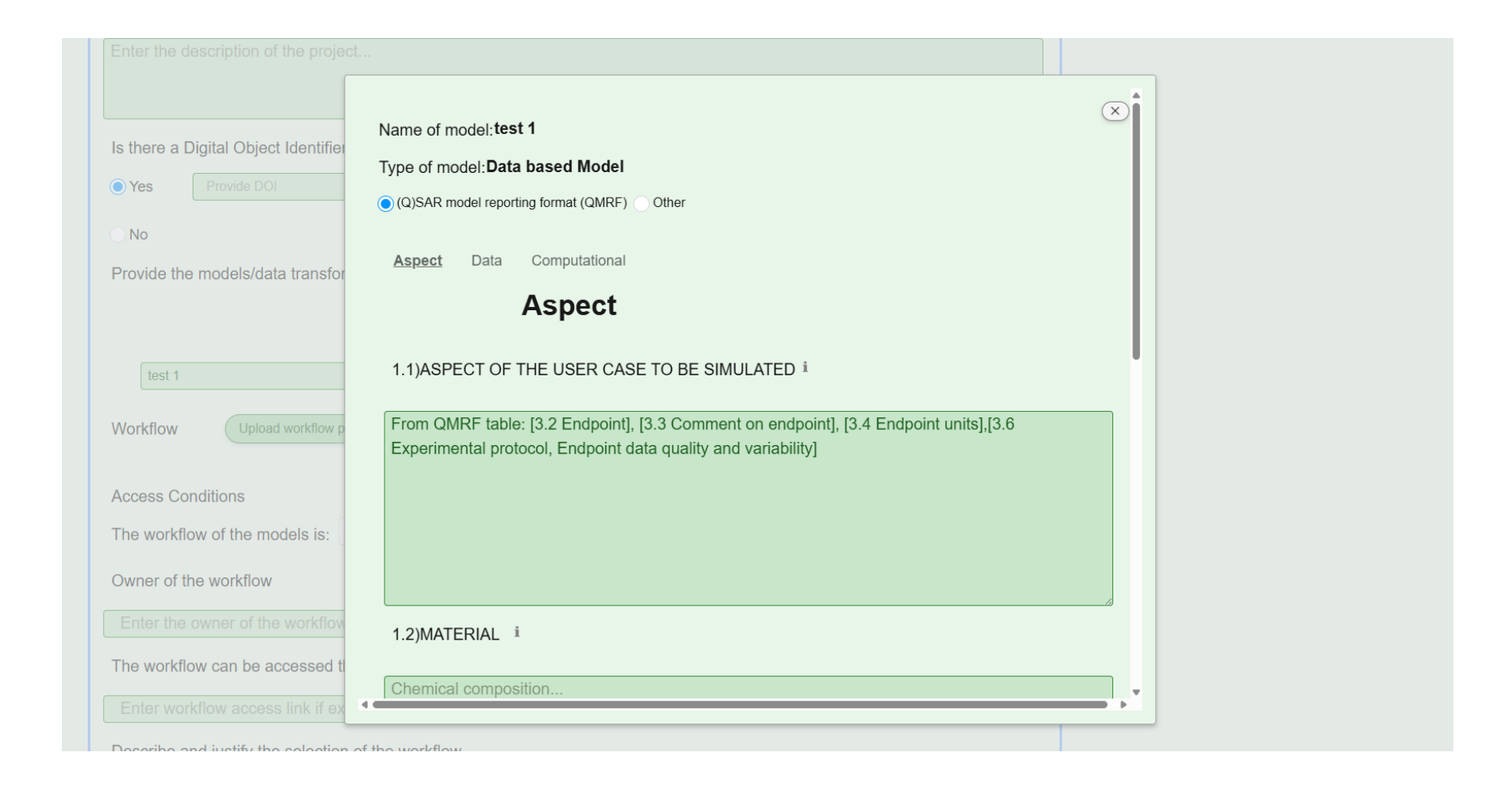

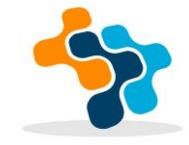

## QMRF and MODA

| συπρατατιστιαι                                                                                                    |
|----------------------------------------------------------------------------------------------------|
| 3.1)NUMERICAL OPERATIONS i                                                                                                    |
| From QMRF table: [4.2 explicit Algorithm],[8.1 Mechanistic basis of the model], [5.1 Description of the applicability domain of the model]                                                                                                    |
| 3.2)SOFTWARE TOOL                                                                                                    |
| From QMRF table: [5.3 Software name and version for applicability domain assessment]                                                                                                    |
| 3.3)MARGIN OF ERROR                                                                                                    |
| From QMRF table: [6.7 Statistics for goodness-of-fit], [6.8 Robustness – Statistics obtained by leave-one-out cross-validation],[6.9 Robustness – Statistics obtained by five-fold cross-validation], [6.10 Robustness – Statistics obtained by Y-scrambling], [6.11 Predictivity – Statistics obtained by |
| << < 3 /3 >>>                                                                                                    |
| Save Model                                                                                                    |

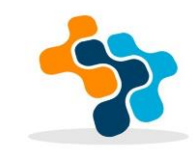

The information in the fields "Material", "Geometry" of the "Aspect" tab and "time step" and "computational boundary conditions" in the "Solver" tab are the text of the red boxes of the workflow (see bottom right of the figure).

The information inserted in the "numerical solver" field of the "Solver" tab is shown in the light blue boxes of the workflow (see bottom right of the figure).

The field of "physical quantities" of the "**Physics**" tab is the raw output of the workflow (see the green boxes in the bottom right of the figure).

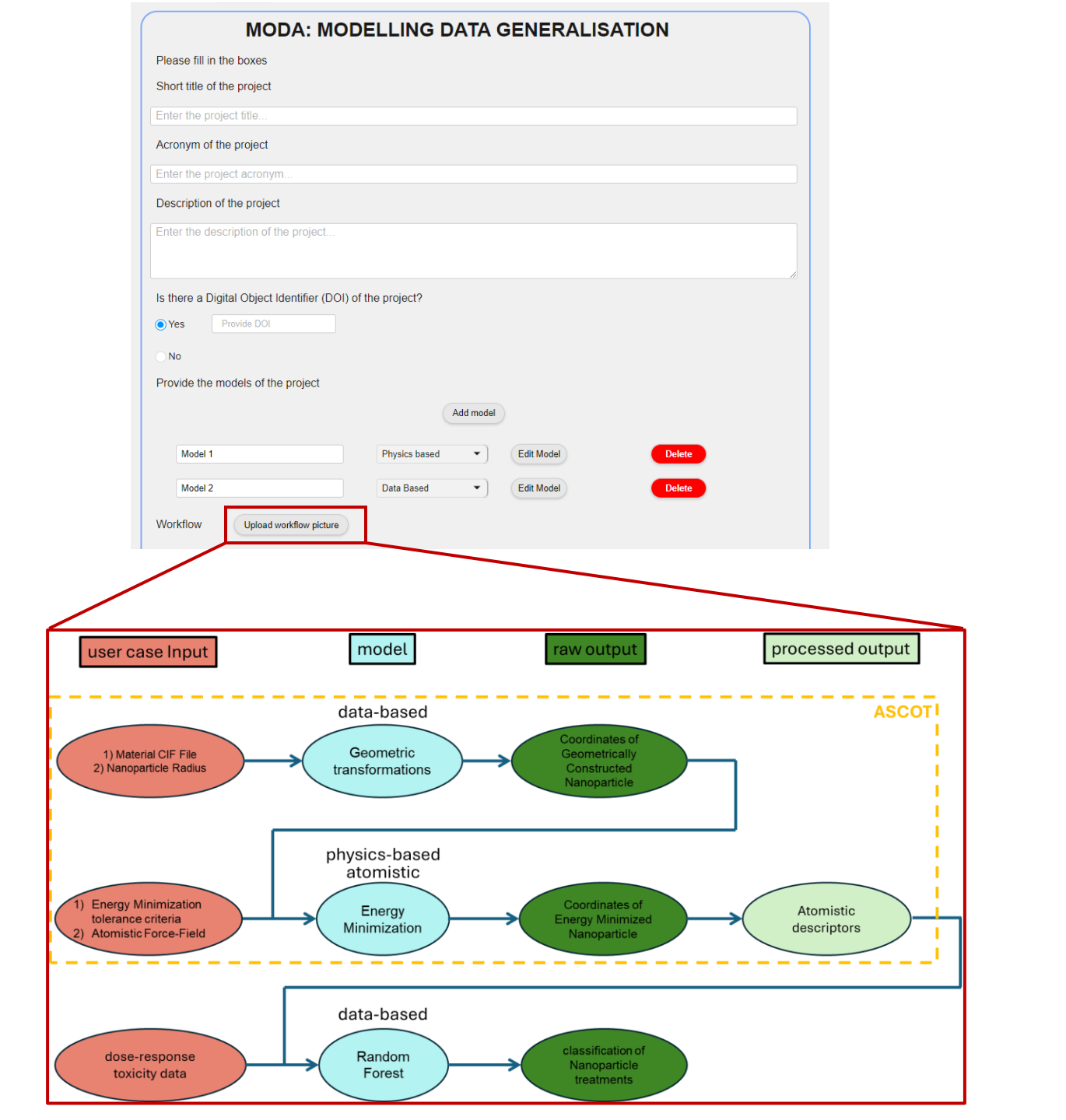

The information in the fields "Material", "Geometry" of the "Aspect" tab and "time step" and "computational boundary conditions" in the "Solver" tab are the text of the red boxes of the workflow (see bottom right of the figure).

The information inserted in the "numerical solver" field of the "Solver" tab is shown in the light blue boxes of the workflow (see bottom right of the figure).

The field of "physical quantities" of the "**Physics**" tab is the raw output of the workflow (see the green boxes in the bottom right of the figure).

| user case Input      | model                  | raw output            | processed output   |
|----------------------|------------------------|-----------------------|--------------------|
| Physics-based        | Physics-based          | Physics-based         | Physics-based      |
| a) "Aspect" tab      | a) "Solver" tab        | a) "Physics" tab      | a) "Post" tab      |
| "Material",          | "numerical solver"     | "physical quantities" | "processed output" |
| "Geometry"           | Data based             | Data-based            |                    |
| b) "Solver" tab      | Data-based             | <u>Data based</u>     |                    |
| "time step",         | a) "Data"tab           | a) "Data"tab          |                    |
| "computational       | "Equation Type         | "physical quantities" |                    |
| boundary conditions' | and Name"              |                       |                    |
|                      | b) "Computational" tab |                       |                    |
| Data-based           | "numerical operations" |                       |                    |
| a) "Data" tab        |                        |                       |                    |
| "Database and type"  |                        |                       |                    |

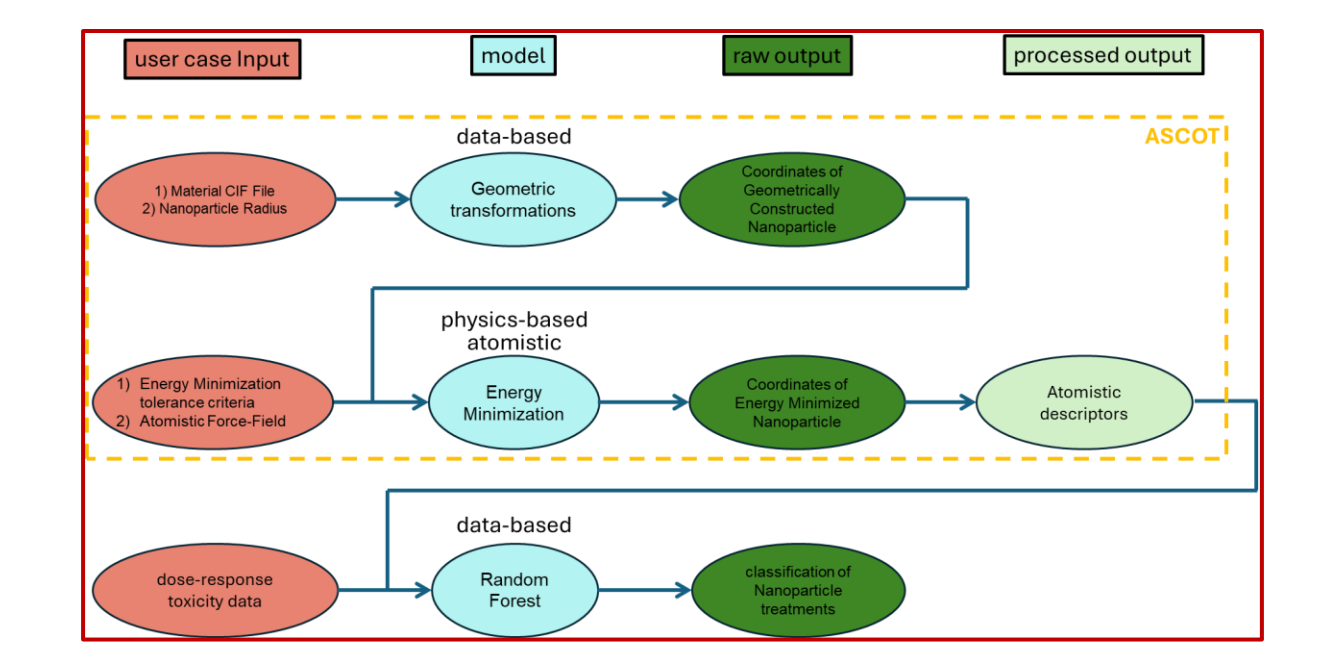

The information in the fields "Material", "Geometry" of the "Aspect" tab and "time step" and "computational boundary conditions" in the "Solver" tab are the text of the red boxes of the workflow (see bottom right of the figure).

The information inserted in the "numerical solver" field of the "Solver" tab is shown in the light blue boxes of the workflow (see bottom right of the figure).

The field of "physical quantities" of the "**Physics**" tab is the raw output of the workflow (see the green boxes in the bottom right of the figure).

| user case Input      | model                  | raw output            | processed output   |
|----------------------|------------------------|-----------------------|--------------------|
| Physics-based        | Physics-based          | Physics-based         | Physics-based      |
| a) "Aspect" tab      | a) "Solver" tab        | a) "Physics" tab      | a) "Post" tab      |
| "Material",          | "numerical solver"     | "physical quantities" | "processed output" |
| "Geometry"           | Data based             | Data-based            |                    |
| b) "Solver" tab      | Data-based             | Data-Dased            |                    |
| "time step" ,        | a) "Data" tab          | a) "Data"tab          |                    |
| "computational       | "Equation Type         | "physical quantities" |                    |
| boundary conditions' | and Name"              |                       |                    |
|                      | b) "Computational" tab |                       |                    |
| Data-based           | "numerical operations" |                       |                    |
| a) "Data" tab        |                        |                       |                    |
| "Database and type"  |                        |                       |                    |
| Database and type    |                        |                       |                    |

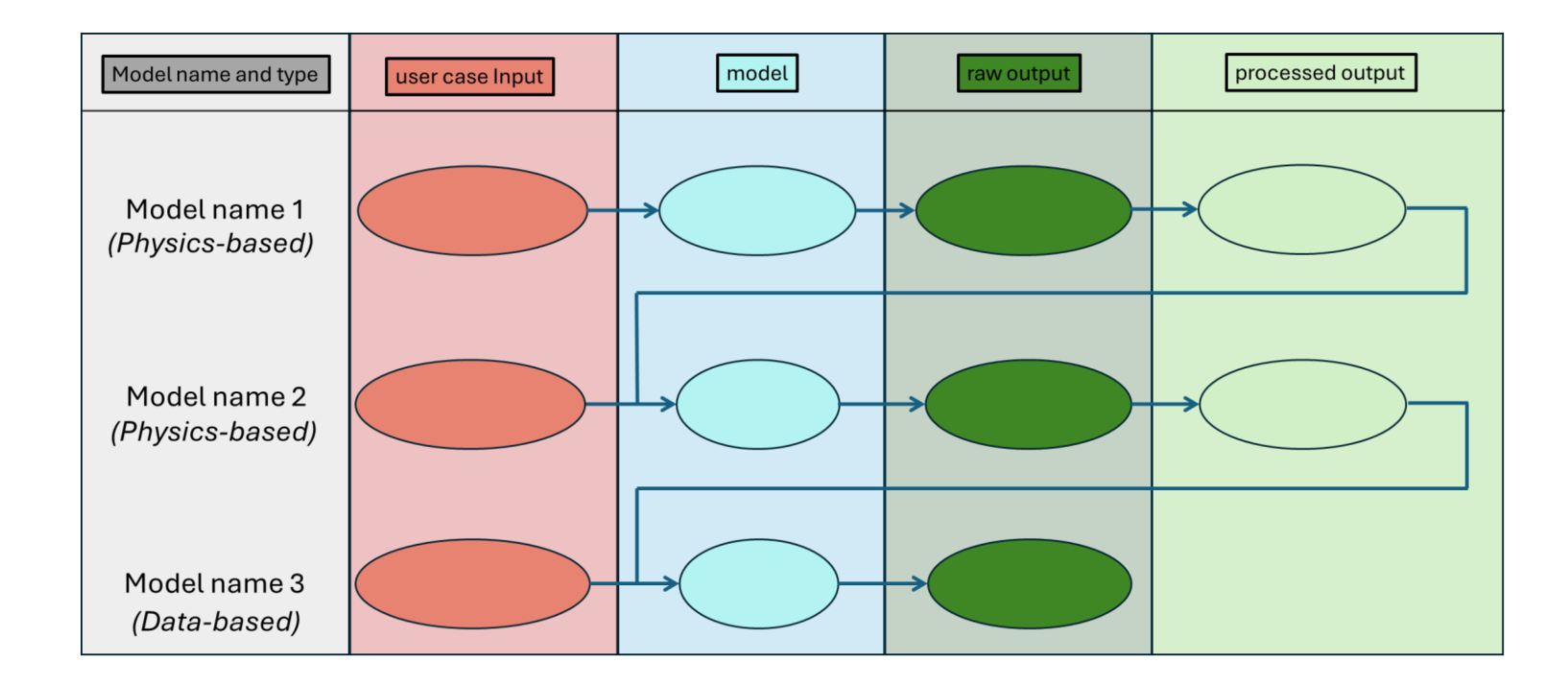

The information in the fields "Material", "Geometry" of the "Aspect" tab and "time step" and "computational boundary conditions" in the "Solver" tab are the text of the red boxes of the workflow (see bottom right of the figure).

The information inserted in the *"numerical solver"* field of the **"Solver"** tab is shown in the light blue boxes of the workflow (see bottom right of the figure).

The field of "physical quantities" of the "**Physics**" tab is the raw output of the workflow (see the green boxes in the bottom right of the figure).

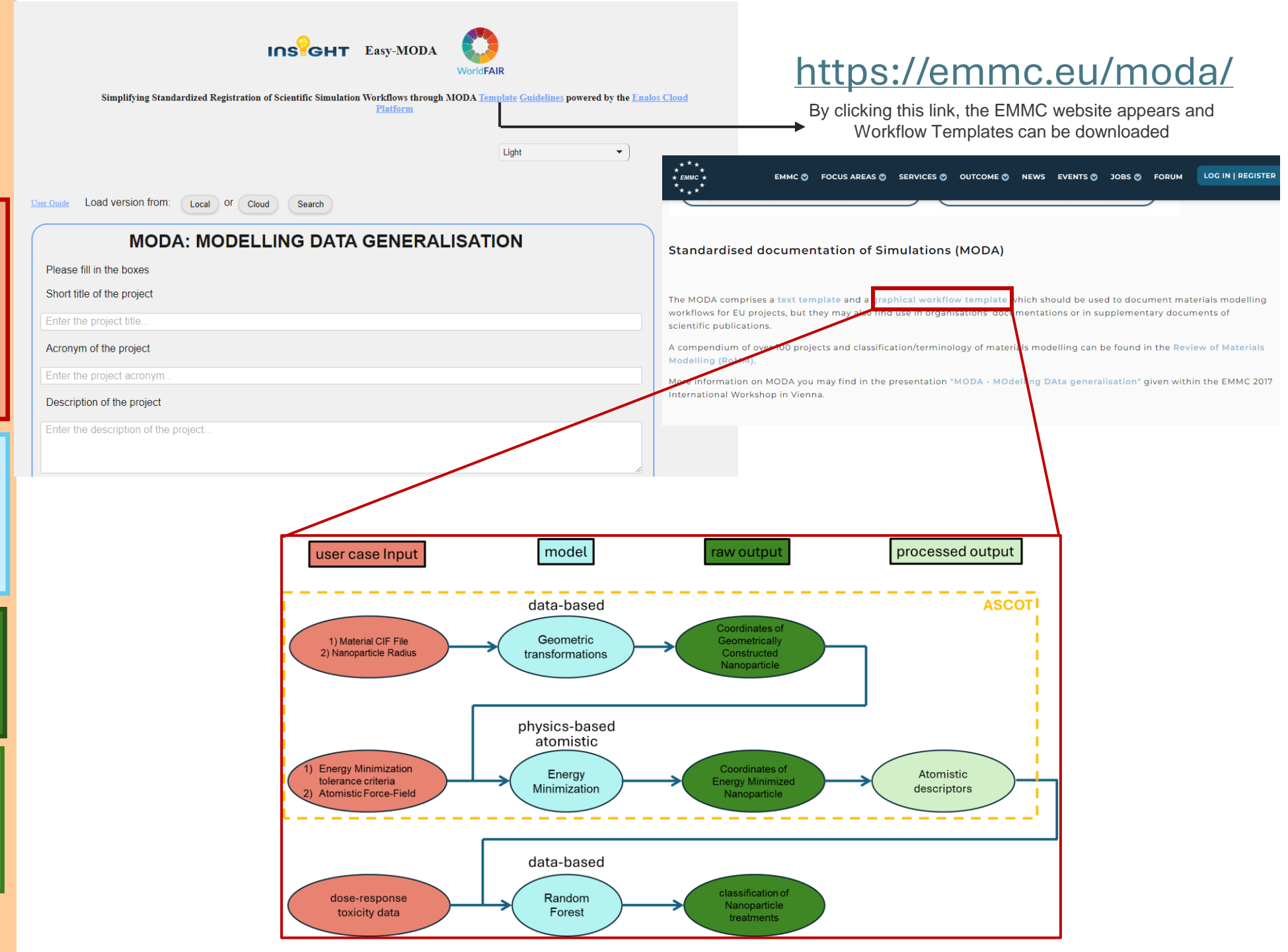

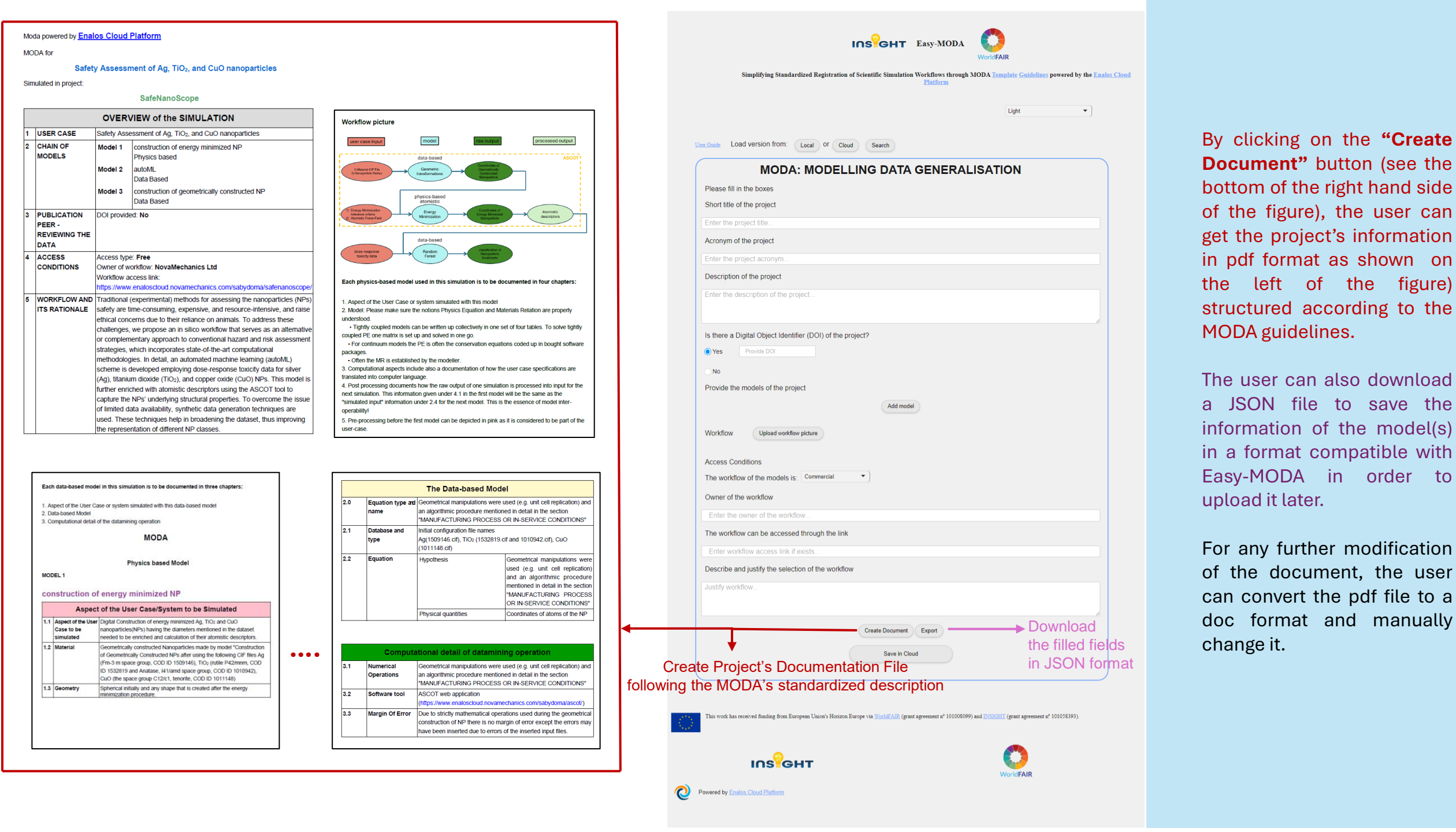

By clicking on the **"Cloud"** button (see the Figure on the right), the user can upload a user case from the cloud by inserting its 5-digit serial key.

By clicking on the **"Search"** button (see the Figure on the right), the user can search a user case from the cloud that satisfies specific criteria.

The list of the use cases of the cloud is mentioned at the bottom of the pop-up window. The user can search the list of the available use cases and load them by clicking on them. The first five digits of each model in the list are its serial key.

| User Guide Load version from:                  | cal Of Cloud Search Enter your 5-digit serial key OK                                                                                                    |
|------------------------------------------------|----------------------------------------------------------------------------------------------------|
| MODA: N                                        | MODELLING DATA GENERALISATION                                                                                                    |
| Please fill in the boxes                       |                                                                                                    |
| Short title of the project                     |                                                                                                    |
| Enter the project title.                       |                                                                                                    |
|                                                |                                                                                                    |
| Filter by                                      | Clear All                                                                                                    |
| Type of model                                  | Physics based                                                                                                    |
| Model entity                                   | All *                                                                                                    |
| Model equations                                | All *                                                                                                    |
| Physical quantities                            | All *                                                                                                    |
| Computational<br>boundary conditions           | All *                                                                                                    |
| Additional solver<br>parameters                | All *                                                                                                    |
|                                                |                                                                                                    |
| eLo4g "Nanotube Const<br>kRFvx - "ASCOT: A Web | ruction Tool Powered by Enalos DIAGONAL Cloud Platform"<br>Tool for the Digital Reconstruction of Energy Minimized Ag. CuO. TiO₂ Spherical Nanoparticles and Calculation of their |
| Atomistic Descriptors Pow                      | vered by Enalos SABYDOMA Cloud Platform"                                                                                                    |
|                                                |                                                                                                    |
|                                                |                                                                                                    |
|                                                |                                                                                                    |
| Load                                           |                                                                                                    |

By clicking on the **"Cloud"** button (see the Figure on the right), the user can upload a user case from the cloud by inserting its 5-digit serial key.

By clicking on the **"Search"** button (see the Figure on the right), the user can search a user case from the cloud that satisfies specific criteria.

The list of the use cases of the cloud is mentioned at the bottom of the pop-up window. The user can search the list of the available use cases and load them by clicking on them. The first five digits of each model in the list are its serial key.

| Access Conditions                  |                                                                                                    |                                                                           |              |            |    |
|------------------------------------|----------------------------------------------------------------------------------------------------|---------------------------------------------------------------------------|--------------|------------|----|
| The workflow of the models is:     | Commercial 🔹                                                                                                    |                                                                           |              |            |    |
| Owner of the workflow              | Confirmation                                                                                                    | ×                                                                         |              |            |    |
|                                    |                                                                                                    |                                                                           |              |            |    |
| The workflow can be accessed t     | Please be advised that uple<br>document to the Cloud will<br>public, thereby facilitating g<br>Post assured your original | bading the MODA<br>render it accessible to the<br>lobal research efforts. |              |            |    |
|                                    | unchanged, irrespective of                                                                                                | any modifications or new                                                  |              |            |    |
| Describe and justify the selection | MODA versions created by<br>submission.                                                                                   | others based on your                                                      |              |            |    |
| Justify workflow                   |                                                                                                    | OK Cancel                                                                 |              |            |    |
|                                    |                                                                                                    |                                                                           |              |            |    |
|                                    | Create Docu                                                                                                    | ment Export                                                               |              |            |    |
|                                    | Save                                                                                                    | e in Cloud                                                                |              |            |    |
|                                    | $\wedge$                                                                                                    |                                                                           | $\wedge$     |            |    |
| _                                  |                                                                                                    | NTION!!!                                                                  | <u>/!</u>    |            |    |
| v clicking on the "                | Save in Cloud"                                                                                                    | nutton (see the F                                                         | igure above) | the user o | ้อ |

By clicking on the **"Save in Cloud"** button (see the Figure above), the user can upload the use case MODA documentation in the Cloud where it will remain in cloud permanently. A warning message appears to confirm that the user agrees with the uploading of the MODA document in the cloud. By clicking on the **"Cloud"** button (see the Figure on the right), the user can upload a user case from the cloud by inserting its 5-digit serial key.

By clicking on the **"Search"** button (see the Figure on the right), the user can search a user case from the cloud that satisfies specific criteria.

The list of the use cases of the cloud is mentioned at the bottom of the pop-up window. The user can search the list of the available use cases and load them by clicking on them. The first five digits of each model in the list are its serial key.

| Access Conditions                  |                                                                                                    |                                                                           |              |            |    |
|------------------------------------|----------------------------------------------------------------------------------------------------|---------------------------------------------------------------------------|--------------|------------|----|
| The workflow of the models is:     | Commercial 🔹                                                                                                    |                                                                           |              |            |    |
| Owner of the workflow              | Confirmation                                                                                                    | ×                                                                         |              |            |    |
|                                    |                                                                                                    |                                                                           |              |            |    |
| The workflow can be accessed t     | Please be advised that uple<br>document to the Cloud will<br>public, thereby facilitating g<br>Post assured your original | bading the MODA<br>render it accessible to the<br>lobal research efforts. |              |            |    |
|                                    | unchanged, irrespective of                                                                                                | any modifications or new                                                  |              |            |    |
| Describe and justify the selection | MODA versions created by<br>submission.                                                                                   | others based on your                                                      |              |            |    |
| Justify workflow                   |                                                                                                    | OK Cancel                                                                 |              |            |    |
|                                    |                                                                                                    |                                                                           |              |            |    |
|                                    | Create Docu                                                                                                    | ment Export                                                               |              |            |    |
|                                    | Save                                                                                                    | e in Cloud                                                                |              |            |    |
|                                    | $\wedge$                                                                                                    |                                                                           | $\wedge$     |            |    |
| _                                  |                                                                                                    | NTION!!!                                                                  | <u>/!</u>    |            |    |
| v clicking on the "                | Save in Cloud"                                                                                                    | nutton (see the F                                                         | igure above) | the user o | ้อ |

By clicking on the **"Save in Cloud"** button (see the Figure above), the user can upload the use case MODA documentation in the Cloud where it will remain in cloud permanently. A warning message appears to confirm that the user agrees with the uploading of the MODA document in the cloud.

## https://emmc.eu/moda/

EMMC 🛇 FOCUS AREAS 🛇 SERVICES 🛇 OUTCOME 🛇 NEWS EVENTS 🛇 JOBS 🛇

LOG IN | REGISTER

FORUM

#### **CEN Workshop Agreement**

On the basis of the RoMM, a CEN Workshop Agreement, CWA 17284 "Materials modelling - terminology, classification and metadata" provides clear term definitions and a template for the documentation of simulations, the so-called MODA (Modellin Data).

Easy-MODA complies with the CEN Workshop Agreement (CWA 17284 "Materials modelling - terminology, classification and metadata") which can be found in the EMMC webpage.

| U CEN                                                                                                    | CWA 17284                                                                                                    |
|----------------------------------------------------------------------------------------------------|----------------------------------------------------------------------------------------------------|
| WURKSHUP                                                                                                    | April 2018                                                                                                    |
| AGREEMENT                                                                                                    |                                                                                                    |
| ICS 01.040.35; 35.240.50                                                                                                    |                                                                                                    |
|                                                                                                    | English version                                                                                                    |
| Materials model                                                                                                    | lling - Terminology, classification and metadata                                                                                                    |
| This CEN Workshop Agreement has been draft<br>constitution of which is indicated in the forew                                                   | ted and approved by a Workshop of representatives of interested parties,<br>ord of this Workshop Agreement.                                                                                                    |
| The formal process followed by the Workshop<br>National Members of CEN but neither the Nati<br>accountable for the technical content of this CI | ) in the development of this Workshop Agreement has been endorsed by th<br>ional Members of CEN nor the CEN-CENELEC Management Centre can be h<br>EN Workshop Agreement or possible conflicts with standards or legislation                                                                               |
| This CEN Workshop Agreement can in no way                                                                                                    | be held as being an official standard developed by CEN and its Members.                                                                                                    |
| This CEN Workshop Agreement is publicly ava                                                                                                    | silable as a reference document from the CEN Members National Standard                                                                                                    |
| Sormer Yugoslav Republic of Macedonia, France, G<br>Netherlands, Norway, Poland, Portugal, Romania, So                                          | ranorum (sequence imaginarie, crossinarie) of prode, stack megatorite, architecture architecture architecture memologram, Bar<br>armany, Greeze, Hungary, Iceland, Ireland, Italy, Latvia, Lithuania, Luxemboury, Ma<br>erbia, Slovakia, Slovenia, Spain, Sweden, Switzerland, Turkey and United Kingdom. |
|                                                                                                    |                                                                                                    |
|                                                                                                    |                                                                                                    |
|                                                                                                    | cen                                                                                                    |
| FI                                                                                                    | UROPEAN COMMITTEE FOR STANDARDIZATION                                                                                                    |
| C                                                                                                    | OMITÉ EUROPÉEN DE NORMALISATION<br>UROPÄISCHES KOMITEE FÜR NORMUNG                                                                                                    |
| CEN-CENELEC Ma                                                                                                    | anagement Centre: Rue de la Science 23, B-1040 Brussels                                                                                                    |
|                                                                                                    |                                                                                                    |
| © 2018 CEN All rights of exploitation in a                                                                                                    | any form and by any means reserved worldwide for CEN national Member                                                                                                    |

# **IDENTIFYING THE WORKFLOW**

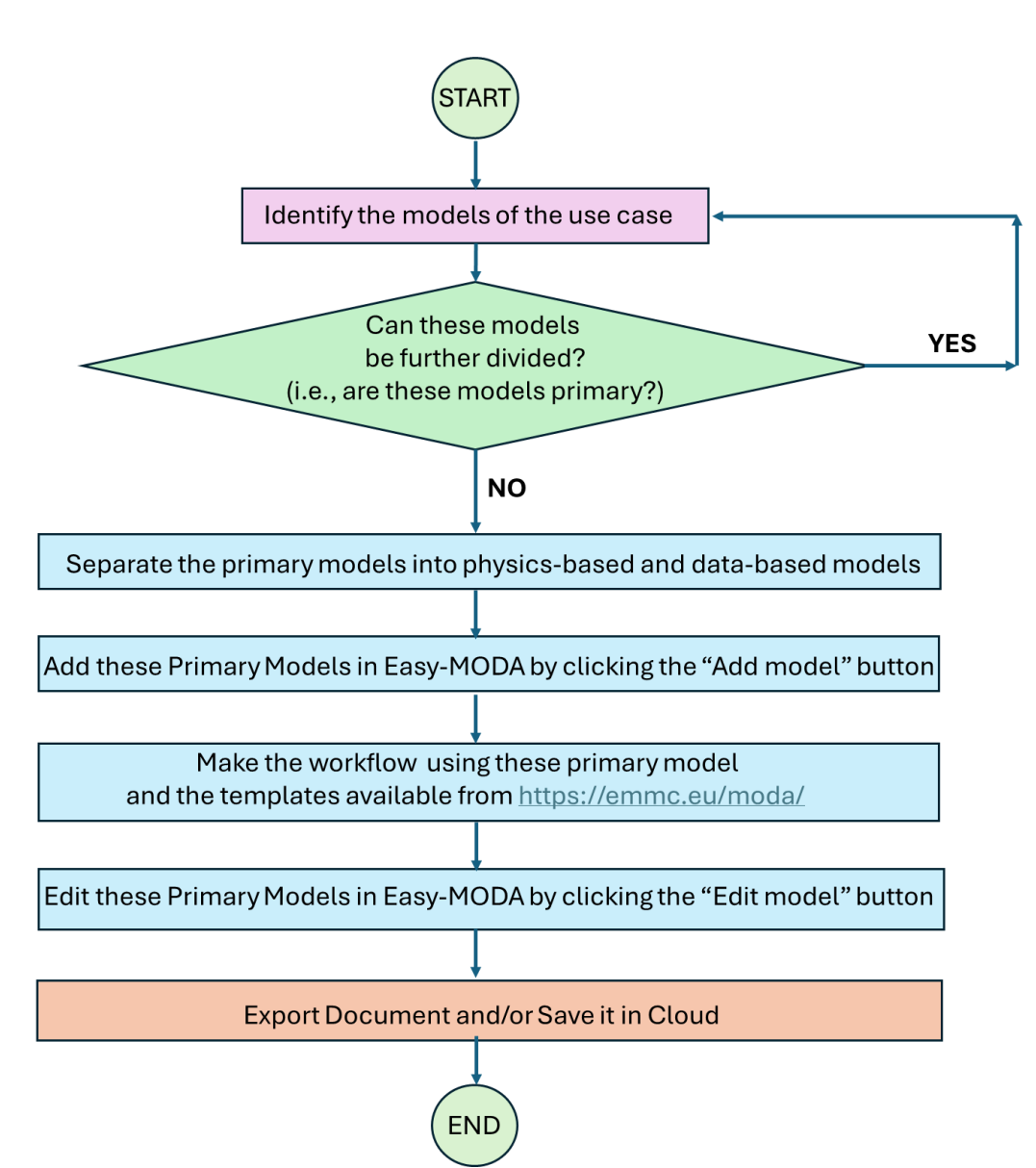

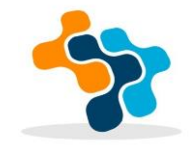

# SAFENANOSCOPE

Let's try to make a MODA documentation for the workflow proposed on the paper:

RESEARCH ARTICLE | VOLUME 25, P47-60, DECEMBER 2024

In silico assessment of nanoparticle toxicity powered by the Enalos Cloud Platform: Integrating automated machine learning and synthetic data for enhanced nanosafety evaluation

Dimitra-Danai Varsou A ☑ • Panagiotis D. Kolokathis • Maria Antoniou • … Georgia Melagraki • Iseult Lynch • Antreas Afantitis A ☑ • Show all authors

Open Access • Published: March 30, 2024 • DOI: https://doi.org/10.1016/j.csbj.2024.03.020 •

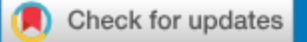

https://doi.org/10.1016/j.csbj.2024.03.020

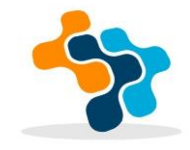

# **SAFENANOSCOPE**

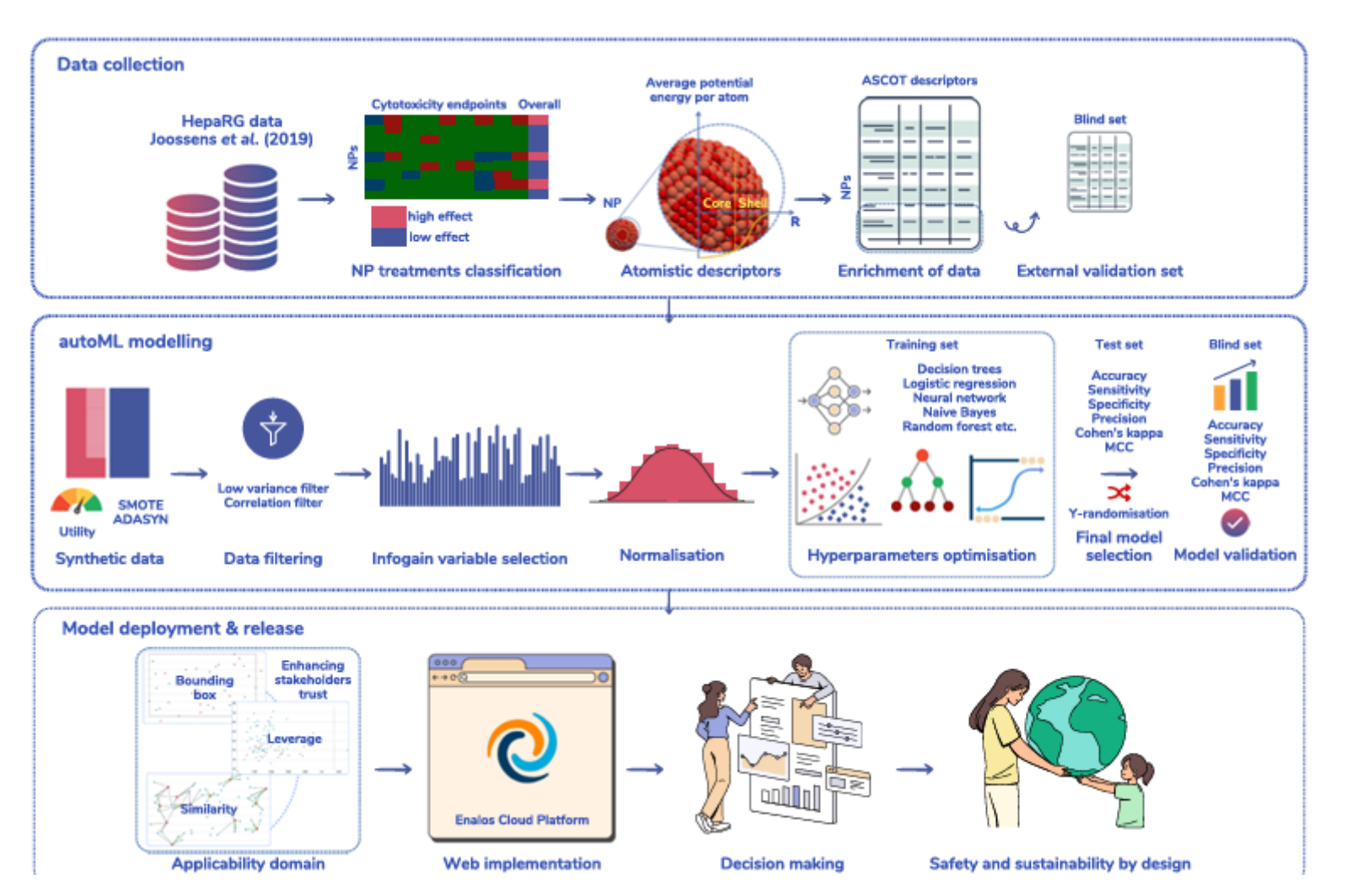

### https://doi.org/10.1016/j.csbj.2024.03.020

# SAFENANOSCOPE

### This tool is based on two tools of Enalos Cloud platform

#### SafeNanoScope: Ag-TiO<sub>2</sub>-CuO safety assessment powered by Enalos SABYDOMA Cloud Platform

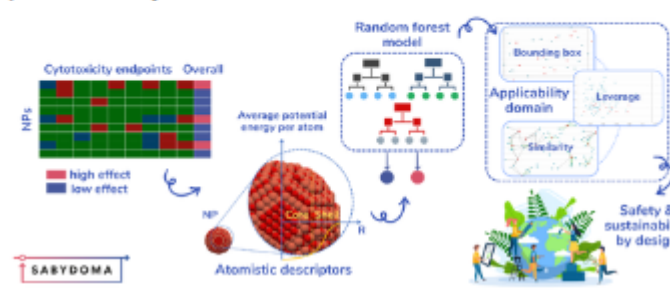

This web-application hosts a random forest model for the prediction of the adverse effects class (against HepaRG cell line) of Ag, TiO<sub>2</sub> and CuO nanoparticles (NPs) based on their properties in atomistic level.

#### ASCOT

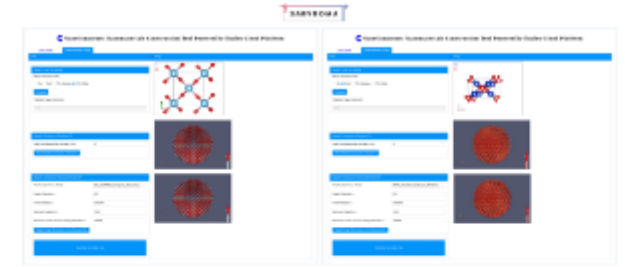

ASCOT is a toolbox for the digital construction of energy minimized Ag, CuO and TiO<sub>2</sub>-cored nanoparticles and the calculation of their atomistic descriptors.

#### NanoConstruct: Nanoparticle construction tool

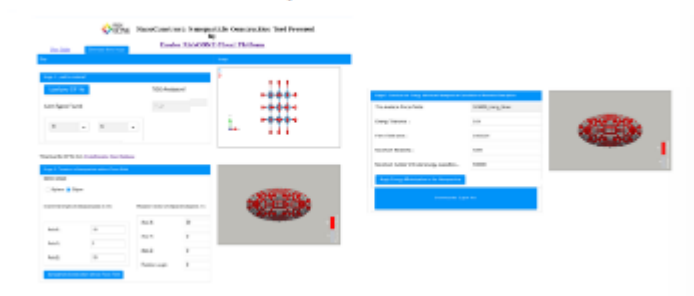

NanoConstruct is a toolbox for the digital reconstruction of energy minimized nanoparticles based on their CIF files and the calculation of their atomistic descriptors.

Visit service Publication Documentation Video tutorial

Visit service Publication Documentation Video tutorial

Visit service Publication Documentation Video tutorial

### https://doi.org/10.1016/j.csbj.2024.03.020

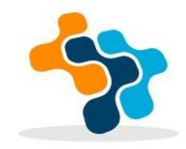

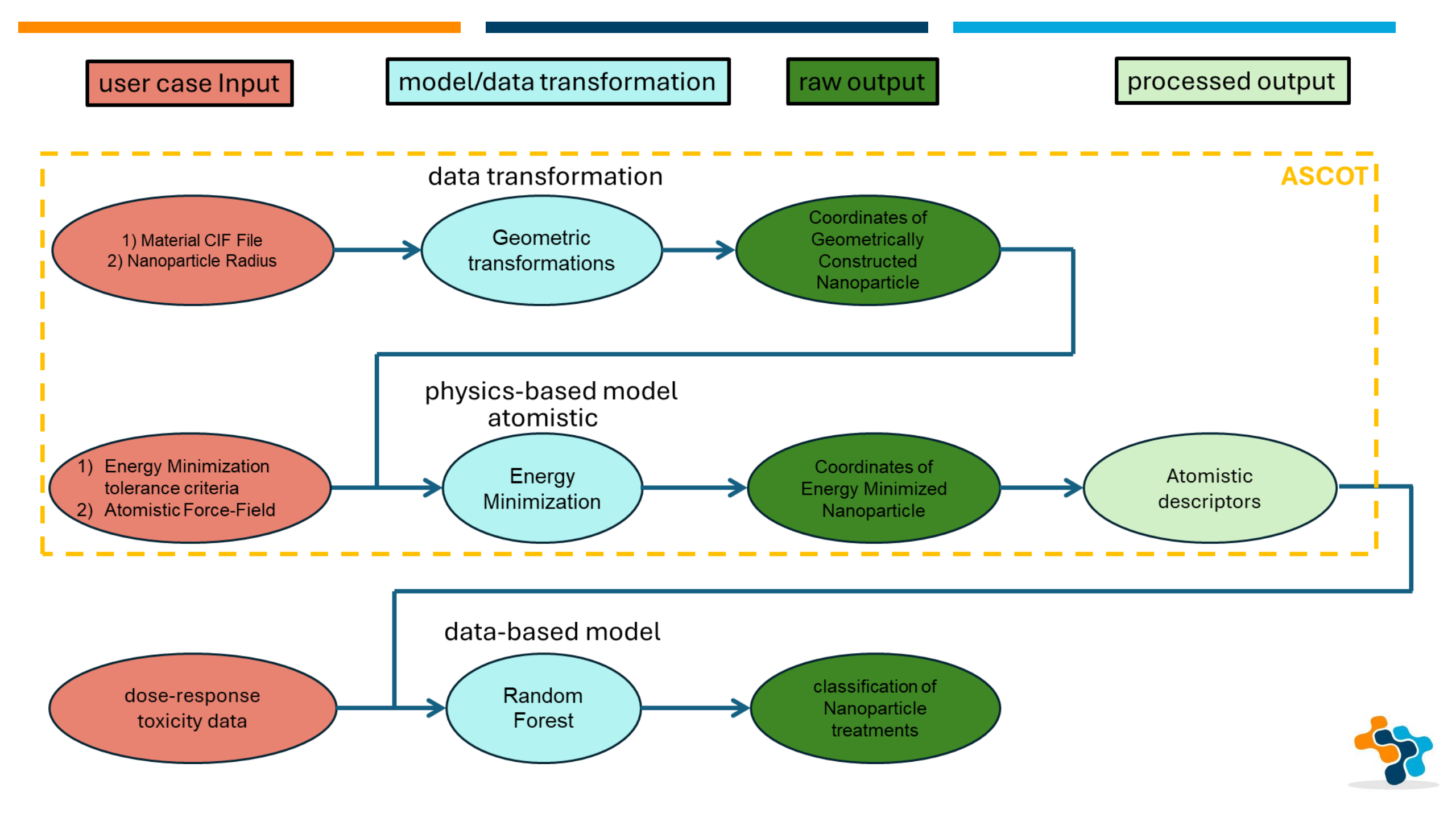

# ASCOT

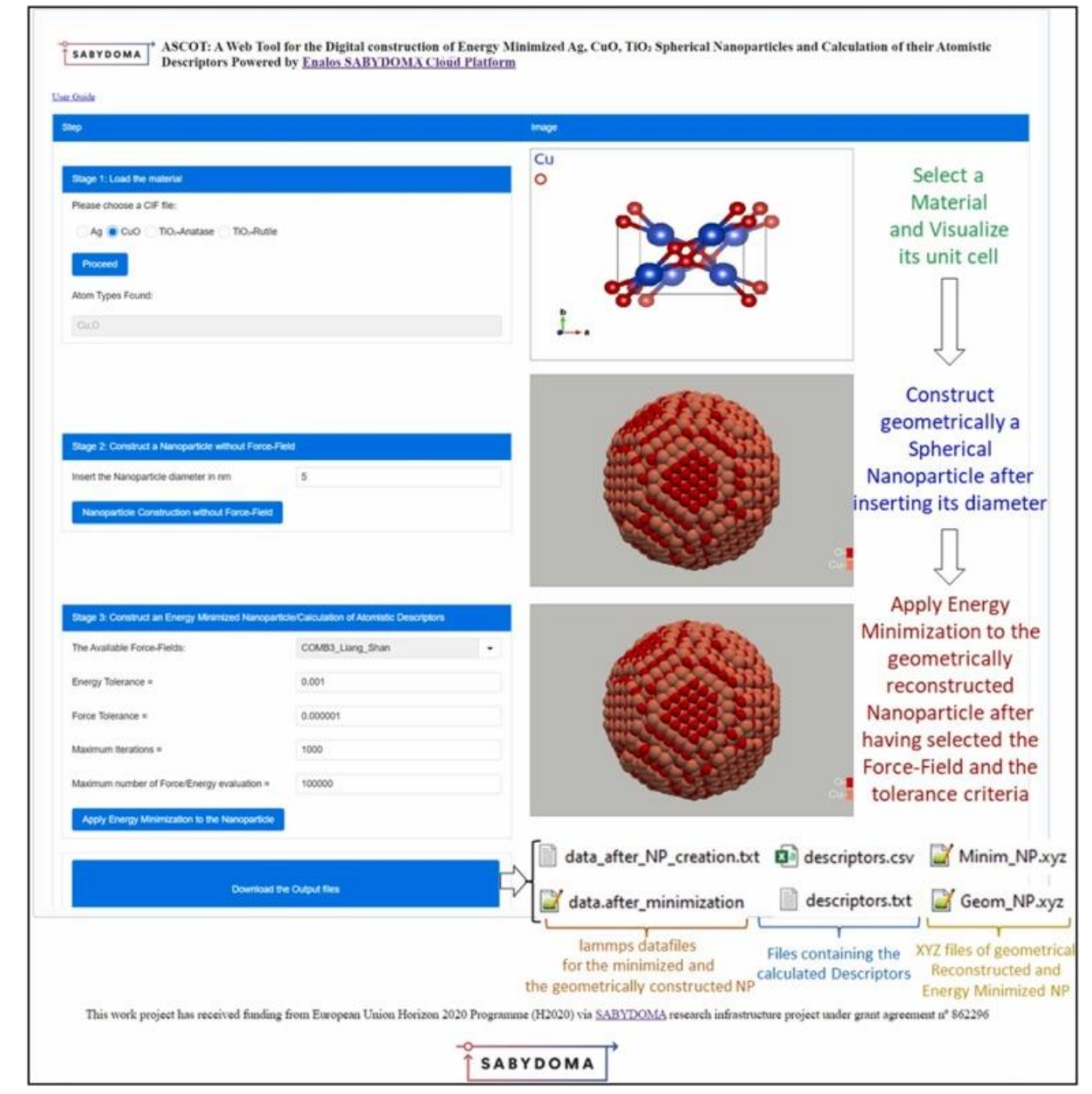

### https://doi.org/10.1016/j.csbj.2024.03.011

#### https://doi.org/10.1016/j.csbj.2024.05.039

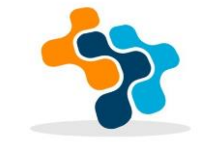

#### **Atomistic Descriptors**

# SAFENANOSCOPE

https://doi.org/10.1016/j.csbj.2024.03.020

#### Experimental Descriptors

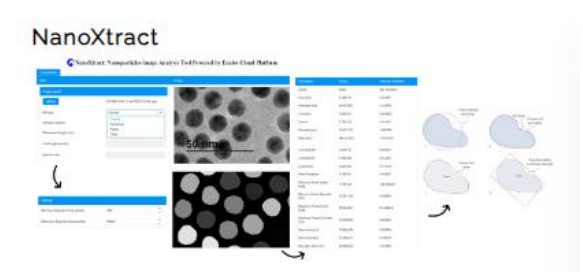

NanoXtract is a unique online tool for the calculation of 18 image descriptors based on Transmission Electron Microscopy (TEM) images of nanomaterials.

#### Nanoparticle ID

#### Descriptors

|    | ſĹ     |             |            |           |          |          |           |             |           | l           |           |          |          |           |           |          |          |          |          |
|----|--------|-------------|------------|-----------|----------|----------|-----------|-------------|-----------|-------------|-----------|----------|----------|-----------|-----------|----------|----------|----------|----------|
|    | A      | В           | С          | D         | E        | F        | G         | н           | 1         | J           | K         | L        | М        | N         | 0         | р        | Q        | R        | S        |
| 1  | row ID | Circularity | Perimeter  | Convexity | Extend   | Diameter | Area (nm; | Circularity | Convexity | Eccentricit | Main Elon | Minimum  | Maximum  | Major Axi | Minor Axi | Boundary | Boxivity | Roundnes | Solidity |
| 2  | Row0   | 0.865178    | 46.14902   | 0.985387  | 0.789474 | 14.38322 | 143.8364  | 0.878868    | 0.950599  | 0.300617    | 0.030928  | 13.06162 | 14.1144  | 13.85713  | 13.21617  | 45.35003 | 0.790744 | 0.953745 | 0.984704 |
| 3  | Row1   | 0.855696    | 46.6998    | 0.984526  | 0.768849 | 14.84731 | 145.7017  | 0.869028    | 0.946945  | 0.413643    | 0.07362   | 13.10927 | 14.57063 | 14.27453  | 12.99609  | 45.90081 | 0.783562 | 0.910439 | 0.98357  |
| 4  | Row2   | 0.849594    | 46.81681   | 0.985146  | 0.757882 | 14.65663 | 145.3825  | 0.86272     | 0.944557  | 0.398157    | 0.09276   | 13.0254  | 14.40747 | 14.20533  | 13.03079  | 46.01782 | 0.776637 | 0.917317 | 0.982871 |
| 5  | Row3   | 0.843669    | 46.52012   | 0.984056  | 0.74377  | 14.7874  | 142.5397  | 0.856863    | 0.947767  | 0.385632    | 0.080357  | 13.01215 | 14.51782 | 14.02503  | 12.94023  | 45.72113 | 0.774207 | 0.922653 | 0.982536 |
| 6  | Row4   | 0.803727    | 54.68382   | 0.981872  | 0.726288 | 17.14866 | 187.9848  | 0.813578    | 0.941049  | 0.241614    | 0.046855  | 15.30504 | 16.86715 | 15.70533  | 15.24002  | 53.88483 | 0.737136 | 0.970372 | 0.976224 |
| 7  | Row5   | 0.840644    | 49.14524   | 0.980865  | 0.771774 | 15.23592 | 158.629   | 0.852839    | 0.944307  | 0.330998    | 0.074108  | 13.76568 | 14.95842 | 14.63003  | 13.80535  | 48.34624 | 0.775083 | 0.943631 | 0.975225 |
| 8  | Row6   | 0.853722    | 48.19496   | 0.985547  | 0.791    | 14.82445 | 154.8884  | 0.866455    | 0.944714  | 0.210374    | 0         | 13.89647 | 14.58295 | 14.20298  | 13.88513  | 47.39597 | 0.792164 | 0.977621 | 0.984717 |
| 9  | Row7   | 0.836387    | 47.747     | 0.982814  | 0.762506 | 15.06738 | 148.8637  | 0.84872     | 0.939394  | 0.450865    | 0.09816   | 13.11904 | 14.78673 | 14.57213  | 13.00696  | 46.94801 | 0.778557 | 0.892592 | 0.979137 |
| 10 | Row8   | 0.87071     | 46.6856    | 0.985677  | 0.764801 | 14.63552 | 148.2452  | 0.884746    | 0.954324  | 0.243163    | 0.009243  | 13.58284 | 14.3742  | 13.94963  | 13.53094  | 45.88661 | 0.793497 | 0.969986 | 0.983717 |
| 11 | Row9   | 0.849592    | 46.08636   | 0.982662  | 0.757206 | 14.81974 | 140.8539  | 0.863028    | 0.950751  | 0.393233    | 0.038441  | 12.95051 | 14.55899 | 13.9662   | 12.84106  | 45.28737 | 0.767628 | 0.919439 | 0.980285 |
| 12 | Row10  | 0.849121    | 47.62999   | 0.985634  | 0.784082 | 14.87886 | 150.4197  | 0.861882    | 0.943721  | 0.373592    | 0.020202  | 13.32798 | 14.6137  | 14.36907  | 13.32865  | 46.831   | 0.785171 | 0.927593 | 0.983756 |
| 13 | Row11  | 0.853858    | 45.08762   | 0.983523  | 0.759211 | 14.25924 | 135.4376  | 0.86769     | 0.950314  | 0.433647    | 0.042821  | 12.71803 | 14.02508 | 13.83383  | 12.46542  | 44.28863 | 0.765034 | 0.901083 | 0.980786 |
| 14 | Row12  | 0.862395    | 48.49753   | 0.985986  | 0.777981 | 15.28624 | 158.5193  | 0.875552    | 0.950292  | 0.416048    | 0.038835  | 13.68272 | 15.04685 | 14.89815  | 13.54752  | 47.69853 | 0.779249 | 0.909343 | 0.983964 |
| 15 | Row13  | 0.816148    | 49.14524   | 0.98018   | 0.76414  | 15.16307 | 153.9209  | 0.827527    | 0.930057  | 0.393489    | 0.034722  | 13.63513 | 14.88422 | 14.60052  | 13.42269  | 48.34624 | 0.770933 | 0.919329 | 0.97087  |
| 16 | Row14  | 0.855864    | 48.93129   | 0.985413  | 0.756012 | 15.4582  | 160.1651  | 0.868769    | 0.946016  | 0.353177    | 0.006944  | 13.77014 | 15.18214 | 14.764    | 13.81256  | 48.1323  | 0.779769 | 0.935557 | 0.984066 |
| 17 | Row15  | 0.857388    | 48.78001   | 0.984277  | 0.768243 | 15.52002 | 159.4369  | 0.870282    | 0.948782  | 0.390799    | 0.054054  | 13.81243 | 15.24508 | 14.85058  | 13.6696   | 47.98102 | 0.771429 | 0.920476 | 0.982542 |
| 18 | Row16  | 0.85149     | 45.85234   | 0.982391  | 0.76686  | 14.28231 | 139.7168  | 0.864977    | 0.948002  | 0.224072    | 0.006641  | 13.24212 | 14.03432 | 13.51053  | 13.16699  | 45.05335 | 0.769502 | 0.974573 | 0.97999  |
| 19 | Row17  | 0.847606    | 50.70895   | 0.983373  | 0.759434 | 15.93293 | 170.4092  | 0.859664    | 0.945796  | 0.415159    | 0.093117  | 14.14913 | 15.67542 | 15.44332  | 14.04955  | 49.90996 | 0.771942 | 0.909749 | 0.981388 |
| 20 | Row18  | 0.850662    | 46.98228   | 0.982682  | 0.764208 | 14.422   | 146.5994  | 0.863719    | 0.945411  | 0.205405    | 0.040984  | 13.39905 | 14.14828 | 13.81025  | 13.51577  | 46.18329 | 0.78027  | 0.978677 | 0.980192 |
| 21 | Row19  | 0.858788    | 49.4478    | 0.985992  | 0.752561 | 15.16636 | 164.175   | 0.871711    | 0.947146  | 0.177576    | 0.01232   | 14.15761 | 14.93773 | 14.57429  | 14.34266  | 48.64881 | 0.781681 | 0.984107 | 0.985038 |
| 22 | Row20  | 0.857924    | 44.92214   | 0.98348   | 0.757237 | 14.1137  | 135.0985  | 0.872022    | 0.947335  | 0.306413    | 0.005855  | 12.83558 | 13.85405 | 13.44265  | 12.79604  | 44.12315 | 0.786903 | 0.951899 | 0.982731 |
| 23 | Row21  | 0.852512    | 44.60539   | 0.98601   | 0.757671 | 13.92658 | 132.3155  | 0.866454    | 0.945379  | 0.377809    | 0.068716  | 12.47144 | 13.70129 | 13.48908  | 12.48931  | 43.8064  | 0.791815 | 0.925883 | 0.984489 |
| 24 | Row22  | 0.859501    | 48.91122   | 0.985462  | 0.77319  | 15.03358 | 160.6838  | 0.87231     | 0.948971  | 0.231226    | 0.019417  | 14.255   | 14.782   | 14.5013   | 14.10832  | 48.11223 | 0.774248 | 0.9729   | 0.984417 |
| 25 | Row23  | 0.85405     | 47.73281   | 0.98515   | 0.754911 | 15.19265 | 152.0057  | 0.867158    | 0.944973  | 0.381776    | 0.05625   | 13.43877 | 14.91167 | 14.47069  | 13.3746   | 46.93382 | 0.788442 | 0.924255 | 0.984304 |
| 26 | Row24  | 0.848574    | 49.34498   | 0.98318   | 0.769561 | 15.02363 | 161.4718  | 0.860993    | 0.942025  | 0.24776     | 0.033258  | 14.14709 | 14.79347 | 14.56738  | 14.11319  | 48.54599 | 0.779495 | 0.968822 | 0.981567 |
| 27 | Row25  | 0.769941    | 52.73481   | 0.981048  | 0.789956 | 15.98543 | 167.4766  | 0.819104    | 0.925185  | 0.415542    | 0.045977  | 14.01906 | 15.73639 | 15.31134  | 13.92679  | 50.68887 | 0.795566 | 0.909574 | 0.971362 |
| 28 | Row26  | 0.860084    | 48.35212   | 0.985986  | 0.734658 | 15.24181 | 157.1826  | 0.873486    | 0.949308  | 0.364681    | 0.082192  | 13.38309 | 14.96175 | 14.66059  | 13.65096  | 47.55313 | 0.805459 | 0.931133 | 0.984813 |
| 29 | Row27  | 0.832226    | 49.67594   | 0.982608  | 0.765178 | 15.85763 | 160.4344  | 0.843916    | 0.943318  | 0.381324    | 0.024584  | 13.96301 | 15.5912  | 14.86497  | 13.7418   | 48.87695 | 0.767273 | 0.924442 | 0.974197 |
| 30 | Row28  | 0.841091    | 46.03789   | 0.983269  | 0.733395 | 14.44067 | 139.1383  | 0.854343    | 0.942923  | 0.345883    | 0.027256  | 12.9886  | 14.15886 | 13.74082  | 12.89271  | 45.2389  | 0.80227  | 0.938278 | 0.980115 |
| 31 | Row29  | 0.855001    | 43.4069    | 0.982419  | 0.793431 | 14.01796 | 125.5925  | 0.869347    | 0.953374  | 0.449008    | 0.022222  | 11.98486 | 13.80573 | 13.37774  | 11.95339  | 42.60791 | 0.794886 | 0.893528 | 0.981372 |
| 32 | Row30  | 0.868515    | 45.13609   | 0.984242  | 0.782831 | 14.14264 | 138.0909  | 0.882756    | 0.954717  | 0.350221    | 0.061856  | 12.78525 | 13.86773 | 13.70077  | 12.83306  | 44.3371  | 0.784185 | 0.936667 | 0.98275  |
| 33 | Row31  | 0.830205    | 49.54473   | 0.983783  | 0.752198 | 15.54699 | 159.2075  | 0.841977    | 0.936316  | 0.347271    | 0.018039  | 13.88246 | 15.29081 | 14.70246  | 13.78744  | 48.74574 | 0.784902 | 0.937765 | 0.979563 |
| 34 | Row32  | 0.868765    | 45.43865   | 0.984452  | 0.761737 | 14.44067 | 140.046   | 0.883159    | 0.952583  | 0.360318    | 0.016731  | 12.95412 | 14.15886 | 13.82577  | 12.89708  | 44.63966 | 0.783445 | 0.932829 | 0.983882 |
| 35 | Row33  | 0.795747    | 50.92877   | 0.980352  | 0.663845 | 16.66906 | 161.2324  | 0.859006    | 0.943413  | 0.326457    | 0.047484  | 13.89647 | 15.01699 | 14.73725  | 13.92983  | 48.56607 | 0.788432 | 0.945212 | 0.981242 |
| 36 | Row34  | 0.852438    | 52.00437   | 0.985532  | 0.774009 | 16.13449 | 180.3241  | 0.864237    | 0.945887  | 0.227447    | 0.035533  | 14.87778 | 15.8702  | 15.35498  | 14.95253  | 51.20537 | 0.784845 | 0.973791 | 0.981433 |
| 37 | Row35  | 0.851757    | 43.67519   | 0.983908  | 0.758012 | 13.61878 | 126.6997  | 0.86607     | 0.948195  | 0.238796    | 0.014706  | 12.5504  | 13.33755 | 12.88895  | 12.51607  | 42.8762  | 0.774437 | 0.97107  | 0.982975 |
|    | < >    | desc        | riptorValu | esPerCom  | ponents  | +        |           |             |           |             |           |          |          |           |           |          |          | : •      | •        |

#### ASCOT

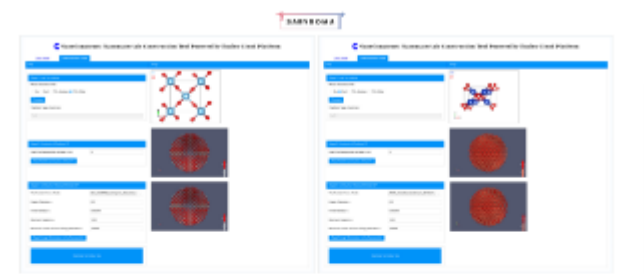

ASCOT is a toolbox for the digital construction of energy minimized Ag, CuO and TiO<sub>2</sub>-cored nanoparticles and the calculation of their atomistic descriptors.

Cif title: TiO2-Anatase.cif Nanoparticle Diameter: 50.0 Force Field: COMB3 Liang Shan Energy Tolerance: 0.01 Force Tolerance: 1.0E-6 Maximum Iterations: 1000 Maximum number of Force/Energy evaluation: 100000 V D1001: Log10 of all atoms in the NP: 3.7766285534201502 D1002: Log10 of all atoms in the core: 1.7075701760979363 D1003: Log10 of all atoms in the surface: 3.7729081949712717 D2001: The average potential energy of all atoms in eV is : -6.102988730909535 D2002: The average potential energy of the core atoms in eV is: -6.701865698743352 D2003: The average potential energy of the shell atoms in eV is: -6.097836449303678 D3001: The average coordination parameter of all atoms is : 6.952667670178959 D3002: The average coordination parameter of the core atoms is: 8.0 D3003: The average coordination parameter of the shell atoms is: 6.9436572199730096 D4001: The diameter of the NP in A is: 50.3228855976518 D4002: The surface area of the NP in A^2 is: 7955.746663212837 D4003: The volume of the NP in A^3 is 66726.02152945993 D4004: Lattice energy of NP in eV: -18.308966192728604 D4005: Lattice energy of bulk material - Lattice energy of NP in eV: 14.271530999825265 D4006: Lattice energy of NP divided by the NP diameter in eV/A: -0.3638298157048242 D4007: Lattice energy of NP divided by the NP surface in eV/A^2: -0.002301351082154084 D4008: Lattice energy of NP divided by the NP volume in eV/A^3: -0.00027439019700350466 D8001: The average CNP of all atoms is : 16.6001092672243 D8002: The average CNP of the core atoms is: 17.477098833325627 D8003: The average CNP of of the shell atoms is: 16.592564316503786 D9001: The average first hex parameter of all atoms is : -0.0014286271857610645 D9002: The average first hex parameter of the core atoms is: 0.008899333854380234 D9003: The average first hex parameter of the shell atoms is: -0.0015174811015922377 D9004: The average second hex parameter of all atoms is : -0.000613957609410395 D9005: The average second hex parameter of the core atoms is: -0.0022009973283844755 D9006: The average second hex parameter of the shell atoms is: -0.0006003039276176032

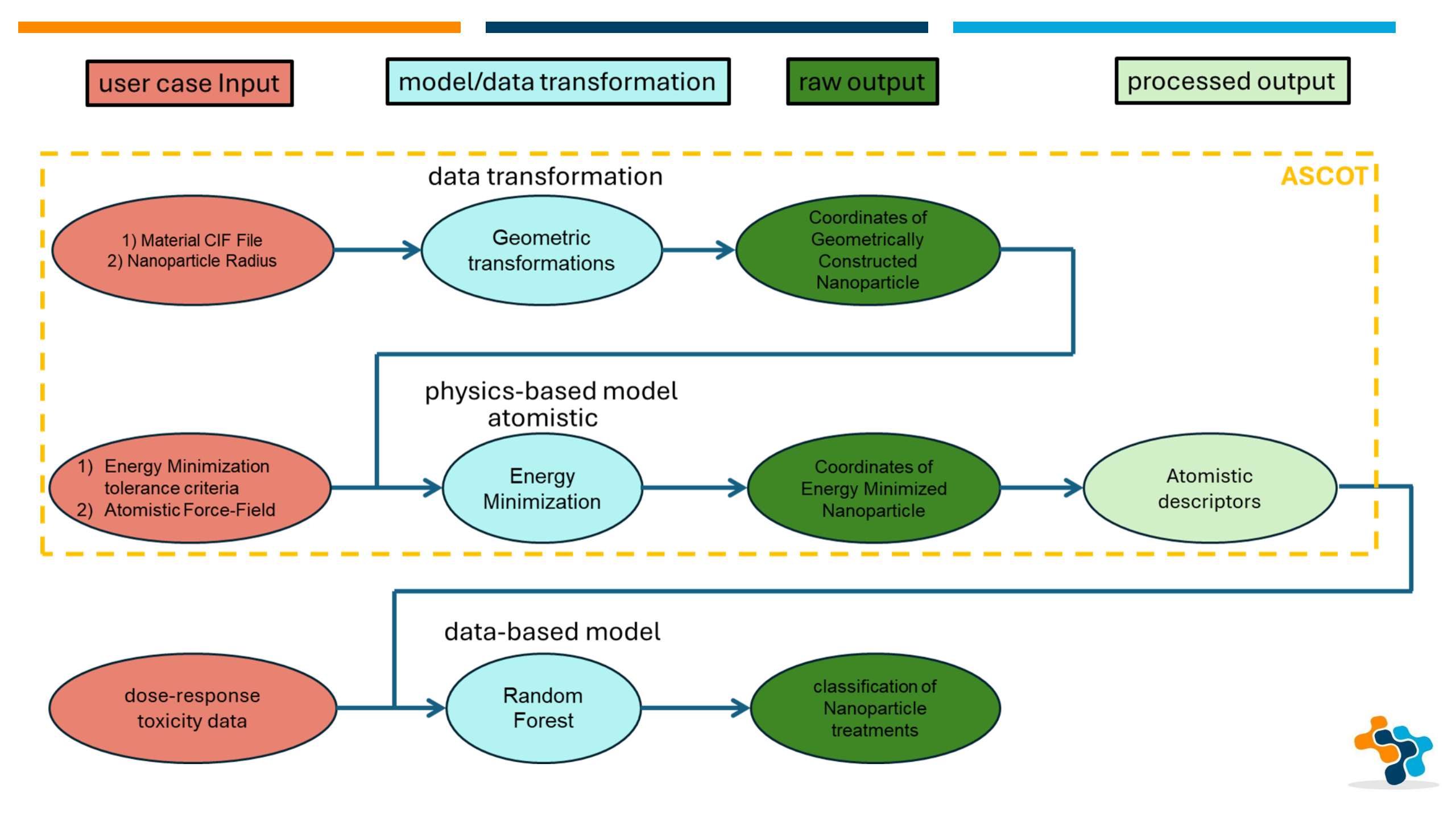

# UANANODOCK

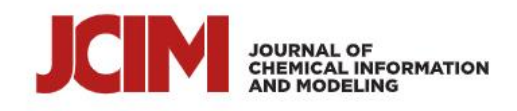

This article is licensed under <u>CC-BY 4.0</u> (C)

pubs.acs.org/jcim

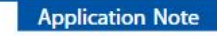

### UANanoDock: A Web-Based UnitedAtom Multiscale Nanodocking Tool for Predicting Protein Adsorption onto Nanoparticles

Julia Subbotina,\* Panagiotis D. Kolokathis, Andreas Tsoumanis, Nikolaos K. Sidiropoulos, Ian Rouse, Iseult Lynch, Vladimir Lobaskin, and Antreas Afantitis\*

| ACCESS | III Metrics & | More                                                   | Article R | lecommendations          | s Supporting Information |
|--------|---------------|--------------------------------------------------------|-----------|--------------------------|--------------------------|
| 70     |               | Thzh.pdb<br>Bank<br>73 ¢<br>Choose hki plane:<br>110 • | NanoDock  | Average Energy (kJimol)= |                          |

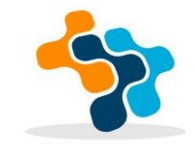

https://doi.org/10.1021/acs.jcim.4c02292

# UANANODOCK

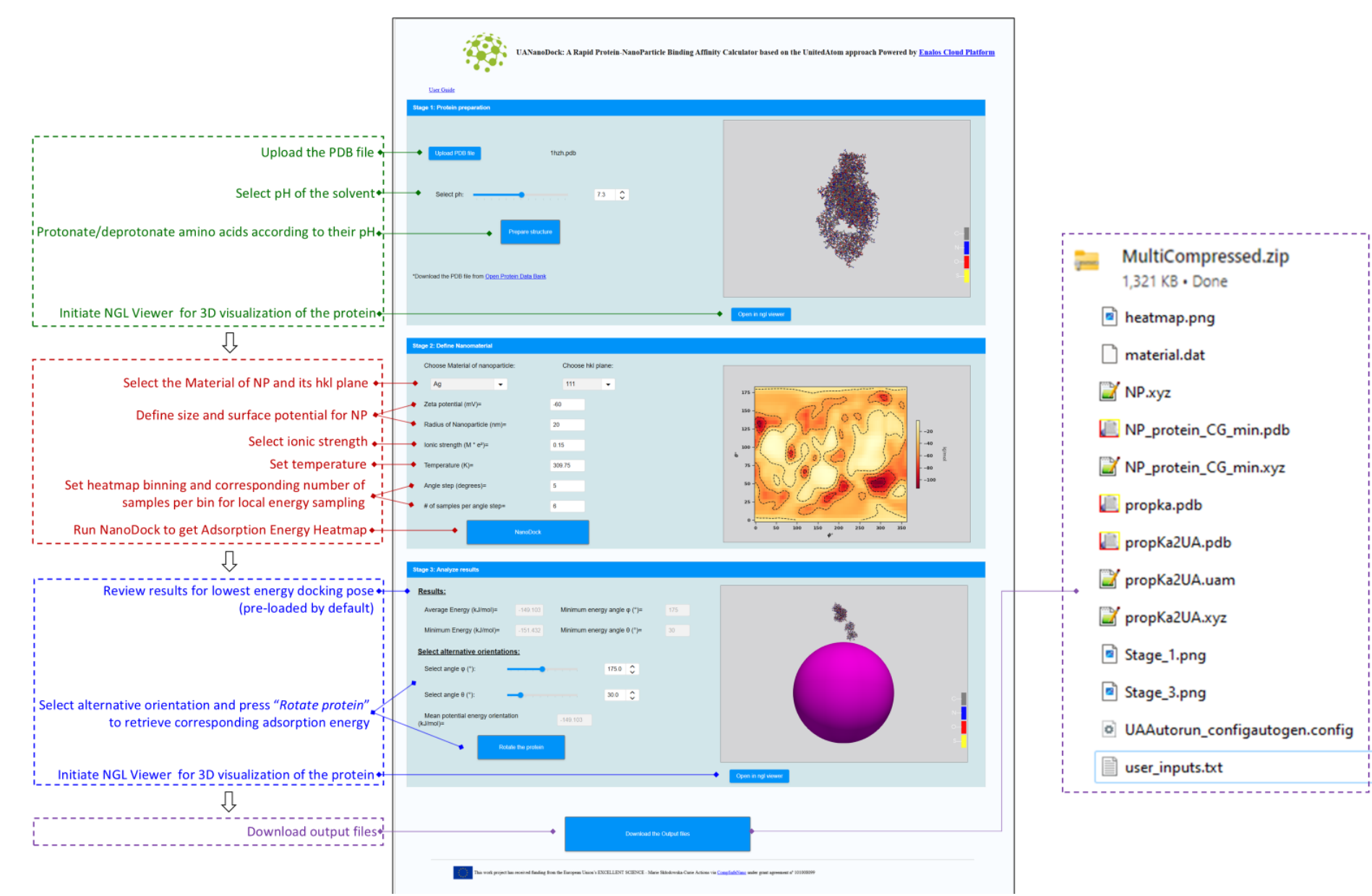

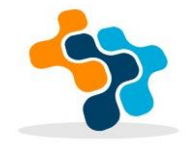

# UANANODOCK

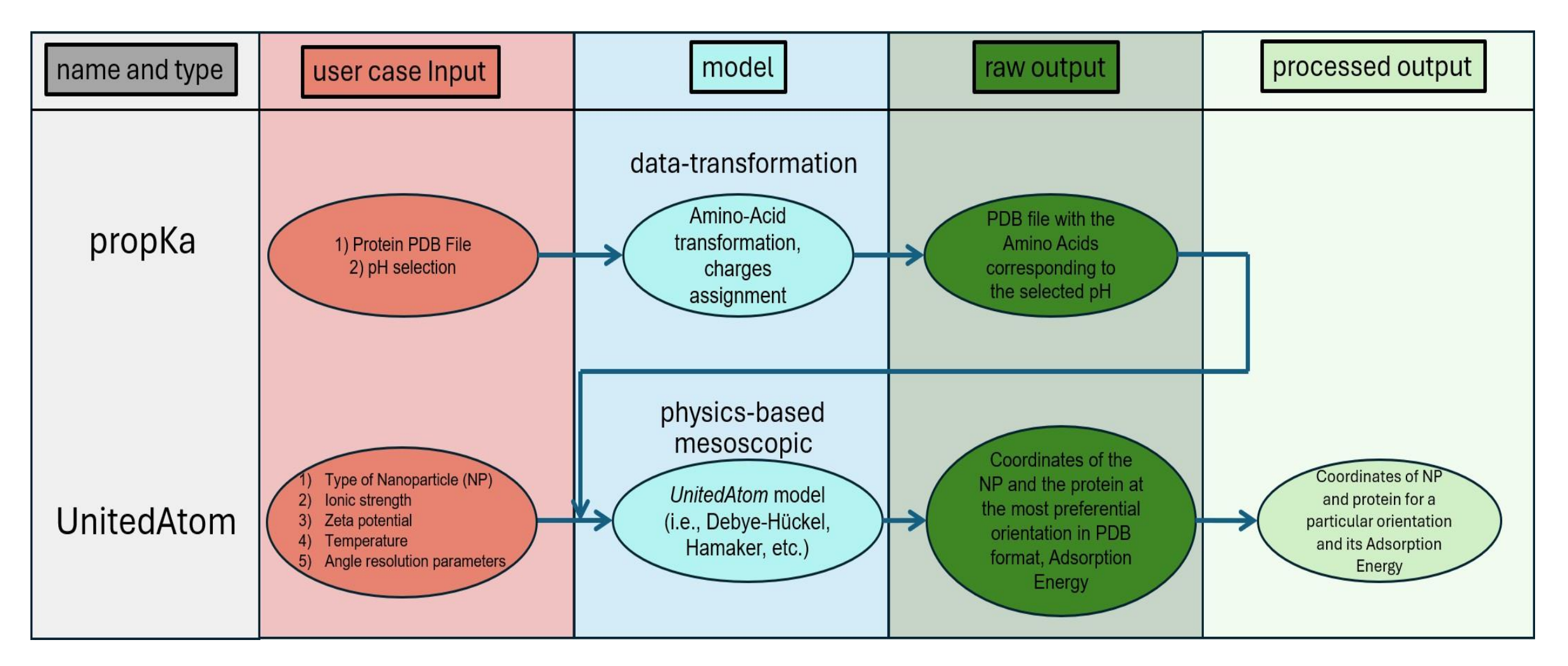

https://doi.org/10.1021/acs.jcim.4c02292

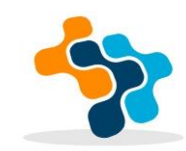

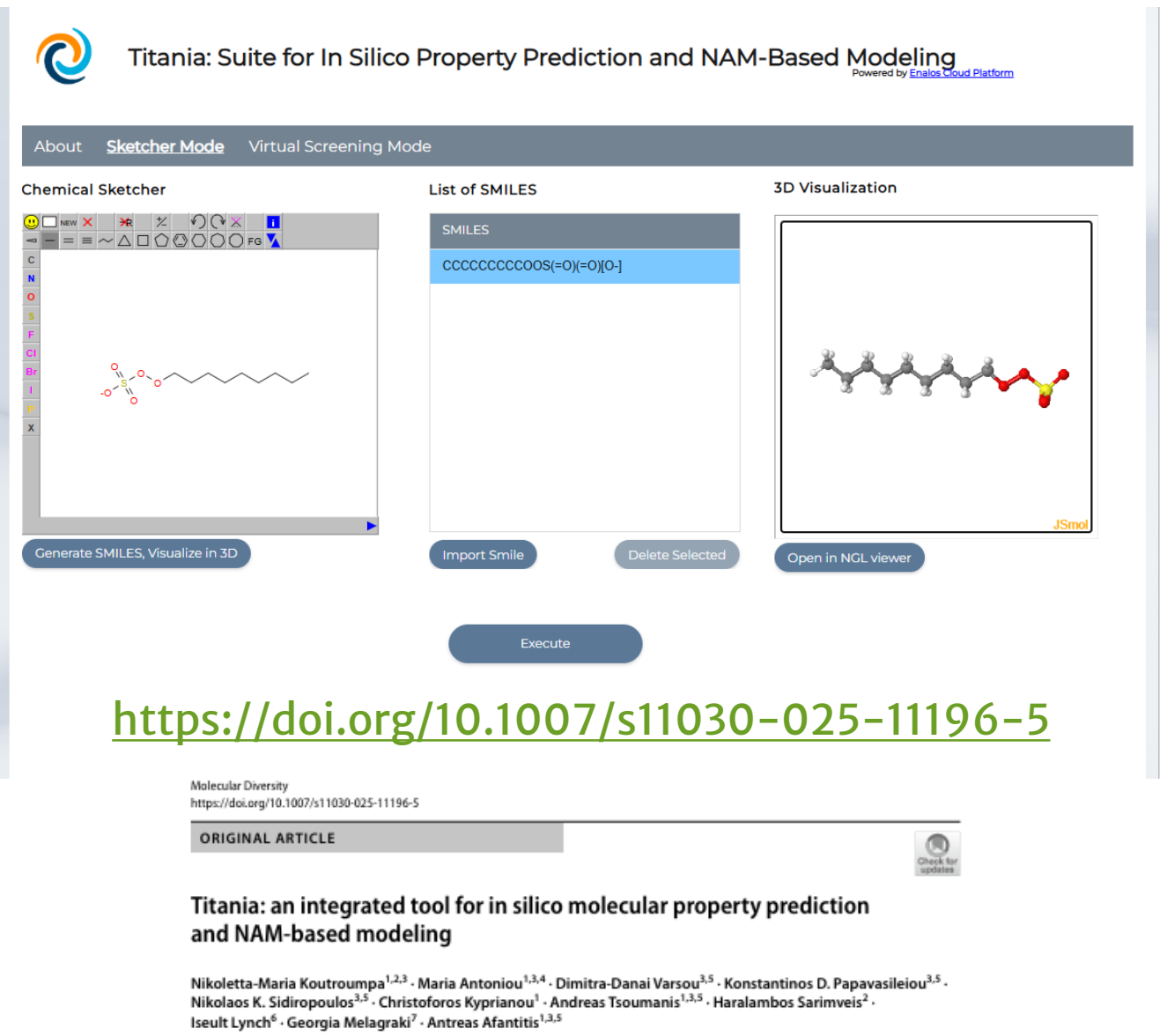

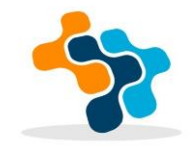

Received: 16 February 2025 / Accepted: 12 April 2025 © The Author(s) 2025

#### About Sketcher Mode Virtual Screening Mode

Within this web-tool, users can import compounds of interest by either drawing molecules using an integrated sketcher or uploading a list of molecules in SMILES format. Users can also inspect a 3D visualization of their molecular structures post-drawing. The platform can be used for high-throughput virtual screening through batch processing: users can upload SDF files and process multiple compounds with one query. Then the users should select one or more endpoints from the available checkbox list. Upon submission, predictions are generated within seconds. The results include the predicted property value(s) and/or toxicity class. All results can be downloaded per model for further analysis, enhancing flexibility and usability for diverse research applications. Apart from the predictions for each model their reliability according to the corresponding applicability domain is presented. Especially for the developed kNN models, in the downloaded results the training neighbours and their distances from the input substances are presented, allowing the evaluation of structural similarity patterns.

| Endpoint     | Description                                                                                                    |
|--------------|----------------------------------------------------------------------------------------------------|
| logS         | A kNN/read-across model for the prediction of water solubility at 25°C (expressed as logS) of small molecules based on their 2D structural descriptors. The dataset used for model development can be found in the <u>ChemPharos DB</u> .                                                                                                    |
| logP         | A kNN/read-across model for the prediction of the octanol/water partition coefficient at 25°C (expressed as logP) of small molecules based on their 2D structural characteristics. The dataset used for model development can be found in the <u>ChemPharos DB</u> .                                                                                                    |
| logBCF       | A kNN/read-across model for the prediction of the bioconcentration factor (expressed as logBCF) of small molecules based on their 2D structural characteristics. The dataset used for model development can be found in the <u>ChemPharos DB</u> .                                                                                                    |
| logVP        | A kNN/read-across model for the prediction of the vapour pressure at 24°C (expressed as logVP, units: mm Hg) of small molecules based on their 2D structural characteristics. The dataset used for model development can be found in the <u>ChemPharos DB</u> .                                                                                                    |
| BP           | A kNN/read-across model for the prediction of the boiling point in °C of small molecules based on their 2D structural characteristics. The dataset used for model development can be found in the <u>ChemPharos DB</u> .                                                                                                    |
| BBB          | A kNN/read-across model for the prediction of the blood-brain barrier permeability of small molecules based on their 2D structural<br>characteristics. Compounds are classified as either "permeable (BBB+)" - Class 1 or "non-permeable (BBB-)" - Class 0. The dataset used for<br>model development can be found in the <u>ChemPharos DB</u> .                                                               |
| FreeSolv     | A kNN/read-across model for the prediction of the experimental hydration free energy of small molecules in water based on their 2D structural characteristics. The dataset used for model development can be found in the <u>ChemPharos DB</u> .                                                                                                    |
| Cytotoxicity | A kNN/read-across model for the cytotoxicity to NIH/3T3 cells (mouse embryonic fibroblast cell line) prediction of small molecules, based on their 2D structural properties. Compounds are classified as either "Active"—indicating cytotoxicity to NIH/3T3 cells—or "Inactive", signifying non-cytotoxicity to these cells. The dataset used for model development can be found in the <u>ChemPharos DB</u> . |
| Mutagenicity | A QSAR random forest model for the prediction of small molecules mutagenicity to *Salmonella typhimurium* based on their 2D structural<br>properties. Compounds are classified as either "positive" -indicating mutagenic compounds- or "negative" -indicating non-mutagenic<br>substances. The dataset used for model development can be found in the <u>ChemPharos DB</u> .                                  |

## https://doi.org/10.1007/s11030-025-11196-5

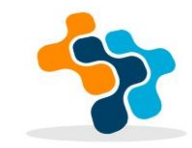

| tcher Mode Virtual Screeping M            | Mode          |                                |    |
|-------------------------------------------|---------------|--------------------------------|----|
| Sketcher Ex                               | ecution model | Properties                     |    |
|                                           | Cytotoxicity  | Molecular Properties           |    |
| C                                         | logS          | Medicinal Chemistry Properties |    |
| (                                         | logVP         |                                |    |
| °,, o, o, o, o, o, o, o, o, o, o, o, o, o | Mutagenicity  |                                |    |
| °                                         | BBB           |                                |    |
| C                                         | BP            |                                |    |
| (                                         | FreeSolv      |                                |    |
| ate SMILES, Visualize in 3D               | logBCF        |                                |    |
| C                                         | logP          |                                |    |
|                                           |               | Execute Cance                  | el |
|                                           |               |                                |    |

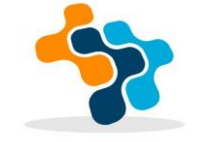

## https://doi.org/10.1007/s11030-025-11196-5

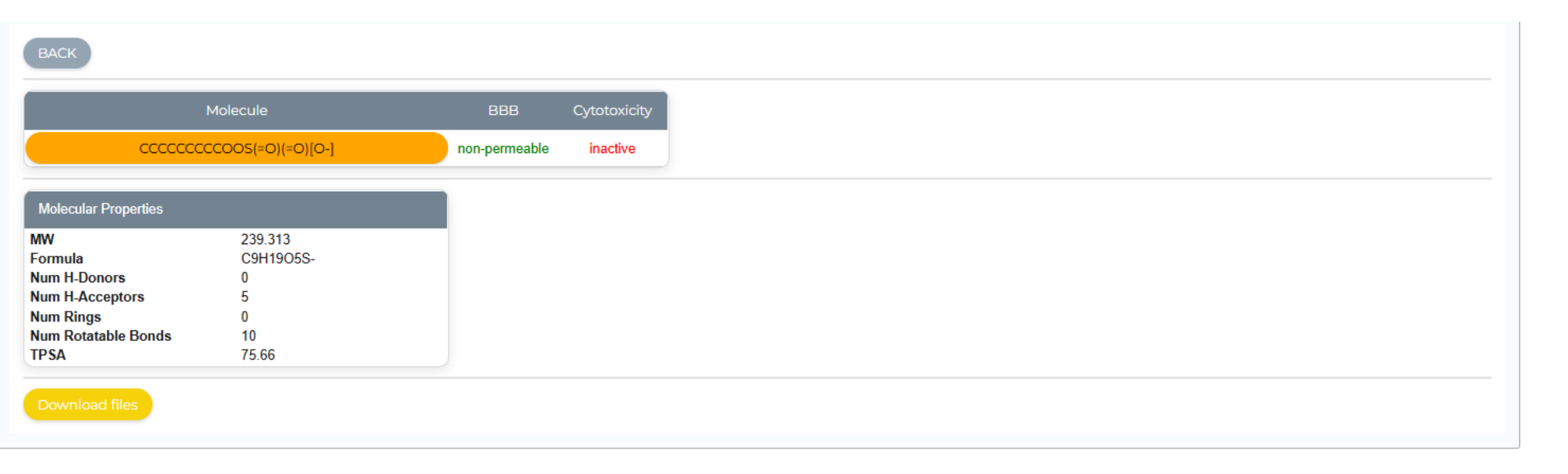

https://doi.org/10.1007/s11030-025-11196-5

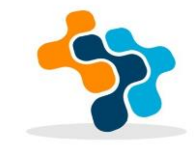

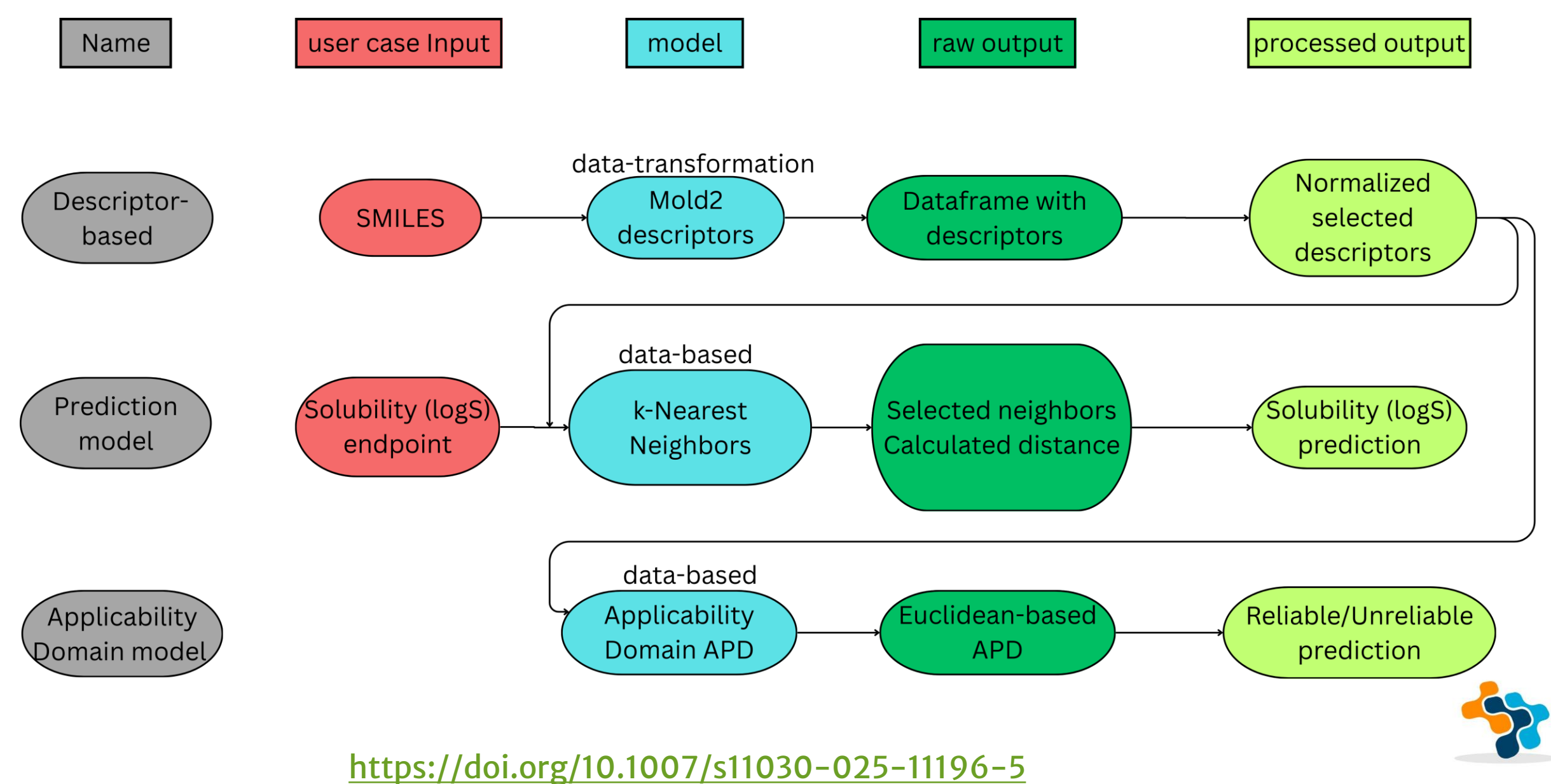

Functions menu

https://enaloscloud.novamechanics.com/novamechanicssystem/userregistration/

| File Edit Data Transformation Analytics Statistics Plot Help                                                                                                    |             |                   |             |                                       |                 |             |           |                           |                                       |             |              |           |             |              |              |            |            |            |
|----------------------------------------------------------------------------------------------------|-------------|-------------------|-------------|---------------------------------------|-----------------|-------------|-----------|---------------------------|---------------------------------------|-------------|--------------|-----------|-------------|--------------|--------------|------------|------------|------------|
| Import split _ filter test _ filter test |             |                   |             |                                       |                 |             |           |                           |                                       |             |              |           |             | n<br>or      |              |            |            |            |
|                                                                                                    |             | nnut              | snre        | adshe                                 |                 |             |           | > Functi                  | on •                                  |             | >            | Ou        | tout        | nrea         | dshe         | ≏t         |            | -          |
|                                                                                                    | Col1        | πραι              | 2636        | ଘୁଇଁଆଡ଼                               | perimeter m     | Col6 (D     | ) Col7 (D | ZScore Nor                | nalizer                               |             | <b>C</b> ol1 | Conz (S)  |             | SP(J₁4⊕)¤    | Derimeter me | Col6 (D)   | Col7 (D)   | Col8 (D)   |
| User Header                                                                                                    | User Row ID | diagnosis         | radius_mean | texture_mea                           | n an            | area_mean   | mean      |                           |                                       | User Header | User Row ID  | diagnosis | radius_mean | texture_mean | an           | area_mean  | mean       | mean       |
| 1                                                                                                    | 842302      | М                 | 17.99       | 10.38                                 | 122.8           | 1001        | 0.1184    | Excluded Columns          | Included Columns                      | 1           | 842302       | м         | 1.1435236   | -2.0726358   | 1.3243122    | 1.0615229  | 1.5620145  | 3.3079637  |
| 2                                                                                                    | 842517      | M                 | 20.57       | 17.77                                 | 132.9           | 1326        | 0.08474   |                           | Col2 radius mean                      | 2           | 842517       | М         | 1.8973070   | -0.3793459   | 1.7534559    | 2.0395016  | -0.8509208 | -0.5095798 |
| 3                                                                                                    | 84300903    | M                 | 19.69       | 21.25                                 | 130             | 1203        | 0.1096    | >>                        | Col4 texture mean                     | 3           | 84300903     | М         | 1.6402026   | 0.4180355    | 1.6302364    | 1.6693743  | 0.9311818  | 1.0495958  |
| 4                                                                                                    | 84358402    | М                 | 20.29       | 14.34                                 | 135.1           | 1297        | 0.1003    |                           | Col5 perimeter mean                   | 4           | 84358402     | М         | 1.8155011   | -1.1652707   | 1.8469327    | 1.9522358  | 0.2645062  | 0.5296148  |
| 5                                                                                                    | 843786      | М                 | 12.45       | 15.7                                  | 82.57           | 477.1       | 0.1278    | >                         | Col6 area mean                        | 5           | 843786       | М         | -0.4750657  | -0.8536504   | -0.3850392   | -0.5149788 | 2.2358586  | 1.2433895  |
| 6                                                                                                    | 844359      | М                 | 18.25       | 19.98                                 | 119.6           | 1040        | 0.09463   |                           | Col7 smoothness mean                  | 6           | 844359       | М         | 1.2194862   | 0.1270371    | 1.1883459    | 1.1788803  | -0.1419508 | 0.0729525  |
| 7                                                                                                    | 84458202    | М                 | 13.71       | 20.83                                 | 90.2            | 577.9       | 0.1189    | <                         | Col8 compactness mean                 | 7           | 84458202     | М         | -0.1069389  | 0.3217998    | -0.0608445   | -0.2116550 | 1.5978573  | 1.1378583  |
| 8                                                                                                    | 84501001    | М                 | 12.46       | 24.04                                 | 83.97           | 475.9       | 0.1186    |                           | Col9 concavity mean                   | 8           | 84501001     | М         | -0.4721441  | 1.0573154    | -0.3255539   | -0.5185898 | 1.5763516  | 2.5788390  |
| 9                                                                                                    | 846226      | М                 | 19.17       | 24.8                                  | 132.4           | 1123        | 0.0974    | <<                        | Col10 concave points me               | 9           | 846226       | М         | 1.4882772   | 1.2314562    | 1.7322111    | 1.4286411  | 0.0566181  | 2.6978014  |
| 10                                                                                                    | 846381      | М                 | 15.85       | 23.95                                 | 103.7           | 782.7       | 0.08401   |                           |                                       | 10          | 846381       | М         | 0.5182923   | 1.0366935    | 0.5127633    | 0.4046221  | -0.9032513 | -0.0958975 |
| 11                                                                                                    | 84667401    | М                 | 13.73       | 22.61                                 | 93.6            | 578.3       | 0.1131    |                           |                                       | 11          | 84667401     | М         | -0.1010956  | 0.7296558    | 0.0836197    | -0.2104513 | 1.1820811  | 2.3812078  |
| 12                                                                                                    | 84799002    | М                 | 14.54       | 27.54                                 | 96.73           | 658.8       | 0.1139    |                           |                                       | 12          | 84799002     | М         | 0.1355573   | 1.8592795    | 0.2166117    | 0.0317865  | 1.2394296  | 1.0419208  |
| 13                                                                                                    | 8510426     | В                 | 13.54       | 14.36                                 | 87.46           | 566.3       | 0.09779   |                           |                                       | 13          | 8510426      | В         | -0.1566068  | -1.1606880   | -0.1772657   | -0.2465613 | 0.0845755  | -0.4587330 |
| 14                                                                                                    | 8510653     | В                 | 13.08       | 15.71                                 | 85.63           | 520         | 0.1075    | Reconfigu                 | e                                     | 14          | 8510653      | В         | -0.2910023  | -0.8513590   | -0.2550214   | -0.3858856 | 0.7806421  | 0.4183273  |
| 15                                                                                                    | 8511133     | М                 | 15.34       | 14.26                                 | 102.5           | 704.4       | 0.1073    |                           |                                       | 15          | 8511133      | М         | 0.3692886   | -1.1836013   | 0.4617760    | 0.1690044  | 0.7663050  | 2.0780454  |
| 16                                                                                                    | 851509      | М                 | 21.16       | 23.04                                 | 137.2           | 1404        | 0.09428   |                           |                                       | 16          | 851509       | м         | 2.0696839   | 0.8281828    | 1.9361606    | 2.2742165  | -0.1670407 | -0.0575225 |
| 17                                                                                                    | 852552      | М                 | 16.65       | 21.38                                 | 110             | 904.6       | 0.1121    |                           |                                       | 17          | 852552       | М         | 0.7520236   | 0.4478227    | 0.7804470    | 0.7714393  | 1.1103956  | 0.7771334  |
| 18                                                                                                    | 852631      | М                 | 17.14       | 16.4                                  | 116             | 912.7       | 0.1186    |                           |                                       | 18          | 852631       | м         | 0.8951841   | -0.6932576   | 1.0353838    | 0.7958136  | 1.5763516  | 2.3485891  |
| 19                                                                                                    | 852763      | М                 | 14.58       | 21.53                                 | 97.41           | 644.8       | 0.1054    |                           |                                       | 19          | 852763       | м         | 0.1472439   | 0.4821926    | 0.2455046    | -0.0103418 | 0.6301025  | 1.5657394  |
| 20                                                                                                    | 852781      | М                 | 18.61       | 20.25                                 | 122.1           | 1094        | 0.0944    |                           |                                       | 20          | 852781       | М         | 1.3246653   | 0.1889029    | 1.2945696    | 1.3413753  | -0.1584385 | 0.0269025  |
| 21                                                                                                    | 852973      | М                 | 15.3        | 25.27                                 | 102.4           | 732.4       | 0.1082    |                           |                                       | 21          | 852973       | м         | 0.3576021   | 1.3391485    | 0.4575270    | 0.2532611  | 0.8308220  | 1.2376333  |
| 22 V                                                                                                    | 853612      | M                 | 11.84       | 18.7                                  | 77.93           | 440.6       | 0.1109    | Tabs                      |                                       | 22          | 853612       | М         | -0.6532858  | -0.1662526   | -0.5821903   | -0.6248134 | 1.0243730  | 0.8903396  |
| Import colit                                                                                                    | K C         | Variable sala ti  | n Medal A   |                                       | nnhu mestal I a | alidatica 👘 | > Arry F  | kility damain Beliskility | · · · · · · · · · · · · · · · · · · · |             | < [          |           |             |              |              |            |            | >>         |
| mport spire 14                                                                                                    | ormanzation | variable selectio | woder T     | A A A A A A A A A A A A A A A A A A A | pply model V    | FII PII     | Applic    | Noncy Contain Reliability |                                       |             |              |           |             |              |              |            |            |            |

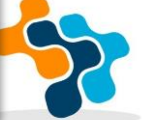

# **FUTURE IMPROVEMENTS**

Directly incorporating the QMRF report into MODA template by uploading the QMRF File

Increasing the dependency depth based on user selections.

Automated filling of the MODA workflow Figure based on the input of the user.

Upload already developed scientific workflows into Easy-MODA and store them in the Easy-MODA database

Include all updates to the MODA documentation introduced by EMMC

Integration with CHADA

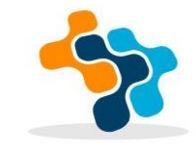

# CONCLUSIONS

Easy-MODA is a freely accessible web tool open to all users which is hosted in the Enalos Cloud Platform .

Registration of use cases/projects (MODA-based metadata regarding the models) is achieved in a cloud from which the use cases can be retrieved and searched according to user-defined criteria

Modification of previously stored workflows/models

Easy-MODA ensures that every relevant detail is captured in a harmonised and standardised manner, enhancing clarity and consistency across the scientific community and improving model interoperability and reusability (consistent with the FAIR principles).

The flexibility of Easy-MODA offers users the ability to customise fields as needed, to modify or expand the pre-filled fields to document unconventional workflows.

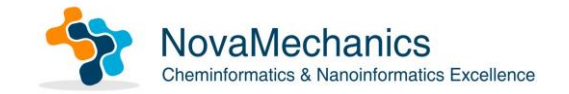

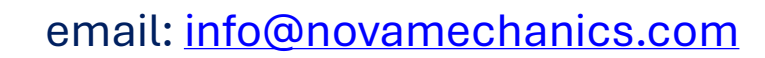

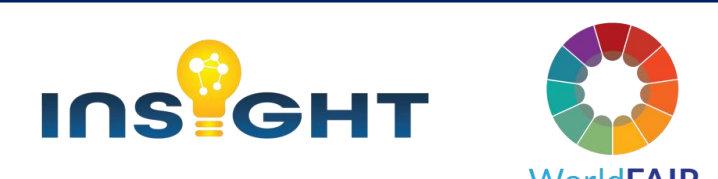

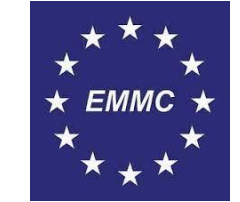

#### Computational and Structural Biotechnology Journal 25 (2024) 256-268

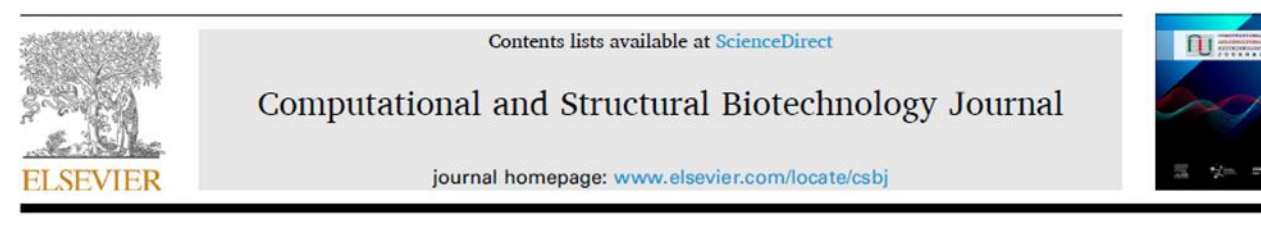

Software/web server article

Easy-MODA: Simplifying standardised registration of scientific simulation workflows through MODA template guidelines powered by the Enalos Cloud Platform

Panagiotis D. Kolokathis<sup>a,b</sup>, Nikolaos K. Sidiropoulos<sup>a,b</sup>, Dimitrios Zouraris<sup>b,c</sup>, Dimitra-Danai Varsou<sup>a,b</sup>, Dimitris G. Mintis<sup>b,c</sup>, Andreas Tsoumanis<sup>a,c</sup>, Francesco Dondero<sup>b,d</sup>, Thomas E. Exner<sup>e</sup>, Haralambos Sarimveis<sup>f</sup>, Evgenia Chaideftou<sup>g</sup>, Martin Paparella<sup>g</sup>, Fotini Nikiforou<sup>h</sup>, Achilleas Karakoltzidis<sup>h</sup>, Spyros Karakitsios<sup>h</sup>, Dimosthenis Sarigiannis<sup>h</sup>, Jesper Friis<sup>i,j</sup>, Gerhard Goldbeck<sup>j,k</sup>, David A. Winkler<sup>1,m,n</sup>, Willie Peijnenburg<sup>o,p</sup>, Angela Serra<sup>q</sup>, Dario Greco<sup>q</sup>, Georgia Melagraki<sup>r</sup>, Iseult Lynch<sup>b,s,\*</sup>, Antreas Afantitis<sup>a,b,c,\*\*</sup>

<sup>a</sup> NovaMechanics MIKE, Piraeus 18545, Greece <sup>b</sup> Entelos Institute, Larnaca 6059, Cyprus <sup>c</sup> NovaMechanics Ltd. Nicosia 1070. Cyprus <sup>d</sup> Department of Science and Technological Innovation, Università del Piemonte Orientale, 15121 Alessandria, Italy \* SevenPastNine GmbH, Rebacker 68, 79650 Schopfheim, Germany <sup>1</sup> School of Chemical Engineering, National Technical University of Athens, 15780 Zografou, Greece 8 Department of Medical Biochemistry, Medical University of Innsbruck, Innsbruck, Austria h Aristotle University of Thessaloniki, Department of Chemical Engineering, Environmental Engineering Laboratory, University Campus, Thessaloniki 54124, Greece Department of Materials and Nanotechnology, SINTEF Industry, Trondheim N-7465, Norway <sup>j</sup> European Materials Modelling Council, Brussels 1050, Belgium <sup>k</sup> Goldbeck Consulting Limited, Cambridge CB4 OWS, UK <sup>1</sup> La Trobe Institute for Molecular Science, La Trobe University, Bundoora, Australia <sup>m</sup> Monash Institute of Pharmaceutical Sciences, Monash University, Parkville, Australia <sup>n</sup> School of Pharmacy, University of Nottingham, Nottingham, UK ° Institute of Environmental Sciences (CML), Leiden University, Leiden 2300 RA, The Netherlands <sup>9</sup> Centre for Safety of Substances and Products, National Institute of Public Health and the Environment (RIVM). Bilthoven 3720. The Netherlands 9 FHAIVE, Faculty of Medicine and Health Technology, Tampere University, Finland <sup>4</sup> Division of Physical Sciences and Applications, Hellenic Military Academy, Vari 16672, Greece <sup>8</sup> School of Geography, Earth and Environmental Sciences, University of Birmingham, Birmingham B15 2TT, UK

# **THANK YOU**

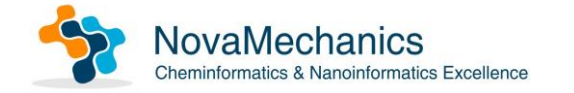

email: info@novamechanics.com

Check for updates

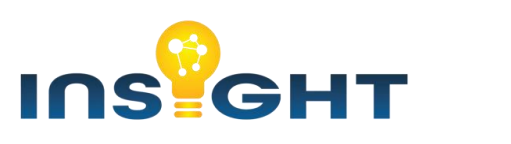

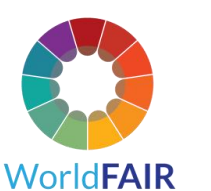

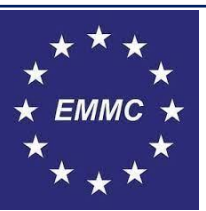

# **QUESTIONS?**

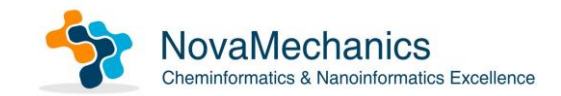

email: info@novamechanics.com

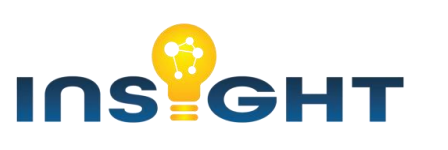

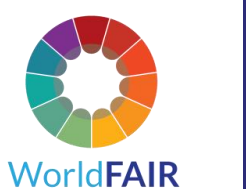

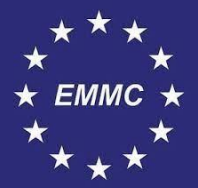